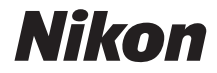

# <sup>デジタルカメラ</sup> COOLPIX A900 活用ガイド

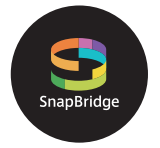

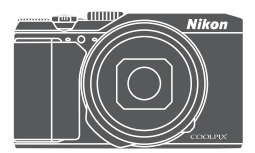

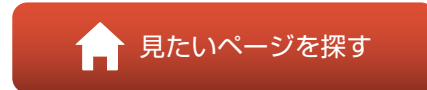

- 製品をお使いになる前に本書をよくお読みください。
- 「安全上のご注意」(viページ)も必ずお読みになり、正しくお使いください。
- お読みになった後は、いつでも見られるところに保管してください。

Jp

# 📌 見たいページを探す

閲覧中のページで右下の 🎧 をタッチまたはクリックすると、いつでもこのページ に戻れます。

## 目次項目から探す

| はじめに                    | iii |
|-------------------------|-----|
| 目次                      | x   |
| 各部の名称                   | 1   |
| 撮影の準備                   | 8   |
| 撮影と再生の基本操作              |     |
| スマートフォンとの接続(SnapBridge) |     |
| いろいろな撮影                 |     |
| いろいろな再生                 | 75  |
| 動画                      | 87  |
| テレビ、プリンター、パソコンとの接続      |     |
| メニューを使う                 |     |
| 資料                      | 159 |
|                         |     |

### 目的から探す

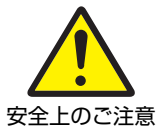

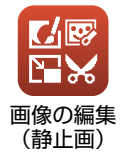

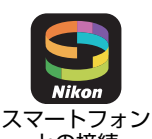

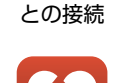

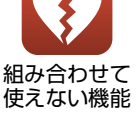

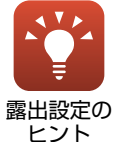

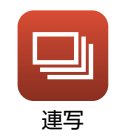

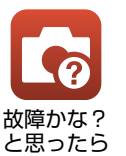

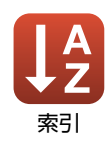

# はじめに

# はじめにお読みください

このたびは、COOLPIX A900をお買い上げいただき、まことにありがとうござい ます。

## 本書の記載について

- ページ右下の るをタッチまたはクリックすると「見たいページを探す」(口ii) を表示します。
- 本文中のマークについて

| マーク | 意味                                              |
|-----|-------------------------------------------------|
| V   | カメラを使用する前に注意していただきたいことや守っていただき<br>たいことを記載しています。 |
| Ø   | カメラを使用する前に知っておいていただきたいことを記載してい<br>ます。           |
| ш   | 関連情報が記載されているページです。                              |

- SD/SDHC/SDXCメモリーカードを「メモリーカード」と表記することがあります。
- スマートフォンおよびタブレットを「スマートフォン」と表記することがあります。
- ご購入時のカメラの設定を「初期設定」と表記しています。
- カメラの画面に表示されるメニュー項目や、パソコンに表示されるボタン名、 メッセージなどは、[]で囲って表記しています。
- 本書では、画面上の表示をわかりやすく説明するために、被写体の表示を省略している場合があります。

## カスタマー登録のお願い

下記のウェブサイトから登録をお願いします。 https://reg.nikon-image.com/

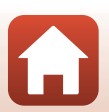

🕤 はじめに

はじめにお読みください

iii

## ご確認ください

#### ●保証書について

この製品には「保証書」が付いていますのでご確認ください。「保証書」は、お買い上げの際、ご購入店からお客様へ直接お渡しすることになっています。必ず「ご購入年月日」と「ご購入店」が記入された保証書をお受け取りください。「保証書」をお受け取りにならないと、ご購入1年以内の保証修理が受けられないことになります。お受け取りにならなかった場合は、ただちにご購入店にご請求ください。

#### ●大切な撮影を行う前には試し撮りを

大切な撮影(結婚式や海外旅行など)の前には、必ず試し撮りをしてカメラが正 常に機能することを事前に確認してください。本製品の故障に起因する付随的損 害(撮影に要した諸費用および利益喪失等に関する損害等)についての補償はご 容赦願います。

#### ●本製品を安心してご使用いただくために

本製品は、当社製のアクセサリー(電池、バッテリーチャージャー、ACアダプ ター、USBケーブル)に適合するように作られていますので、当社製品との組み 合わせでお使いください。

- 専用Li-ionリチャージャブルバッテリーには、ニコン純正品を 示すホログラムシールが貼られています。
- 模倣品の Li-ion リチャージャブルバッテリーをお使いになる と、カメラの十分な性能が出せないことや、電池の異常な発熱 や液もれ、破裂、発火などの原因となることがあります。

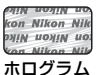

シール

他社製品や模倣品と組み合わせてお使いになると、事故、故障などが起こる可能性があります。その場合、当社の保証の対象外となりますのでご注意ください。

#### ●説明書について

- 説明書の一部または全部を無断で転載することは、固くお断りいたします。
- 本文中の画面表示を含むイラストは、実際と異なる場合があります。
- 説明書の誤りなどについての補償はご容赦ください。
- 製品の外観、仕様、性能は予告なく変更することがありますので、ご了承ください。
- 「使用説明書」が破損などで判読できなくなったときは、PDFファイルを下記の ウェブサイトからダウンロードできます。 http://downloadcenter.nikonimglib.com

ニコンサービス機関で新しい使用説明書を購入することもできます(有料)。

印刷した「活用ガイド」をご注文いただけます(有料)。詳細はカスタマーサポートセンターにお問い合わせください。

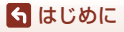

はじめにお読みください

#### ●著作権について

カメラで著作物を撮影または録音したものは、個人として楽しむなどの他は、著 作権法上、権利者に無断で使用できません。なお、個人として楽しむなどの目的 であっても、実演や興行、展示物などは、撮影や録音が制限されている場合があ りますのでご注意ください。

#### ●カメラやメモリーカードを譲渡/廃棄するときのご注意

メモリー(メモリーカード/カメラ内蔵メモリーを含む)内のデータはカメラやパ ソコンで初期化または削除しただけでは、完全には削除されません。譲渡/廃棄し た後に市販のデータ修復ソフトウェアなどを使ってデータが復元され、重要な データが流出してしまう可能性があります。メモリー内のデータはお客様の責任 において管理してください。

譲渡/廃棄前に、必ず、セットアップメニューの[設定クリアー](□117)でカ メラの各種設定を初期化してください。初期化後、市販のデータ削除専用ソフト ウェアなどを使ってメモリー内のデータを完全に削除するか、セットアップメ ニュー(□112)の[メモリーの初期化]または[カードの初期化]でメモリー を初期化後、メモリーがいっぱいになるまで、空や地面などを撮影することをお すすめします。メモリーカードを物理的に破壊して廃棄するときは、周囲の状況 やけがなどに十分ご注意ください。

#### ●電波障害自主規制について

この装置は、クラスB情報技術装置です。この装置は、家庭環境で使用することを目的としていますが、この装置がラジオやテレビジョン受信機に近接して使用されると、受信障害を引き起こすことがあります。 説明書に従って正しい取り扱いをしてください。 (VCCIマークは以下の操作で画面に表示されます。MENUボタンを押す→↓メ ニューアイコン→認証マークの表示→のボタン)

VCCI-B

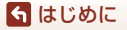

はじめにお読みください

# 安全上のご注意

あなたや他の人々への危害や財産への損害を未然に防止するため、ご使用の前に していたしていた。 「安全上のご注意」をよくお読みの上、正しくお使いください。 この説明書をお読みになった後は、いつでも参照できるように保管してください。

| <u> </u> 危険 | 「死亡または重傷を負うおそれが大きい内<br>容」です。        |
|-------------|-------------------------------------|
| ▲ 警告        | 「死亡または重傷を負うおそれがある内<br>容」です。         |
| 1 注意        | 「軽傷を負うことや財産の損害が発生する<br>おそれがある内容」です。 |
| お守りいただく内容   | ー<br>容を、以下の図記号で区分しています。             |

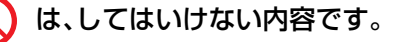

は、実行しなければならない内容です。

# 警告

| $\bigcirc$ | 禁止       | <b>歩きながらや運転しながらの操作はしない</b><br>事故やけがの原因になります。                             |
|------------|----------|--------------------------------------------------------------------------|
|            | 分解<br>禁止 | <b>分解、修理または改造をしない</b><br>落下などによる破損で内部が露出したら、露出部に触らない<br>感電やけがの原因になります。   |
| 0          | 実行       | <b>熱くなる、煙が出る、こげ臭いなどの異常時は、直ちに電池や電<br/>源を取り外す</b><br>放置すると、発火、やけどの原因になります。 |
| $\bigcirc$ | 禁止       | <b>水でぬらさない</b><br>ぬれた手で触らない<br>ぬれた手で電源プラグを抜き差ししない<br>感電や発火の原因になります。      |

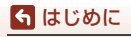

安全上のご注意

| $\bigcirc$ | 禁止       | <b>電源を入れたまま長時間直接触らない</b><br>低温やけどの原因になります。                                                                                                    |
|------------|----------|----------------------------------------------------------------------------------------------------|
| $\bigcirc$ | 禁止       | <b>引火、爆発のおそれのある場所では使わない</b><br>プロパンガス、ガソリン、可燃性スプレーなどの引火性ガスや粉<br>塵の発生する場所で使うと、爆発や発火の原因になります。                                                                                                    |
| $\bigcirc$ | 禁止       | <b>フラッシュを運転者に向けて発光しない</b><br>事故の誘発につながります。                                                                                                    |
| $\bigcirc$ | 禁止       | <b>幼児の手の届くところに置かない</b><br>故障やけがの原因になります。<br>小さな付属品を誤って飲み込むと、身体に悪影響を及ぼします。<br>飲み込んだら、すぐに医師の診断を受けてください。                                                                                                    |
| $\bigcirc$ | 禁止       | <b>ストラップ類を首に巻きつけない</b><br>事故の原因になります。                                                                                                    |
| $\bigcirc$ | 禁止       | 指定外の電池、充電器、ACアダプター、USBケーブルは使わない<br>指定の電池、充電器、ACアダプター、USBケーブルを使う際は、<br>以下の点に注意する<br>・ コードやケーブルを傷つけたり、加工したりしない。<br>重いものを載せたり、加熱したり、引っぱったり、無理に曲げ<br>たりしない<br>・ 海外旅行者用電子式変電圧器(トラベルコンバーター)や DC/<br>ACインバーターなどの電源に接続して使わない<br>発火、感電の原因になります。 |
| $\bigcirc$ | 禁止       | <b>充電時やACアダプター使用時に雷が鳴り出したら、電源プラグ<br/>に触らない</b><br>感電の原因になります。                                                                                                    |
|            | 接触<br>禁止 | <b>高温環境や低温環境では、直接触らない</b><br>やけどや低温やけど、凍傷の原因になることがあります。                                                                                                    |

1 注意

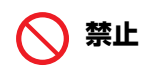

レンズを太陽や強い光源に向けたままにしない

**禁止** 集光して、内部部品の破損や発火の原因になることがあります。 逆光撮影では、太陽を画角から十分にずらしてください。

ら はじめに

安全上のご注意

vii

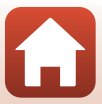

使用が禁止されている場所では、電源をOFFにする 無線通信が禁止されている場所では、無線通信機能が作動しな いようにする 医療機関や航空機内では、本機器が出す電磁波が、周囲の機器に 悪影響を与えるおそれがあります。

- 実行 長時間使わないときは、電池やACアタフターを取り 故障や発火の原因になります。
  - 接触 レンズなどの可動部には触らない

禁止 けがの原因になります。

接触 フラッシュを人体やものに密着させて発光させない

禁止 やけどや発火の原因になります。

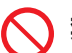

禁止

**禁止** 夏場の車内や直射日光の当たる所など高温環境に放置しない 故障や発火の原因になります。

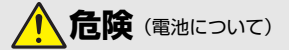

#### 電池は誤った使い方をしない

注意事項を無視してお使いになると、液もれ、発熱、破裂、発火の 原因になります。

- 充電池は、専用の充電池以外を使わない
- 電池を火の中に入れたり、加熱したりしない
- 電池を分解しない
- 電池をネックレスやヘアピンなどの金属類に接触させて ショート(短絡)しない
- 電池、または電池を入れたカメラに強い衝撃を与えたり、投げたりしない

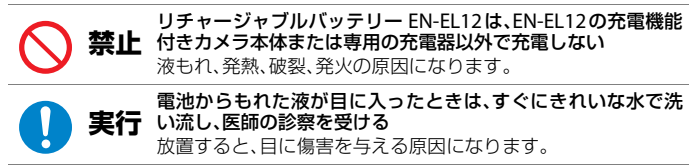

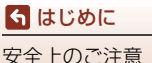

viii

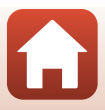

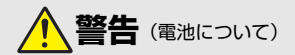

|   | た         | <b>電池を乳幼児の手の届く所に置かない</b><br>飲み込んだら、すぐに医師の診断を受けてください。                                                                                              |
|---|-----------|----------------------------------------------------------------------------------------------------|
|   | <b>禁止</b> | <b>水につけたり、雨にぬらしたりしない</b><br>発火や故障の原因になります。<br>ぬれてしまったら、乾いたタオルなどで十分にふき取ってくだ<br>さい。                                                                 |
|   | <b>禁止</b> | 変色・変形、そのほか異状に気づいたら使わない<br>所定の時間を超えても充電が完了しなければ、充電を中止する<br>放置すると、液もれ、発熱、破裂、発火の原因になります。                                                             |
| 1 | 钜行        | <b>電池をリサイクルするときや、やむなく廃棄するときは、ビニー<br/>ルテーブなどで接点部を絶縁する</b><br>他の金属と接触すると、発熱、破裂、発火の原因になります。<br>ニコンサービス機関またはリサイクル協力店にご持参いただく<br>か、自治体の規則に従って廃棄してください。 |
| 1 | 〔行        | 電池からもれた液が皮膚や衣服に付いたら、すぐにきれいな水<br>で洗い流す<br>放置すると、皮膚のかぶれなどの原因になります。                                                                                  |

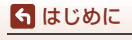

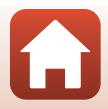

# 目次

| 見たいページを探す                           | ii                                                                                     |
|-------------------------------------|----------------------------------------------------------------------------------------|
| 目次項目から探す                            | ii                                                                                     |
| 目的から探す                              | ii                                                                                     |
| はじめに                                | iii                                                                                    |
| はじめにお読みください                         | iii                                                                                    |
| 本書の記載について                           | iii                                                                                    |
| カスタマー登録のお願い                         | iii                                                                                    |
| ご確認ください                             | iv                                                                                     |
| 安全上のご注意                             | vi                                                                                     |
| 各部の名称                               |                                                                                        |
| <br>カメラ本体                           |                                                                                        |
| 画像モニターの表示内容                         |                                                                                        |
| 撮影画面の表示内容                           |                                                                                        |
| 再生画面の表示内容                           | 6                                                                                      |
| 撮影の準備                               | 8                                                                                      |
|                                     |                                                                                        |
|                                     |                                                                                        |
| 電池とメモリーカードを入れる                      |                                                                                        |
| 電池とメモリーカードを入れる<br>電池やメモリーカードを取り出すには |                                                                                        |
| 電池とメモリーカードを入れる                      |                                                                                        |
| 電池とメモリーカードを入れる                      |                                                                                        |
| 電池とメモリーカードを入れる                      |                                                                                        |
| 電池とメモリーカードを入れる                      | 10<br>10<br>10<br>11<br>11<br>13<br>14                                                 |
| <ul> <li>電池とメモリーカードを入れる</li></ul>   | 10<br>10<br>10<br>11<br>11<br>13<br>14<br>                                             |
| <ul> <li>電池とメモリーカードを入れる</li></ul>   | 10<br>10<br>10<br>11<br>11<br>13<br>14<br>                                             |
| <ul> <li>電池とメモリーカードを入れる</li></ul>   | 10<br>10<br>10<br>11<br>11<br>13<br>14<br>14<br>16<br>17<br>19                         |
| <ul> <li>電池とメモリーカードを入れる</li></ul>   | 10<br>10<br>10<br>11<br>13<br>14<br><b>14</b><br><b>16</b><br>17<br>19<br>19           |
| <ul> <li>電池とメモリーカードを入れる</li></ul>   | 10<br>10<br>10<br>11<br>13<br>13<br>14<br>14<br>16<br>19<br>19<br>20                   |
| <ul> <li>電池とメモリーカードを入れる</li></ul>   | 10<br>10<br>10<br>11<br>13<br>13<br>14<br>14<br>16<br>19<br>19<br>19<br>20<br>20<br>21 |

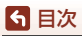

| スマートフォンとの接続(SnapBridge)     | 23 |
|-----------------------------|----|
| SnapBridge アプリをインストールする     |    |
| カメラとスマートフォンを接続する            |    |
| 接続を一時停止/再開するには              |    |
| 画像送信とリモート撮影について             |    |
| 画像送信について                    |    |
| リモート撮影について                  | 30 |
| iOSでWi-Fi接続に関するダイアログが表示されたら | 30 |
| 画像がうまく送信できないときは             | 31 |
| いろいろな撮影                     | 32 |
| 撮影モードを選ぶ                    |    |
| ▲ (オート撮影) モード               |    |
| <br>シーンモード (撮影状況に合わせて撮影する)  |    |
| シーンモードのヒントとご注意              |    |
| 美肌機能について                    | 42 |
| かんたんパノラマの撮影方法               | 43 |
| かんたんパノラマの再生方法               | 45 |
| ベストフェイスの撮影方法(顔をよりきれいに撮影する)  | 46 |
| クリエイティブモード(効果を付けて撮影する)      | 50 |
| P、S、A、M モード (露出を設定して撮影する)   | 52 |
| 露出設定のヒント                    | 53 |
| シャッタースピードの制御範囲(P、S、A、Mモード時) | 55 |
| マルチセレクターで設定する撮影機能           | 56 |
| フラッシュモード                    | 57 |
|                             | 60 |
| マクロモード (接写する)               |    |
| クリエイティフスフィターを使う             |    |
| 露出佣止(明るさを調即する)              |    |
| 人一ムを使う                      |    |
|                             |    |
| シャッターホタノの干押しと主押し            |    |
| タークットファインドAFについて            |    |
| 殷訫祇服影について                   | 60 |
| ス 「 ノス リヘリロナゆ IV サ M        |    |
| フラッシュ セルフタイマー マクロモードの初期設定一覧 | 70 |
| 撮影時に組み合わせて使えない機能            |    |

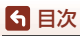

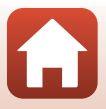

| いろいろな再生                      |     |
|------------------------------|-----|
| * - *                        |     |
| サムネイル表示 / カレンダー表示            |     |
| 撮影日一覧モード                     |     |
| グループ画像の再生と削除                 |     |
| グループ画像の再生方法                  |     |
| グループ画像を削除する                  | 80  |
| 画像の編集(静止画)                   | 81  |
| クイックエフェクト(色合いや雰囲気を変える)       | 81  |
| 簡単レタッチ(コントラストと鮮やかさを高める)      | 82  |
| D- ライティング(画像の暗い部分を明るく補正する)   | 82  |
| 赤目補正(フラッシュ撮影による赤目を補正する)      | 83  |
| メイクアップ効果(人物の顔をきれいに見せる)       | 83  |
| スモールピクチャー (画像サイズを小さくする)      | 85  |
| トリミング(画像の一部を切り抜く)            | 86  |
|                              |     |
| 動画                           | 87  |
| 動画の基本的な撮影と再生                 | 88  |
| 動画撮影中に静止画を記録する               |     |
| タイムラプス動画を撮影する                | 92  |
| スーパーラプス動画を撮影する               | 94  |
| ショートムービーショーモード(つなげて作る短編動画)   | 95  |
| 動画再生中の操作                     | 98  |
| 動画の編集                        | 99  |
| 動画の必要な部分だけを切り出す              | 99  |
| 動画の1フレームを静止画として保存する          | 100 |
|                              |     |
| テレビ、プリンター、パソコンとの接続           | 101 |
| 画像の活用方法                      | 102 |
| テレビで鑑賞する                     | 103 |
| パソコンを使わずにプリントする              | 104 |
| カメラとプリンターを接続するカメラとプリンターを接続する | 104 |
| 1コマずつプリントする                  | 105 |
| 複数の画像をプリントする                 | 106 |
| パソコンに画像を取り込む(ViewNX-i)       | 108 |
| ViewNX-iをインストールする            | 108 |

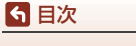

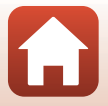

| メニューを使う 11                  | 1  |
|-----------------------------|----|
| メニューの操作方法11                 | 12 |
| 画像選択画面の操作方法 11              | 14 |
| メニュー項目一覧11                  | 15 |
| 撮影メニュー                      | 15 |
| 動画メニュー                      | 15 |
| 再生メニュー                      | 16 |
| 通信メニュー                      | 16 |
| セットアップメニュー 11               | 17 |
| 撮影メニュー (撮影モード共通)11          | 18 |
| 画質11                        | 18 |
| 画像サイズ                       | 19 |
| 撮影メニュー(P、S、A、M モード)12       | 20 |
| ホワイトバランス(色合いの調整)12          | 20 |
| 測光方式12                      | 22 |
| 連写12                        | 23 |
| ISO感度設定12                   | 25 |
| AFエリア選択12                   | 26 |
| AFモード12                     | 29 |
| M モード露出反映表示12               | 29 |
| 動画メニュー                      | 30 |
| 動画設定                        | 30 |
| AFエリア選択13                   | 34 |
| AFモード13                     | 35 |
| 動画手ブレ補正13                   | 36 |
| 風切り音低減                      | 37 |
| フレームレート設定13                 | 37 |
| 再生メニュー                      | 38 |
| 送信画像の指定13                   | 38 |
| スライドショー                     | 39 |
| プロテクト設定                     | 40 |
| 画像回転                        | 40 |
| 画像コピー (メモリーカードと内蔵メモリー間のコピー) | 41 |
| グループ表示設定                    | 42 |
| 通信メニュー                      | 43 |
| 文字入力画面の操作方法                 | 44 |
| セットアップメニュー                  | 45 |
| 地域と日時                       | 45 |
| 七二ダー設定                      | 47 |
| 日何与し込み                      | 49 |
| 静止回手ノレ補止                    | 50 |
| AF佣旫尤15                     | 51 |

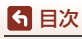

xiii

| 電子ズーム                 | 151 |
|-----------------------|-----|
| 操作音                   | 152 |
| オートパワーオフ              | 152 |
| カード/メモリーの初期化 (フォーマット) | 153 |
| 言語 /Language          | 153 |
| 画像コメント                | 154 |
| 著作権情報                 | 155 |
| 位置情報                  | 156 |
| パソコン接続充電              | 157 |
| 設定クリアー                | 158 |
| 認証マークの表示              | 158 |
| バージョン情報               | 158 |
|                       |     |

| 資料15             | 59 |
|------------------|----|
| 無線通信機能についてのご注意1  | 60 |
| 取り扱い上のご注意1       | 62 |
| カメラについて1         | 62 |
| 電池について           | 63 |
| 本体充電ACアダプターについて1 | 64 |
| メモリーカードについて1     | 65 |
| お手入れ方法           | 66 |
| クリーニングについて       | 66 |
| 保管について           | 66 |
| 警告メッセージ1         | 67 |
| 故障かな?と思ったら1      | 70 |
| 記録データのファイル名1     | 79 |
| 別売アクセサリー13       | 80 |
| 主な仕様12           | 81 |
| 使用できるメモリーカード1    | 84 |
| 商標説明             | 85 |
| 索引11             | 87 |
| 修理サービスのご案内1      | 91 |
| ニコンプラザについて1      | 92 |

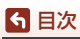

# 各部の名称

| カメラ本体       | <br>2 |
|-------------|-------|
| 画像モニターの表示内容 | <br>4 |

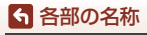

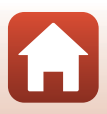

# カメラ本体

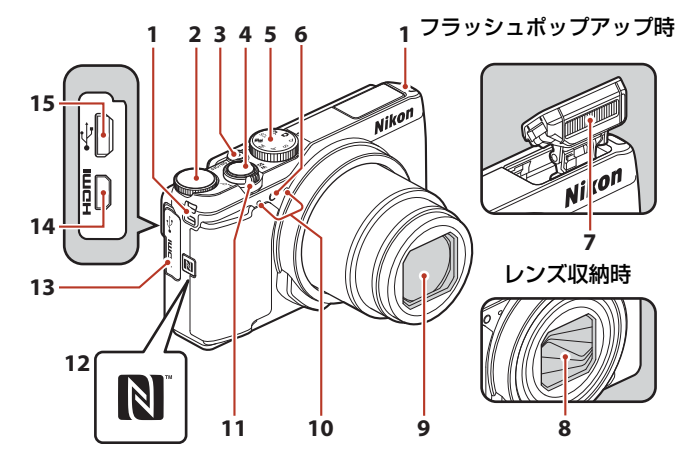

- **1** ストラップ取り付け部......9
- 2 コマンドダイヤル ...... 52
- 3 電源スイッチ/電源ランプ.... 14
- **4** シャッターボタン ......... 18、67
- 5 撮影モードダイヤル ..... 17、33
- 6 セルフタイマーランプ...... 60 AF補助光 ...... 117、151
- 7 フラッシュ..... 19、56、57
- 8 レンズバリアー
- 9 レンズ
- 10 マイク (ステレオ) ...... 88

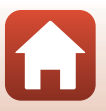

ら 各部の名称

カメラ本体

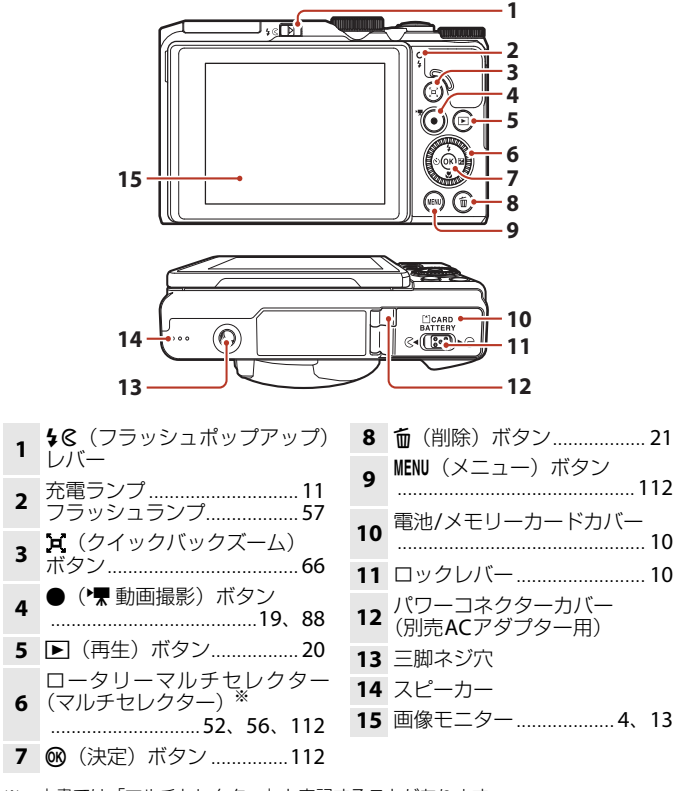

※ 本書では「マルチセレクター」と表記することがあります。

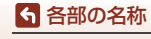

カメラ本体

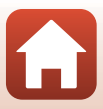

# 画像モニターの表示内容

撮影、再生画面に表示される情報は、カメラの設定や状態によって異なります。 初期設定では電源ON時や操作時などに表示され、数秒後に消灯します([モニター 設定](□147)→ [モニター表示設定]→ [情報オート]時)。

## 撮影画面の表示内容

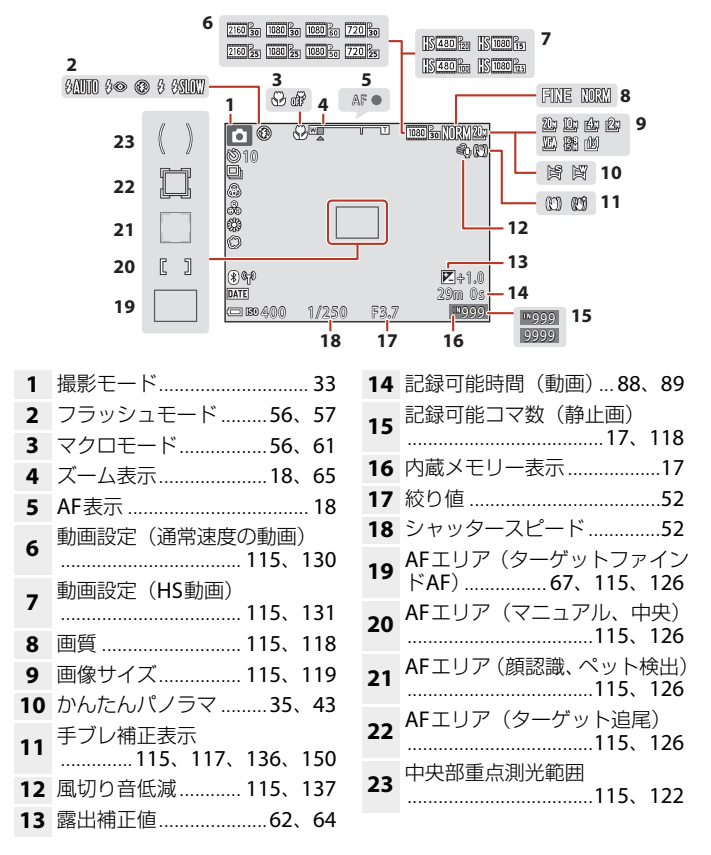

#### ら 各部の名称

画像モニターの表示内容

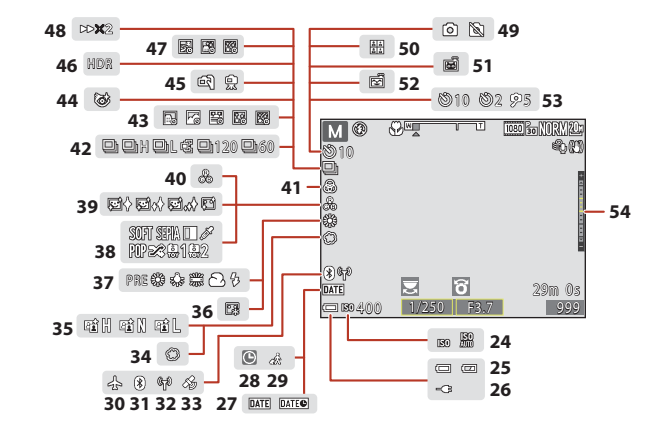

| 24                         | ISO感度表示 115、                                          | 125                                           |
|----------------------------|-------------------------------------------------------|-----------------------------------------------|
| 25                         | 電池残量表示                                                | 17                                            |
| 26                         | 本体充電ACアダプター接<br>表示                                    | ŧ続中                                           |
| 27                         | 日付写し込み117、                                            | 149                                           |
| 28                         | 日時未設定145、                                             | 171                                           |
| 29                         | 訪問先                                                   | . 145                                         |
| 30                         | 機内モード                                                 | . 143                                         |
| 31                         | Bluetooth通信表示                                         | 143                                           |
| 5.                         |                                                       |                                               |
| 32                         | Wi-Fi通信表示                                             | 143                                           |
| 32<br>33                   | Wi-Fi通信表示<br>位置情報                                     | 143<br>156                                    |
| 32<br>33<br>34             | Wi-Fi通信表示<br>位置情報<br>ソフト                              | 143<br>156<br>46                              |
| 32<br>33<br>34<br>35       | Wi-Fi通信表示<br>位置情報<br>ソフト<br>アクティブD-ライティング             | 143<br>.156<br>46<br>7<br>62                  |
| 32<br>33<br>34<br>35<br>36 | Wi-Fi通信表示<br>位置情報<br>ソフト<br>アクティブD-ライティング<br>ファンデーション | 143<br>.156<br>46<br><sup>7</sup><br>62<br>46 |

38 スペシャルエフェクト..........96

| 39 | 美肌                    | .46 |
|----|-----------------------|-----|
| 40 | 色合い46、                | 62  |
| 41 | 鮮やかさ46、               | 62  |
| 42 | 連写モード40、115、1         | 123 |
| 43 | タイムラプス動画35、           | 92  |
| 44 | 目つぶり軽減                | .48 |
| 45 | 手持ち撮影/三脚撮影            | .37 |
| 46 | 逆光 (HDR)              | .39 |
| 47 | 比較明合成                 | .41 |
| 48 | 再生倍速                  |     |
| 49 | 動画撮影中の静止画記録           | .91 |
| 50 | セルフコラージュ              | .47 |
| 51 | ペット自動シャッター            |     |
| 51 | 40、56、                | 60  |
| 52 | 笑顔自動シャッター <b>49</b> 、 | 56  |
| 53 | セルフタイマー56、            | 60  |
| 54 | 露出インジケーター             | .54 |

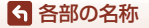

画像モニターの表示内容

## 再生画面の表示内容

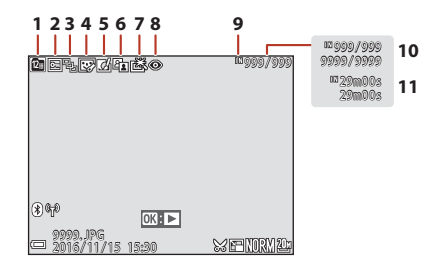

- 1 撮影日一覧表示......78
- 2 プロテクト表示......116、140
- 4 メイクアップ効果済み表示
- 4 ......83、116
   5 クイックエフェクト済み表示
- 81、116
   D-ライティング済み表示
   82、116

- **8** 赤目補正......83、116
- 9 内蔵メモリー表示......17
- 10 画像の番号/全画像数
- 11 動画の再生時間

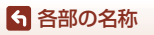

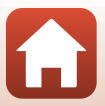

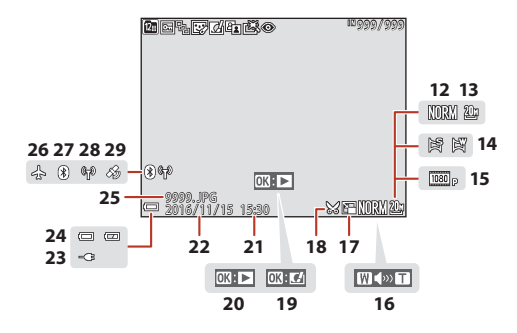

- 12 画質 ...... 115、118
- 13 画像サイズ.....115、119
- 14 かんたんパノラマ......35、43
- 15 動画設定......115、130
- 16 音量表示......98
- **17** スモールピクチャー…85、116
- 18 トリミング済み表示……76、86
   19 クイックエフェクト設定ガイド
- **19** シィックエフェクト設定カイト かんたんパノラマ再生ガイド
- 20 グループ画像再生ガイド 動画再生ガイド

- 21 撮影時刻
- 22 撮影日
- 23 本体充電ACアダプター接続中 表示
- 24 電池残量表示......17
- **25** ファイル名......179
- 26 機内モード.....143
- 27 Bluetooth通信表示......143
- 28 Wi-Fi通信表示.....143
- 29 位置情報記録済み表示 ...... 156

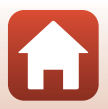

ら 各部の名称

画像モニターの表示内容

# 撮影の準備

| ストラップの取り付け方             | 9  |
|-------------------------|----|
| 電池とメモリーカードを入れる          | 10 |
| 電池を充電する                 | 11 |
| 画像モニターの角度を変える           | 13 |
| 電源を ON にして、カメラをセットアップする | 14 |

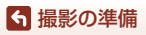

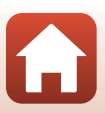

# ストラップの取り付け方

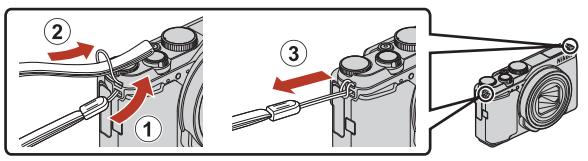

• ストラップは、左右どちらのストラップ取り付け部にも取り付けられます。

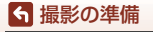

ストラップの取り付け方

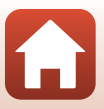

# 電池とメモリーカードを入れる

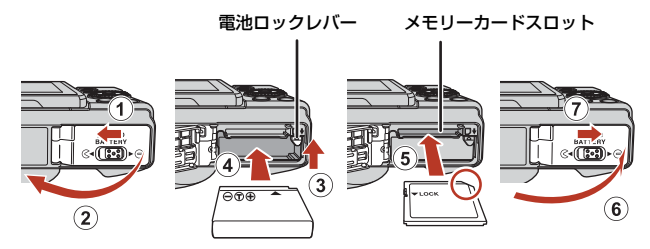

- 電池は、+と-を正しい向きにし、オレンジ色の電池ロックレバーをずらしながら(③)、奥まで差し込みます(④)。
- メモリーカードは、正しい向きでカチッと音がするまで差し込みます(⑤)。
- 電池やメモリーカードの向きを間違えると、故障の原因になりますので、ご注意ください。

#### ▶ メモリーカードの初期化について

他の機器で使ったメモリーカードをこのカメラではじめて使うときは、必ずこのカメラ で初期化してください。

- メモリーカードを初期化すると、メモリーカード内のデータは、すべて削除されます。
   初期化する前に、必要なデータはパソコンなどに保存してください。
- メモリーカードをカメラに入れ、MENUボタンを押し、セットアップメニュー(□112)の[カードの初期化]を選びます。

### 電池やメモリーカードを取り出すには

電源をOFFにして、電源ランプと画面の消灯を確認してから、電池/メモリーカードカバーを開けます。

- 電池ロックレバーをずらすと、電池が押し出されます。
- メモリーカードを指で軽く押し込むと、メモリーカードが押し出されます。
- カメラを使った直後は、カメラや電池、メモリーカードが熱くなっていること がありますので、ご注意ください。

### メモリーカードと内蔵メモリーについて

撮影したデータは、メモリーカードまたはカメラの内蔵メモリーのどちらかに記 録されます。内蔵メモリーを使うときは、メモリーカードを取り出してください。

ら 撮影の準備

電池とメモリーカードを入れる

# 電池を充電する

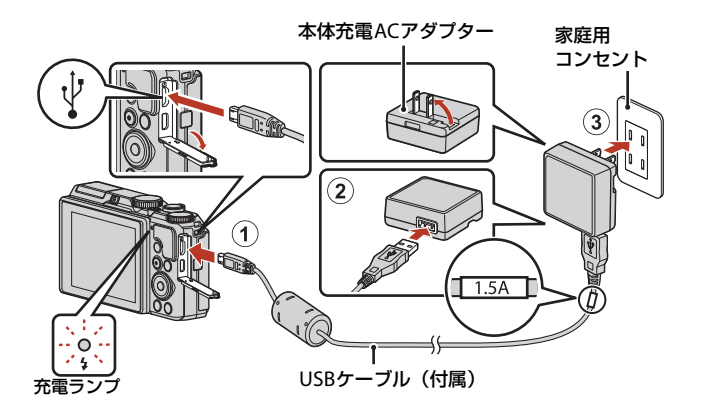

- 電池を入れたカメラを、図のように家庭用コンセントに接続すると充電が始まります。充電中は充電ランプが緑色でゆっくり点滅します。
- 充電が終わると、充電ランプが消灯します。コンセントから本体充電AC アダプ ターを外し、USBケーブルを外してください。
   充電時間は、残量がない電池の場合、約2時間20分です。
- 充電ランプが緑色で速い点滅を繰り返す場合は、充電できません。以下の原因が 考えられます。
  - 充電可能な温度ではない。
  - USBケーブルまたは本体充電ACアダプターが正しく接続されていない。
  - 電池に異常がある。

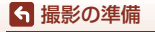

### ✔ USBケーブルについてのご注意

- UC-E21以外のUSBケーブルは絶対に使わないでください。発熱、火災、感電の原因になります。
- プラグは形状と向きを確認して、まっすぐに抜き差ししてください。

#### ▶ 充電についてのご注意

- 充電中もカメラを操作できますが、充電時間は長くなります。操作中は充電ランプは 消灯します。
- EH-73P以外の本体充電ACアダプター、市販のUSB-ACアダプター、携帯電話用充電器 は絶対に使わないでください。カメラの故障、発熱の原因になります。

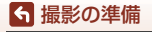

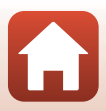

# 画像モニターの角度を変える

画像モニターは、向きや角度を調節できます。

通常の撮影時

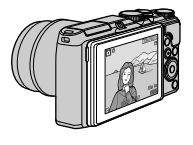

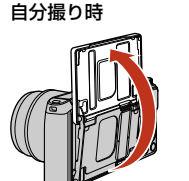

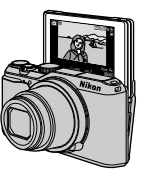

ローアングル撮影時

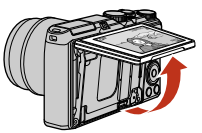

ハイアングル撮影時

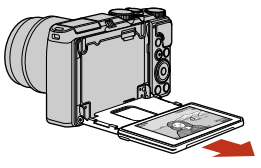

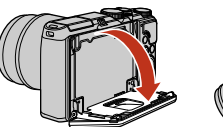

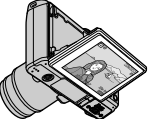

### ▶ 画像モニターについてのご注意

- ・ 画像モニターを動かすときは、接続部が破損しないよう、無理な力を加えず、可動範 囲内でゆっくりと動かしてください。
- ・
   ・
   画像モニターの内側には触れないでください。
   な障の
   原因となります。

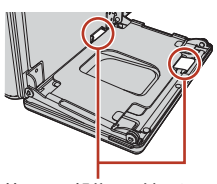

特にこの部分には触れない でください。

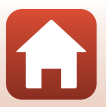

ら 撮影の準備

画像モニターの角度を変える

# 電源をONにして、カメラをセットアップする

#### カメラの電源をONにする

設定項目の変更や決定にはマルチセレクターを使います。

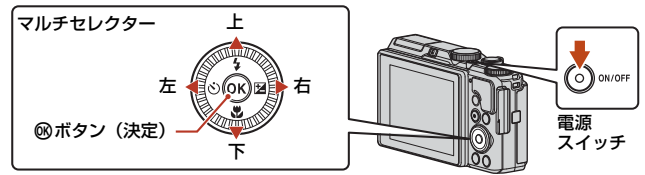

- 言語選択の画面が表示されます。マルチセレク ターの▲ ▼で言語を選び、®ボタンを押して決 定します。
- ・ 言語は
   ヤセットアップメニュー
   (□117)の
   [言
   語/Language]
   で変更できます。
- 電池を入れてから電源スイッチが有効になるまでに数秒間かかります。数秒間経ってから、電源スイッチを押してください。
- 右の画面が表示されたら、以下に従って MENUボタンまたは®ボタンを押す
  - スマートフォンと無線接続しない場合:MENUボタンを押して、手順3に進みます。
  - スマートフォンと無線接続する場合: @ボタンを 押します。セットアップ手順は、「スマートフォ ンとの接続 (SnapBridge)」(□23)をご覧くだ さい。

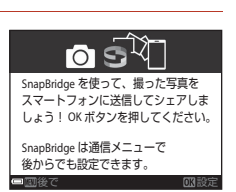

言語/Language

English

日本語

3 [地域と日時を設定しますか?] と表示されたら、▲▼で [はい] を 選び、®ボタンを押す

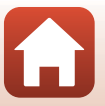

ら 撮影の準備

電源をONにして、カメラをセットアップする

### 4 自宅のある地域(現在地)を選び、∞ ボ タンを押す

 ▲を押すと夏時間を設定できます。設定オンで時 計が1時間早くなり、地図上部に%が表示されます。取り消すには▼を押します。

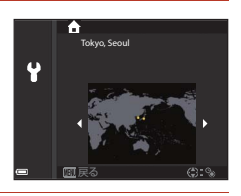

5 日付の表示順を▲▼で選び、®ボタンを押す

## 6 日付と時刻を設定して、®ボタンを押す

- ◀▶で項目を選び、▲▼で日時を合わせます。
- [分] を選んで∞ボタンを押し、設定を確認します。

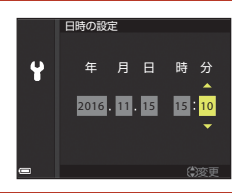

- 7 確認画面が表示されたら [はい]を選び、 ®ボタンを押す
  - セットアップが完了すると、撮影画面になります。
  - 地域と日時は、セットアップメニュー(□145) → [地域と日時] で変更できます。

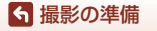

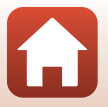

# 撮影と再生の基本操作

| 画像を撮影する | 17 |
|---------|----|
| 画像を再生する | 20 |
| 画像を削除する |    |

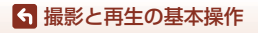

## 画像を撮影する

▲ (オート撮影) モードを例に説明します。▲ (オート撮影) モードでは、さまざまな撮影状況で標準的な撮影ができます。

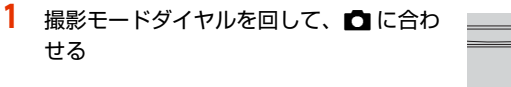

- 電池残量表示
   (□):電池残量はあります。
   (□):電池残量が少なくなりました。
- 記録可能コマ数 メモリーカードをカメラに入れていないとき は、IIIが表示され、画像を内蔵メモリーに記 録します。

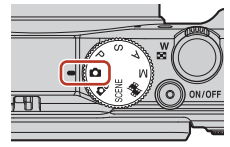

記録可能コマ数

電池残量表示

## 2 カメラを構える

- レンズやフラッシュ、AF補助光、マイク、スピーカーなどに、指などがかからないようにご注意ください。
- 縦位置で撮影するときは、フラッシュの位置をレンズよりも上にしてください。

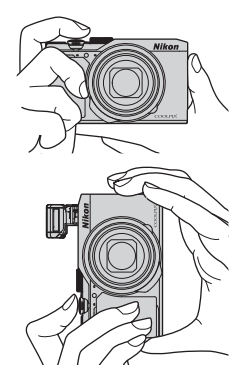

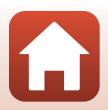

❺ 撮影と再生の基本操作

画像を撮影する

## 3 構図を決める

- ズーム位置を変えるには、ズームレバーを動かします。
- 望遠側で撮影中に被写体を見失ったときは、「(クイックバックズーム)ボタン を押すと、見える範囲が一時的に広がり、被写体を捉えやすくなります。

#### 広い範囲を写す 大きく写す

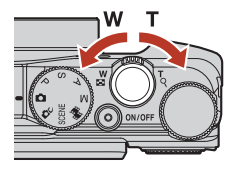

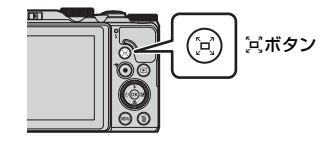

4 シャッターボタンを半押しする

- 半押しとは、シャッターボタンを押して、軽く抵 抗を感じるところで止めたままにすることをい います。
- ピントが合うと、AFエリアまたはAF表示が緑色 に点灯します。
- 画像モニターが自分撮り時(□13)は、AFエリ アは表示されません。
- 電子ズーム使用時は、AF エリアは表示されず、 画面中央でピントが合います。
- AF エリアまたは AF 表示が点滅したときはピン トが合っていません。構図を変えて半押しをやり 直してください。

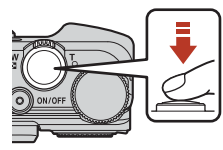

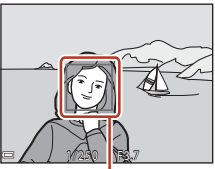

AFエリア

5 シャッターボタンを半押ししたまま、全押 しして撮影する

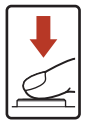

6 撮影と再生の基本操作

画像を撮影する

#### ▶ 撮影後の記録についてのご注意

撮影後、「記録可能コマ数」または「記録可能時間」が点滅しているときは、画像または 動画の記録中です。**電池/メモリーカードカバーを開けたり、電池やメモリーカードを取 り出したりしないでください。撮影した画像や動画が記録されないことや、カメラやメ モリーカードが壊れることがあります。** 

#### 🖉 オートパワーオフについて

- カメラを操作しない状態が約1分続くと、画面が消灯して待機状態になり、電源ランプ が点滅します。待機状態が約3分続くと電源はOFFになります。
- 待機中に画面を再点灯するには、電源スイッチやシャッターボタンなどを押します。

#### 

- 以下の場合などは、手ブレしやすくなるため、三脚などの使用をおすすめします。
   暗い場所でフラッシュが③(発光禁止)のとき
  - ズーム位置が望遠側のとき
- ・ 三脚などで固定して撮影するときは、補正機能の誤動作を防ぐためセットアップメニュー(□112)の
   「静止画手ブレ補正]を
   [しない]にしてください。

19

## フラッシュを使う

暗いところや逆光などでフラッシュが 必要なときは、**\$**(フラッシュポップ アップ)レバーを動かし、フラッシュ をポップアップさせます。

 フラッシュを使わないときは、フ ラッシュを手で軽く押し下げて、閉 じてください。

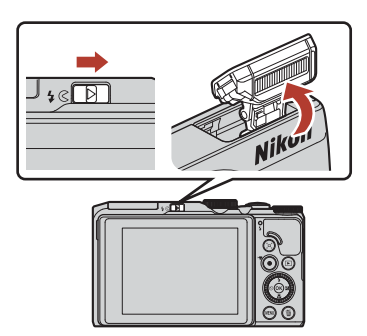

## 動画を撮影する

撮影画面を表示し、●(▶▼動画撮影)ボタンを押す と撮影を開始します。終了するにはもう一度●(▶▼) ボタンを押します。

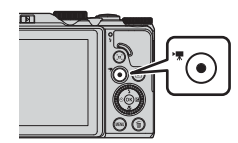

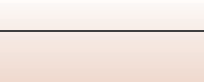

ら 撮影と再生の基本操作

画像を撮影する

# 画像を再生する

- (再生) ボタンを押して、再生モード にする
  - ・ 電源OFFの状態で ▶ ボタンを長押しすると、再 生モードで電源がONになります。
- マルチセレクターで前後の画像を表示する
  - ▲▼< ▶を長押しすると、画像が速く切り換わります。</li>
  - マルチセレクターを回しても画像を選べます。
  - 撮影した動画を再生するには、
     ・
     ・
     ボタンを押します。
  - 撮影に戻るには、▶ ボタンまたはシャッターボ タンを押します。

前の画像を表示

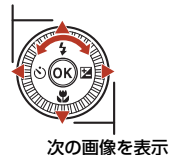

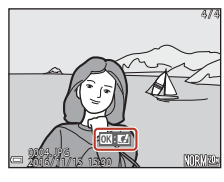

 1コマ表示でズームレバーをT(Q) 側に動かすと、拡大表示されます。

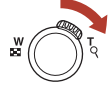

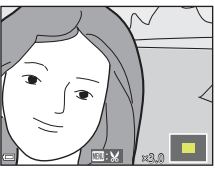

 1コマ表示でズームレバーをW
 (■)側に動かすと、画像を一覧 できる「サムネイル表示」になり ます。

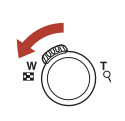

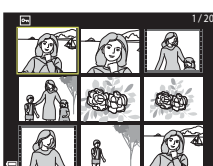

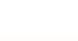

20

❺ 撮影と再生の基本操作

画像を再生する

# 画像を削除する

削除したい画像を表示して面(削除)ボタンを押す

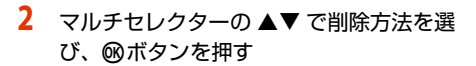

- 削除をやめるには、MENUボタンを押します。
- コマンドダイヤルまたはマルチセレクターを回しても削除方法を選べます。
- 3 [はい]を選び、
  ®ボタンを押す
  - 削除した画像は、元に戻せません。

#### ✔ グループ画像の削除について

- 連写した画像や比較明合成、セルフコラージュ、クリ エイティブモードで撮影した画像は「グループ画像」 として保存され、再生すると1コマ(代表画像)のみ を表示します。
- 代表画像の表示中に面ボタンを押すと、そのグループ
   内の画像すべてが削除されます。
- グループ内の画像を個別に削除するときは、®ボタン を押して1コマずつに展開表示してから面ボタンを押します。

#### 🖉 撮影モードで画像を削除する

撮影モードで面ボタンを押すと、最後に保存した画像を削除できます。

### 6 撮影と再生の基本操作

画像を削除する

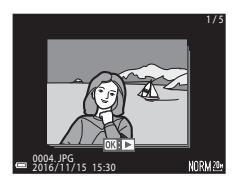

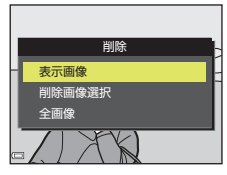

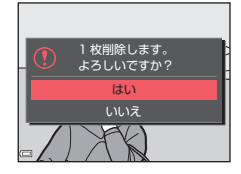

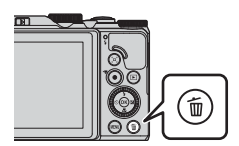

## 削除画像選択画面の操作方法

- マルチセレクターの◀▶または回転で、削除したい画像を選ぶ
  - ズームレバー (□2) をT (Q) 側に動かすと1コ マ表示に、W(図) 側に動かすと一覧表示に切 り換わります。

## 2 ▲▼でON/OFFを設定する

ONにすると、選択画像の下にアイコンが表示されます。複数の画像に設定したいときは、手順1と2を繰り返します。

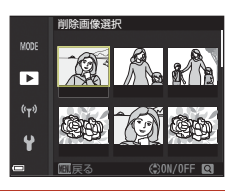

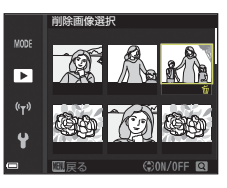

- 3 ®ボタンを押して画像選択を決定する
  - 確認画面が表示されます。表示内容に従って操作してください。

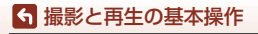
# スマートフォンとの接続 (SnapBridge)

| SnapBridge アプリをインストールする | 24 |
|-------------------------|----|
| カメラとスマートフォンを接続する        | 25 |
| 画像送信とリモート撮影について         | 29 |

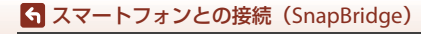

# SnapBridgeアプリをインストールする

SnapBridgeアプリをインストールして、SnapBridge対応カメラとス マートフォンを無線接続すると、カメラで撮影した画像をスマート フォンに取り込んだり、スマートフォンを使ってカメラのシャッター をきったりすることができます(229)。

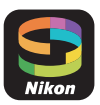

- SnapBridge アプリ バージョン2.0を使って説明しています。SnapBridge アプ リは最新のバージョンをお使いください。カメラのファームウェアや SnapBridgeアプリのバージョン、またはスマートフォンのOSにより操作方法 などが異なる場合があります。
- スマートフォンの使い方については、スマートフォンの説明書をご覧ください。

#### 1 SnapBridgeアプリをスマートフォンにインストールする

• iOSはApple App Store®で、Android™はGoogle Play™でダウンロードします。 「snapbridge」で検索し、インストールしてください。

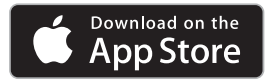

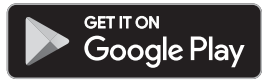

- 対応OSのバージョンについては、各ダウンロードサイトでご確認ください。
- このカメラでは「SnapBridge 360/170アプリ」は使えません。
- 2 スマートフォンのBluetoothとWi-Fiの設定を有効にする
  - カメラとの接続は SnapBridge アプリを使って行います。スマートフォンの Bluetooth設定画面からは接続できません。

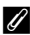

#### SnapBridgeアプリの画面について

- ① ニコンからのお知らせや SnapBridge アプリのヘルプを 見たり、アプリの設定ができます。
- ③ カメラから取り込んだ画像を見たり、画像の削除や共有 を行ったりできます。

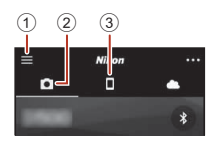

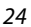

Aマートフォンとの接続(SnapBridge)

SnapBridgeアプリをインストールする

# カメラとスマートフォンを接続する

- 途中で電源が切れないよう、十分に残量のある電池をお使いください。
- 残量のあるメモリーカードをカメラに入れてください。
- <u>カメラ</u>: [通信メニュー] (□112) → [ス マートフォンと接続] を選び、⑩ボタン を押す
  - 初回電源ON時は、手順2の画面が表示されます。
     その場合、この手順は不要です。
- 2 <u>カメラ</u>:右の画面が表示されたら ® ボタ ンを押す
  - NFC機能を使用するかどうかを確認する画面が表示 されます。NFC機能を使用する場合は、カメラの N(Nマーク)にスマートフォンのNFCアンテナ 部をタッチしてください。スマートフォンに[ペ アリングを開始しますか?]と表示されたら、 [OK]をタッブして手順6にお進みください。NFC 機能を使用しない場合は®ボタンを押してくだ さい。
- 3 <u>カメラ</u>:右の画面が表示されていることを 確認する
  - スマートフォンを用意して次の手順に進んでく ださい。

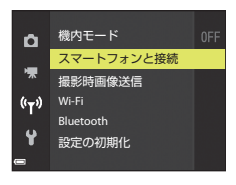

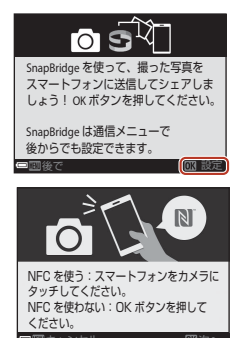

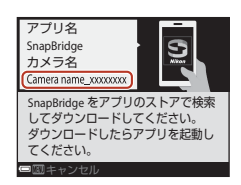

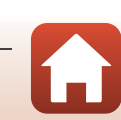

S スマートフォンとの接続 (SnapBridge)

カメラとスマートフォンを接続する

## 4 <u>スマートフォン</u>: SnapBridgeアプリを起動し、 [カメラとペアリング] をタップする

- カメラを選択する画面が表示された場合は、接続するカ メラを選んでタップしてください。
- SnapBridge アプリを初めて起動したときに、カメラと 接続せずに画面右上の [Skip] をタップした場合は、
   タブの [カメラとペアリング] をタップして手順5にお 進みください。

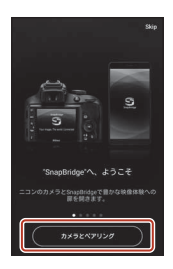

## 5 <u>スマートフォン</u>: [カメラとペアリング] 画面で カメラ名をタップする

iOSの場合、接続するときに手順説明の画面が表示されたら、内容を確認して「確認しました」をタップします(表示されていない場合は、画面を下にスクロールしてください)。アクセサリーを選択する画面が表示された

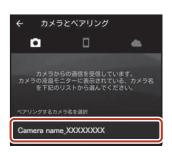

ら、再度カメラ名をタップします(カメラ名の表示に時間がかかることがありま す)。

 カメラ/スマートフォン: カメラとスマートフォンに同じ番号(6桁)が 表示されていることを確認する

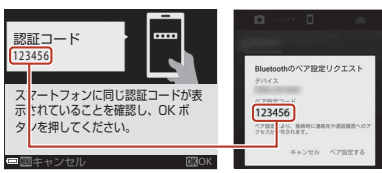

- iOSの場合、OSのパージョ ンによっては、スマートフォンに番号が表示されないことがあります。その場合 は手順7へお進みください。
- 7 <u>カメラ/スマートフォン</u>:カメラの® ボタンとSnapBridgeアプリの [ペ ア設定する] を押す

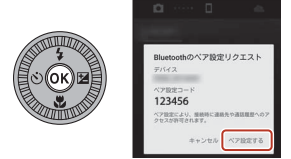

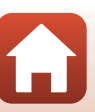

Aマートフォンとの接続(SnapBridge)

カメラとスマートフォンを接続する

# 8 <u>カメラ/スマートフォン</u>:接続設定を完了する

カメラ:右の画面が表示されたら、®ボタンを押し てください。 スマートフォン:ペアリング完了の画面が表示され たら、[**OK**]をタップしてください。

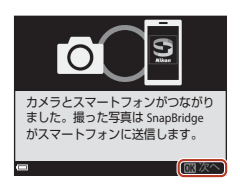

- 9 <u>カメラ</u>:画面の指示に従ってセットアップを完了する
  - [位置情報をスマートフォンから取得しますか?] で [はい] を選ぶと、撮影画像に位置情報を記録できます。スマートフォン本体の位置情報機能を有効にし、 SnapBridgeアプリの ♀ ダ → [自動連携設定] → [位置情報を同期] を有効にしてください。
  - ・[日時をスマートフォンと同期させますか?] で [はい] を選ぶと、カメラの内 蔵時計の設定をスマートフォンの日時と同期させることができます。
     SnapBridgeアプリの
     ●タブ → [自動連携設定] → [時刻情報を同期] を有効に してください。

カメラとスマートフォンの接続が完了しました。 カメラで撮影した静止画がスマートフォンに自動送信されます。

SnapBridgeアプリについてもっと知りたいときは SnapBridgeアプリの詳しい使い方は、オンラインヘルプをご覧ください(接続後は、 SnapBridgeアプリのメニュー→[ヘルプ]で参照できます)。 https://nikonimglib.com/snbr/onlinehelp/ja/index.html

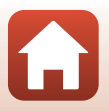

S スマートフォンとの接続(SnapBridge)

カメラとスマートフォンを接続する

#### 🖉 接続がうまくいかないときは

- 接続時、カメラの画面に [接続できませんでした。] と表示されたときは
  - もう一度接続を行う場合は、∞ボタンを押して「カメラとスマートフォンを接続する」の手順2(□25)からやり直してください。
  - 接続をキャンセルする場合は、MENUボタンを押してください。
- アプリを再起動することで、問題が解決する場合があります。SnapBridgeアプリを完 全に終了し、再度アプリのアイコンをタップして起動してください。アプリが起動し たら「カメラとスマートフォンを接続する」の手順1(□25)からやり直してください。
- iOSで接続できずにエラーが発生すると、iOS上にカメラがデバイス登録されていることがあります。その場合は、iOSの設定アプリを起動してデバイス(カメラ名)の登録を解除してください。

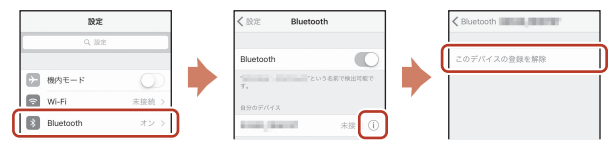

## 接続を一時停止/再開するには

S スマートフォンとの接続(SnapBridge)

カメラとスマートフォンを接続する

以下のいずれかの方法で、接続を一時的に停止/再開できます。

- カメラの [通信メニュー] → [機内モード]の設定を切り換える。
   無線通信が禁止されている場所では、[する] に設定するとすべての通信機能を
   OFF にできます。
- カメラの [通信メニュー] → [Bluetooth] → [通信機能] の設定を切り換える。
- SnapBridgeアプリの タブ → [自動連携設定] → [自動連携] の設定を切り 換える。
   OFFLista トーファートフォンのビッニは、消費を加えることができます

OFFにすると、スマートフォンのバッテリー消費を抑えることができます。

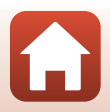

# 画像送信とリモート撮影について

## 画像送信について

画像送信には次の3つの方法があります。

内蔵メモリーの画像は送信できません。

| 撮影するたびに画像を                      | カメラの [通信メニュー] → [撮影時画像送信] → [静止画]                                                                                                    |
|---------------------------------|----------------------------------------------------------------------------------------------------|
| スマートフォンへ自動                      | を [する] に設定します。                                                                                                    |
| 送信する <sup>※1、2</sup>            | 動画は自動送信できません。                                                                                                    |
| スマートフォンに取り                      | カメラの [ <b>再生メニュー</b> ] → [送信画像の指定] で画像を選                                                                                                  |
| 込みたい画像をカメラで                     | びます。                                                                                                    |
| 指定して送信する <sup>※1、2</sup>        | 動画は送信指定できません。                                                                                                    |
| スマートフォンでカメ<br>ラ内の画像を選んで取<br>り込む | <ul> <li>SnapBridgeアプリの         クブ → [画像取り込み] をタップします。     </li> <li>Wi-Fi接続に関するダイアログが表示されます。[OK] をタップし<sup>※3</sup>、画像を選択します。</li> </ul> |

※1 画像は2Mサイズで送信されます。

- ※2 カメラの [通信メニュー] → [Bluetooth] → [電源オフ中の通信] を [する] に すると、カメラの電源がOFFのときでもスマートフォンに画像が自動送信されます。
- ※3 iOSのバージョンによっては、[OK] をタッブしたときにカメラのSSIDを選ぶ必要 があります。「iOSでWi-Fi接続に関するダイアログが表示されたら」(口30)をご 覧ください。

## V Wi-Fi接続時のご注意

- スマートフォンがスリープ状態になったり、SnapBridgeアプリから別のアプリに移動 したりすると、Wi-Fi接続が切断されます。
- Wi-Fi接続中は、SnapBridgeアプリの一部の機能が使用できません。Wi-Fi接続を解除するには▲タブ → マ → [はい]をタップしてください。

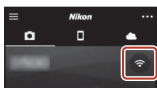

#### イスマートフォンとの接続(SnapBridge)

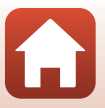

# リモート撮影について

SnapBridge アプリの □ タブ → [リモート撮影] をタップすると、スマートフォ ンを使ってカメラのシャッターをきることができます。

- SnapBridgeアブリの指示に従ってWi-Fi接続に切り換えてください。iOSでは、 Wi-Fi接続に関するダイアログが表示される場合があります。その場合は、「iOS でWi-Fi接続に関するダイアログが表示されたら」(口30)をご覧ください。
- カメラにメモリーカードが入っていないときは、リモート撮影はできません。

## iOSでWi-Fi接続に関するダイアログが表示されたら

SnapBridgeアプリはカメラとスマートフォンを通常Bluetoothで接続していますが、[画像取り込み]やリモート撮影をするときはWi-Fi接続に切り換えてください。iOSのバージョンによっては、手動での切り換えが必要です。その場合は次の手順で設定を行ってください。

- スマートフォンの画面に表示されているカメラのSSID(初期値はカメラ名)とパスワードをメ モしてから、[設定画面を開く]をタップする
  - SSIDとパスワードは、カメラの [通信メニュー] → [Wi-Fi] → [接続設定] で変更できます。プライバシー保護 のため、パスワードは定期的に変更することをおすすめ します。変更するときは、無線接続を一時停止してくだ さい(□28)。

|                               |                               | - •                        |                          |  |
|-------------------------------|-------------------------------|----------------------------|--------------------------|--|
|                               | Coming                        | w.6                        |                          |  |
|                               | 10.0                          |                            | (C)                      |  |
|                               | (1-000 + 10 <sup>-1</sup> 40) |                            |                          |  |
|                               | Carnera, 123                  | 45678                      |                          |  |
|                               |                               | -                          |                          |  |
|                               |                               |                            | • 🛛                      |  |
|                               |                               |                            | • 🖂                      |  |
|                               |                               | _                          | • ۞                      |  |
| てくださ<br>2.「<br>に「XXC<br>3.接続か | 50.<br>00000000, う<br>売了したら。  | を選手<br>を送手<br>を入力し<br>Snap | Rし、パス<br>レます。<br>Bridgeア |  |
|                               |                               |                            |                          |  |

# 2 接続先リストから、手順1でメモしたSSIDを選ぶ

- はじめて接続するときは、手順1でメモしたパスワードを、大文字と小文字に注意して入力してください。2回目以降の接続時は、パスワードの入力は不要です。
- 右の画面のように、カメラのSSIDの横に↓が表示されたらWi-Fi接続は完了です。SnapBridgeアプリに戻り、アプリの操作を行ってください。

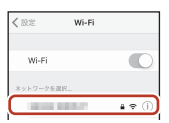

| < 10 | © Wi+Fi                 |        |
|------|-------------------------|--------|
|      | Wi-Fi                   | 0      |
| ~    | Contraction of Contract | a ≈ () |
| _    |                         |        |

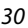

Aマートフォンとの接続(SnapBridge)

画像送信とリモート撮影について

## 画像がうまく送信できないときは

- カメラの [撮影時画像送信] または [送信画像の指定] 機能での画像送信中に 接続が切断されたときは、カメラの電源を入れなおすと接続と画像送信が再開 されることがあります。
- 一度接続を解除してから再度接続をすることで送信できることがあります。SnapBridge アプリの タブ → m
   → [カメラの解除] → 接続を解除したいカメラ → [はい] \*\*をタップして接続を解除し、「カメラとスマート

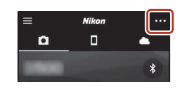

フォンを接続する」(225)に従って、再度接続してください。

※iOSの場合は、デバイス登録についてのダイアログが表示されます。iOSの設定ア プリを起動してデバイス(カメラ名)の登録を解除してください。

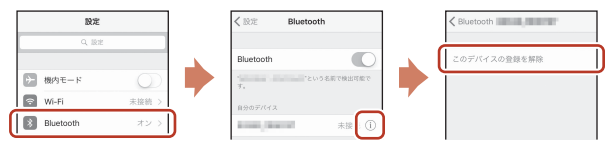

#### ▶ 画像の送信およびリモート撮影についてのご注意

- カメラの操作中は、画像の送信機能およびリモート撮影が使えないことや、画像の送信が停止することがあります。
- ・ 画像の送信機能([撮影時画像送信]、[送信画像の指定] または [お好み画像転送]) および [リモート撮影] は、シーンモードの [比較明合成] 設定時は使えません。
   設定を変更するか、再生モードにしてください。
   画像の送信機能は、通信メニュー [Bluetooth] → [電源オフ中の通信] → [する]
   のときは、カメラの電源をOFFにしても再開できます。

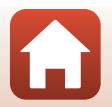

スマートフォンとの接続(SnapBridge)

# いろいろな撮影

| 撮影モードを選ぶ                       |
|--------------------------------|
| 🗖(オート撮影)モード 34                 |
| シーンモード(撮影状況に合わせて撮影する)          |
| クリエイティブモード(効果を付けて撮影する)         |
| P、S、A、M モード(露出を設定して撮影する)       |
| マルチセレクターで設定する撮影機能56            |
| フラッシュモード                       |
| セルフタイマー 60                     |
| マクロモード(接写する)61                 |
| クリエイティブスライダーを使う62              |
| 露出補正(明るさを調節する)64               |
| ズームを使う                         |
| ピント合わせについて                     |
| フラッシュ、セルフタイマー、マクロモードの初期設定一覧 71 |
| 撮影時に組み合わせて使えない機能               |

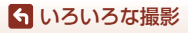

## 撮影モードを選ぶ

撮影モードダイヤルを回し、指標に合わせます。

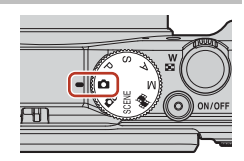

- ・

   **〇**(オート撮影)モード

   さまざまな撮影状況で標準的な撮影ができます。
- ・ 
   C (クリエイティブ)モード
   1回の撮影で、エフェクト付きの画像4コマとエフェクトなしの画像を同時に記録します。
- SCENE (シーン) モード MENUボタンを押して、シーンモードを選ぶと、その状況に適した設定で撮影が できます。
  - [おまかセシーン]:構図を決めるだけでカメラが撮影状況を判別し、状況に適した 撮影ができます。
  - [タイムラプス動画]:静止画を一定間隔で自動撮影し、時間の経過による被写体の 変化を約10秒間の早送り動画(1080/30p)または1080/25p])にし て記録します。
  - [比較明合成]:動きのある被写体を一定間隔で自動撮影し、それぞれの画像を比較 し明るい部分だけを合成して1コマの画像として記録します。車のライトの流れや 星の動きなど、光の軌跡を撮影します。
  - [スーパーラプス動画]:カメラを移動させながら動画を撮影し、時間の経過による 被写体の変化を記録するのに適しています。撮影した動画は、早送り動画(画面) [1080/30p]または画論[1080/25p])にして記録します。
  - [ベストフェイス]: 人物の顔にメイクアップ効果を付けて撮影できます。笑顔自動 シャッターやセルフコラージュを使って撮影ができます。 上記のほかにも、いろいろなシーンモードが選べます。

P、S、A、Mモード
 シャッタースピードや絞り値などを自分で決めて、より本格的な撮影を楽しめます。

#### 🖉 ヘルプ表示について

撮影モードの切り換え中や設定画面の表示中に機能の説明が表示されます。 すぐに撮影画面にするには、シャッターボタンを半押しします。説明の表示/非表示は、 セットアップメニュー[**モニター設定**]の[**ヘルブの表示**]で切り換えられます。

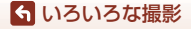

撮影モードを選ぶ

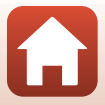

# 🗖 (オート撮影)モード

さまざまな撮影状況で標準的な撮影ができます。

- カメラが主要な被写体を検出し、ピントを合わせます(ターゲットファインドAF)。カメラが人物の顔を検出したときは、人物を優先します。
- 「ピント合わせについて」→□67

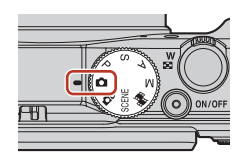

## 〇(オート撮影)モードで設定できる機能

- フラッシュモード (ロ57)
- セルフタイマー (□60)
- マクロモード (皿61)
- 露出補正 (印64)
- 撮影メニュー (印118)

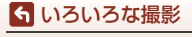

〇 (オート撮影) モード

# シーンモード(撮影状況に合わせて撮影する)

撮影状況に合わせてシーンモードを選ぶと、その状況に適した設定で撮影ができ ます。

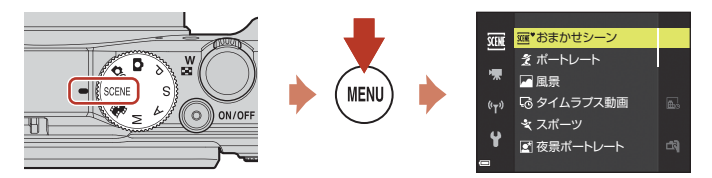

MENUボタンを押してシーンメニューを表示し、マルチセレクターで以下のシーンモード を選びます。

| SCENE | おまかせシーン(初期設定)(〇〇36)          | <b>H</b>  | 夜景(囗37)*1*2                     |
|-------|------------------------------|-----------|---------------------------------|
| ź     | ポートレート                       | <b>Se</b> | クローズアップ(口38)                    |
|       | 風景 <sup>※1</sup> ※2          | 71        | 料理(囗38)                         |
| ŵ     | タイムラプス動画(〇〇92) <sup>※2</sup> | ۲         | 打ち上げ花火(口38) <sup>※1 ※3</sup>    |
| ×     | スポーツ ( <b>口36</b> ) *1       |           | 逆光(囗 <b>囗39</b> ) <sup>※1</sup> |
| 2*    | 夜景ポートレート(〇〇37)               | П         | かんたんパノラマ(囗43)*1                 |
| 2     | パーティー (囗37) <sup>※2</sup>    | **        | ペット (口40)                       |
| 2     | ビーチ <sup>※2</sup>            | ∞.        | 比較明合成(囗41) <sup>※3 ※4</sup>     |
| 8     | 雪 <sup>※2</sup>              | 50        | スーパーラプス動画(〇〇94)                 |
|       | 夕焼け <sup>※2 ※3</sup>         | 3         | ベストフェイス (□46)                   |
| ÷     | トワイライト <sup>※1 ※2 ※3</sup>   |           |                                 |

※1 ピントは遠景に合います。

- ※2 ピントは画面中央のエリアで合わせます。
- ※3 シャッタースピードが遅くなるため、三脚などの使用をおすすめします。三脚などで固定して撮影するときは、セットアップメニューの「静止画手ブレ補正」 (□150)を [しない] にしてください。
- ※4 [夜景と光跡] では、ピントは画面中央のエリアで合わせます。[夜景と星軌跡] および [星軌跡] では、ピントは遠景に合います。

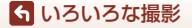

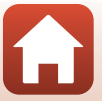

## シーンモードのヒントとご注意

#### SCENE → おまかせシーン

• カメラを被写体に向けると、撮影状況に合わせた設定に自動的に切り換わります。

| Ź"          | ポートレート(1~2人程度のアップ)            |
|-------------|-------------------------------|
| 21          | ポートレート(人数の多い場合や背景の面積が大きい場合)   |
|             | 風景                            |
| <u>s</u> *  | 夜景ポートレート(1~2人程度のアップ)          |
| <b>E</b> ii | 夜景ポートレート(人数の多い場合や背景の面積が大きい場合) |
| <b>"</b>    | 夜景                            |
|             | クローズアップ                       |
| <b>*</b> 2* | 逆光(人物以外の撮影)                   |
| <b>*</b> 2) | 逆光(人物撮影)                      |
| SCHE*       | その他の撮影状況                      |

 撮影状況によっては、意図した設定に切り換わらないことがあります。その場合は、 他の撮影モードに切り換えて撮影してください(□33)。

撮影時に人物を検出すると、美肌機能で顔の肌をなめらかにします(□42)。

#### SCENE → 🌂 スポーツ

- シャッターボタンを全押ししている間、連写します。
- 約7 コマ / 秒の速度で約7 コマ連写できます(画質 [NORMAL]、画像サイズ 凹 [5184×3888] 時)。
- ・ 画質、画像サイズ、メモリーカードの種類または撮影状況によって、連写速度が遅くなることがあります。
- 2 コマ目以降のピント、露出および色合いは、1 コマ目と同じ条件に固定されます。

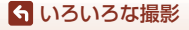

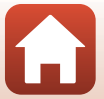

SCENE → I 夜景ポートレート

- 🛱 [手持ち撮影] (初期設定):
  - 撮影画面の I アイコンが緑色のときは、シャッターボタンを全押しすると連続撮影し、画像を重ね合わせて1コマ記録します。
  - シャッターボタンを全押しした後は、静止画が表示されるまで、カメラがぶれないようにしっかり持ってください。撮影終了後、撮影画面に切り換わるまで、電源を OFF にしないでください。
  - 連写している間、被写体が動くと画像がゆがんだり、重なったり、ぼやけること があります。
  - 保存される画像の画角(写る範囲)は、撮影画面で見える範囲よりも狭くなります。
  - 撮影条件により、連続撮影されない場合があります。
- ・ • [三脚撮影]:
  - シャッターボタンを全押しすると、スローシャッターで1コマ撮影します。
  - セットアップメニューの [静止画手ブレ補正] (□150)の設定にかかわらず、手 ブレ補正を行いません。
- フラッシュが常に発光します。フラッシュをポップアップさせてから撮影してください。
- 撮影時に人物を検出すると、美肌機能で顔の肌をなめらかにします(□142)。

#### SCENE → 淡 パーティー

 手ブレしやすいため、カメラをしっかり持ってください。三脚などで固定して撮影 するときは、セットアップメニューの「静止画手ブレ補正」(□150)を[しない] にしてください。

#### SCENE → 🖬 夜景

- [夜景]を選ぶと表示される画面で、□ [手持ち撮影]または ♀ [三脚撮影]を 選びます。
- ・ 🛱 [手持ち撮影] (初期設定):
  - 撮影画面の M アイコンが緑色のときは、シャッターボタンを全押しすると連続撮影し、画像を重ね合わせて1コマ記録します。
  - シャッターボタンを全押しした後は、静止画が表示されるまで、カメラがぶれないようにしっかり持ってください。撮影終了後、撮影画面に切り換わるまで、電源を OFF にしないでください。
  - 保存される画像の画角(写る範囲)は、撮影画面で見える範囲よりも狭くなります。
  - 撮影条件により、連続撮影されない場合があります。
- ・ • [三脚撮影]:
  - シャッターボタンを全押しすると、スローシャッターで1コマ撮影します。
  - セットアップメニューの [静止画手ブレ補正] (□150)の設定にかかわらず、手 ブレ補正を行いません。

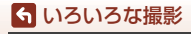

シーンモード(撮影状況に合わせて撮影する)

#### SCENE → 数クローズアップ

- マクロモード(□61)がONになり、最短撮影距離で撮影可能な位置までズームが 自動的に移動します。

#### SCENE → ¶ 料理

- マクロモード(CD61)がONになり、最短撮影距離で 撮影可能な位置までズームが自動的に移動します。
- 色合いをマルチセレクターの ▲▼ で調節できます。色合いの設定は、電源を OFF にしても記憶されます。

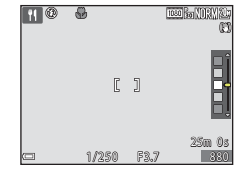

#### SCENE → ③ 打ち上げ花火

- シャッタースピードは、4秒に固定されます。
- 望遠側のズーム位置は、300 mm 相当(35mm 判換算)の撮影画角までに制限されます。
- 露出補正は使えません(□64)。

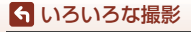

シーンモード(撮影状況に合わせて撮影する)

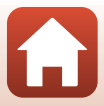

#### SCENE → 图 逆光

- ・
   [[逆光]を選ぶと表示される画面で、HDR(ハイダイナミックレンジ)合成の[する]/[しない]を撮影状況に合わせて選びます。
- [しない](初期設定):人物が陰にならないように、フラッシュを発光します。フラッシュをポップアップさせてから撮影してください。
   シャッターボタンを全押しすると、1コマ撮影します。
- 「する]:明暗差の大きい風景撮影に適しています。
  - シャッターボタンを全押しすると高速で連写し、以下の2コマを記録します。
    - HDR 合成していない画像
    - HDR合成した画像(白とびや黒つぶれを抑えた画像)
  - 記録可能コマ数が1コマの場合は、撮影時に D-ライティング(□282) で暗い部分を明るく補正し、1コマ記録します。
  - シャッターボタンを全押しした後は、静止画が表示されるまで、カメラがぶれないようにしっかり持ってください。撮影終了後、撮影画面に切り換わるまで、電源を OFF にしないでください。
  - 保存される画像の画角(写る範囲)は、撮影画面で見える範囲よりも狭くなります。
  - 撮影状況によっては、明るい被写体の周辺に暗い影が出たり、暗い被写体の周辺 が明るくなったりします。

## ✔ HDRについてのご注意

三脚などのご使用をおすすめします。三脚などで固定して撮影するときは、セットアッ プメニューの「**静止画手ブレ補正**」(〇〇150)を**[しない**]にしてください。

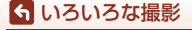

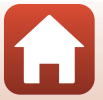

#### SCENE → Wペット

- 犬または猫にカメラを向けると、顔を検出してピントを合わせます。初期設定では、 犬または猫の顔を検出すると自動でシャッターがきれます(ペット自動シャッ ター)。
- ・ 「(ペット) を選ぶと表示される画面で、「(単写) または □ [連写] を選びます。
   「S」「単写]: 犬または猫の顔を検出するたびに、1 コマ撮影します。
  - **□** [連写]: 犬または猫の顔を検出するたびに、3 コマ連写します。

#### ✔ ペット自動シャッターについて

- マルチセレクターの◀(ご)を押すと、[ペット自動シャッター]の設定を変更できます。
  - 📓:犬または猫の顔を検出すると自動でシャッターがきれます。
  - **OFF**:犬または猫の顔を検出しても、自動でシャッターはきれません。シャッターボタンを押してください。**OFF**のときは、人物の顔も認識します。
- ・ [ペット自動シャッター]は、連写で5回繰り返すとOFFになります。
- [ペット自動シャッター]の設定にかかわらず、シャッターボタンを押しても撮影できます。

### AFエリアについて

- 検出した顔は、黄色い枠で囲まれます。二重枠のAFエリア表示で囲まれた顔にピントが合うと、表示が緑色に変わります。顔を検出していないときは、ピントは画面中央のエリアで合わせます。
- 撮影条件によっては、顔を検出しないことや、犬や猫 以外に枠が表示されることがあります。

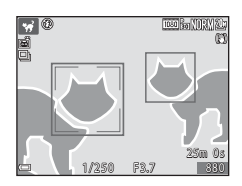

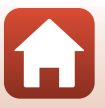

#### 6 いろいろな撮影

SCENE → 🔊 比較明合成

- 動きのある被写体を一定間隔で自動撮影し、それぞれの画像を比較し明るい部分だけを合成して1コマの画像として記録します。車のライトの流れや星の動きなど、光の軌跡を撮影します。

| 項目       | 内容                                                                                                    |
|----------|----------------------------------------------------------------------------------------------------|
| 國 夜景と光跡  | <ul> <li>夜景を背景に、車のライトの流れなどを撮影するのに適しています。</li> <li>コマンドダイヤルを回して撮影間隔を設定できます。設定した撮影間隔が、シャッタースピードになります。</li> <li>50 コマ撮影すると自動終了します。</li> <li>10 コマ撮影するごとに、撮影開始時からの軌跡を合成した画像を、自動保存します。</li> </ul> |
| 認 夜景と星軌跡 | <ul> <li>夜景を構図に入れて、星の動きを撮影するのに適しています。</li> <li>25 秒 ごとに、シャッタースピード 20 秒 で撮影します。</li> <li>300 コマ撮影すると自動終了します。</li> <li>30 コマ撮影するごとに、撮影開始時からの軌跡を合成した画像を、自動保存します。</li> </ul>                     |
| 涩 星軌跡    | <ul> <li>星の動きを撮影するのに適しています。</li> <li>30 秒ごとに、シャッタースピード 25 秒で撮影します。</li> <li>300 コマ撮影すると自動終了します。</li> <li>30 コマ撮影するごとに、撮影開始時からの軌跡を合成した画像を、自動保存します。</li> </ul>                                 |

- 撮影の合間は画面が消灯することがあります。画面の消灯中は、電源ランプが点灯します。
- 途中で撮影を終了するには、
   ・
   ・
   ボタンを押します。
- お好みの軌跡を得られたら撮影を終了してください。撮影を続けると、合成部分が白 とびすることがあります。
- 撮影途中に自動で保存された画像と、撮影終了時に合成された画像は、グループ化され、撮影終了時に合成された画像が代表画像となります(□179)。

#### ▶ 比較明合成についてのご注意

- メモリーカードを入れていないと、撮影できません。
- 撮影が終了するまで、撮影モードダイヤルを回したり、メモリーカードを交換したりしないでください。
- ・ 途中で電源が切れないよう、十分に残量のある電池をお使いください。
- 露出補正は使えません(□64)。

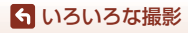

シーンモード(撮影状況に合わせて撮影する)

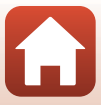

🖉 残り時間について

撮影が自動終了するまでの残り時間を、画面で確認できま す。

| )?<br>K <mark>10m 0s</mark> |         |
|-----------------------------|---------|
|                             |         |
| =                           | DK 撮影終了 |

## 美肌機能について

[おまかせシーン]、[ポートレート]、[夜景ポートレート] または [ベストフェイス] では、人物の顔をカメラが検出すると、画像処理で顔の肌をなめらかにして 記録します(最大3人)。

再生時にも、記録した画像に [メイクアップ効果] で [美肌] などの編集ができます (CL83)。

#### ▶ 美肌機能についてのご注意

- 撮影後の画像の記録時間は、通常より長くなることがあります。
- 撮影条件によっては、美肌の効果が表れないことや、顔以外の部分が画像処理される ことがあります。

42

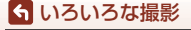

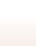

## かんたんパノラマの撮影方法

撮影モードダイヤルをSCENEに合わせる → MENUボタン → ロ かんたんパ ノラマ **→** ®ボタン

撮影する範囲を № 「標準」または 上型 [ワイド] から選び、 @ボタンを押す

- 2 一番端の被写体に構図を合わせ、シャッ ターボタンを半押ししてピントを合わせる
  - ズーム位置は、広角側に固定されます。
- 3 シャッターボタンを全押しし、シャッター ボタンから指を離す
  - カメラを動かす方向を示す△▽
     マークが表示 されます。
- 4 カメラを4方向のいずれかに、ガイドの終 端まで動かす
  - カメラが動いている方向を検出すると、撮影が始 まります。
  - 設定の範囲を撮影し終えると撮影が終了します。
  - ピントと露出は、撮影終了まで固定されます。

ら いろいろな撮影

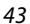

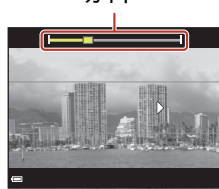

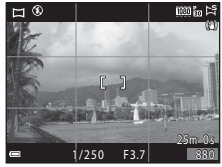

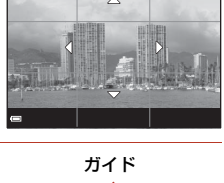

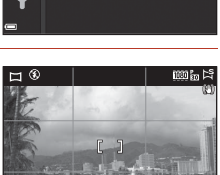

かんたんパノラマ

おい 標準 ▶ ワイド

SCEWE

((<sub>T</sub>))

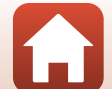

### カメラの動かし方の例

- 撮影者を軸にして、カメラをマーク(△▽<</li> と平行に、円弧を描くようにゆっくり動かしま す。
- ガイドが端まで到達しないまま、撮影開始から 約15秒(という標準)時)、または約30秒(という) 「ワイド」時)が経過すると撮影は終了します。

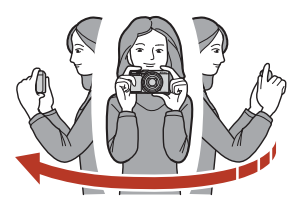

## ▶ かんたんパノラマ撮影時のご注意

- 保存される画像の範囲は、撮影時に画面で見える範囲よりも狭くなります。
- 動かす速度が速すぎるときや、ブレが大きいとき、または壁や暗闇など被写体に変化 が少ないときなどはエラーになります。
- パノラマ範囲の半分に到達する前に撮影が止まると、パノラマ画像は保存されません。
- パノラマ範囲の半分以上を撮影していて、終端に到達する前に撮影が終了したときは、 撮影されなかった範囲がグレーの表示で記録されます。

#### ✓ かんたんパノラマの画像サイズについて

画像サイズ(ピクヤル)は、以下の4種類になります。

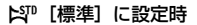

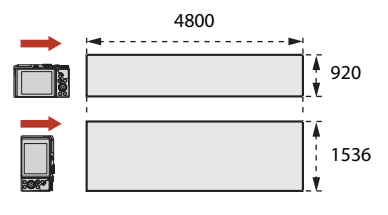

#### ▶ [ワイド] に設定時

ら いろいろな撮影

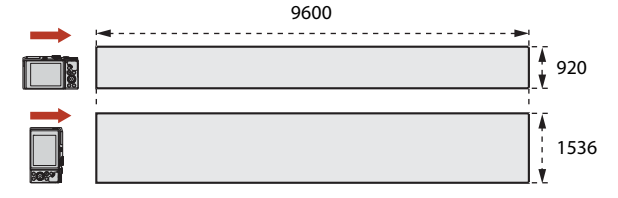

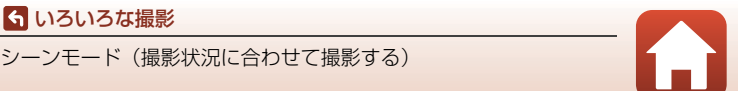

## かんたんパノラマの再生方法

再生モードにして(凹20)、かんたんパノラマで撮影した画像を1コマ表示し、®ボタンを押すと、撮影したときと同じ方向でスクロールします。

マルチセレクターを回すと、早送り/巻き戻しができます。

再生中は、画面に操作パネルが表示されます。 マルチセレクターの◀ ▶で操作パネルのアイコンを 選び、∞ボタンを押すと以下の操作ができます。

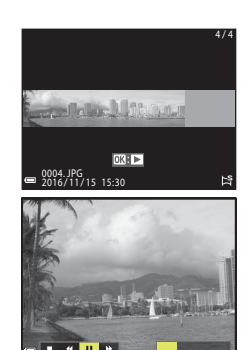

| 機能   | アイコン | 内容                        |                             |  |  |  |  |
|------|------|---------------------------|-----------------------------|--|--|--|--|
| 巻き戻し | *    | <b>⊛</b> ⊼:               |                             |  |  |  |  |
| 早送り  | *    | <b>⊛</b> ⊼:               | ●ボタンを押している間、スクロールを早送りします。** |  |  |  |  |
|      |      | 一時停止します。一時停止中に以下の操作ができます。 |                             |  |  |  |  |
| 吐伤止  |      | 411                       | ●ボタンを押している間、巻き戻しします。*       |  |  |  |  |
| 一时停止 |      | ₽                         | ❷ボタンを押している間、スクロールします。*      |  |  |  |  |
|      |      |                           | 自動スクロールを再開します。              |  |  |  |  |
| 再生終了 |      | 1コマ表示に戻ります。               |                             |  |  |  |  |

※ マルチセレクターを回しても操作できます。

#### ▶ かんたんパノラマ画像についてのご注意

- このカメラでは画像編集はできません。
- このカメラ以外のかんたんパノラマで撮影した画像は、スクロール再生や拡大表示が できないことがあります。

#### ✔ パノラマ写真をプリントするときのご注意

プリンターの設定によっては、全景をプリントできないことがあります。また、プリン ターによっては、プリントできないことがあります。

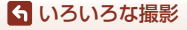

シーンモード(撮影状況に合わせて撮影する)

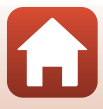

## ベストフェイスの撮影方法(顔をよりきれいに撮影す る)

人物の顔にメイクアップ効果を付けて撮影できます。

モードダイヤルをSCENE に合わせる  $\rightarrow$  MENUボタン  $\rightarrow \boxdot$  ベストフェイス  $\rightarrow \boxdot$ ボタン  $\rightarrow$  MENUボタン

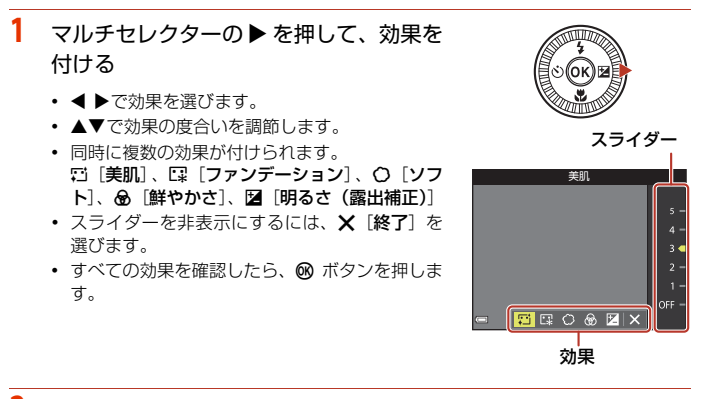

2 構図を決め、シャッターボタンを押す

#### ✔ ベストフェイスについてのご注意

撮影画面の画像と保存した画像では、効果の度合いが異なる場合があります。

### ベストフェイスで設定できる機能

- セルフコラージュ (□47)
- 目つぶり軽減(凹48)
- 笑顔自動シャッター (□149)
- フラッシュモード (□57)
- セルフタイマー (□60)

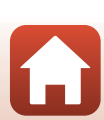

46

### 🕤 いろいろな撮影

#### セルフコラージュを使う

4回または9回のインターバル撮影をした画像を1 コ マの画像として記録できます(コラージュ画像)。

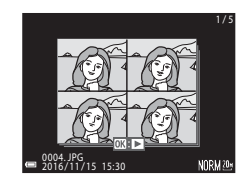

モードダイヤルをSCENEに合わせる → MENUボタン → 団 ベストフェイス → ®ボタン→セルフコラージュ → ®ボタン

#### 1 セルフコラージュの設定をする

- [撮影回数]:自動撮影する回数(集約画像のコマ数)を設定します。 [4回](初期設定)と[9回]から選びます。
- [撮影間隔]:1コマの撮影から次の撮影に移るまでの時間を設定します。
   [短い]、[中間](初期設定)、[長い]から選びます。
- [シャッター音の設定]:セルフコラージュで撮影するときのシャッター音を設定します。
   [標準]、[一眼レフ風]、[マジカル](初期設定)、[なし]から選びます。
   [なし]以外を設定すると、カウントダウン音を鳴らします。
   セットアップメニューの「操作音」の「シャッター音」とは連動していません。
- 設定が終了したら、MENUボタンまたはシャッターボタンを押してメニュー画面を 終了してください。

## マルチセレクターの ◀を押し、 器 [セル フコラージュ]を選んで®ボタンを押す

- 確認画面が表示されます。
- メイクアップ効果を付けて撮影する場合は、先に 設定してください(□□46)。

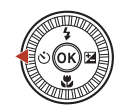

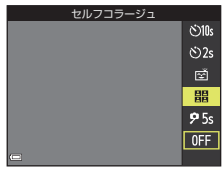

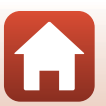

47

6 いろいろな撮影

## 3 撮影をする

- シャッターボタンを押すと、カウントダウン(約 5秒)が始まり、自動的にシャッターがきれます。
- 2コマ目以降は自動でシャッターがきれます。撮影の約3秒前になると、カウントダウンが始まります。

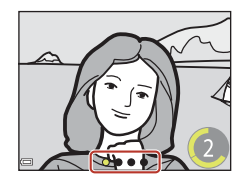

画面に撮影する回数分の〇が表示されます。撮影
 中は緑色で表示され、撮影後は白色になります。

### 4 設定回数の撮影が終わると表示される画面で [はい] を選び、 ®ボ タンを押す

- コラージュ画像が保存されます。
- 撮影した画像はコラージュ画像とは別に1コマずつ保存されます。これらの画像 はグループ化され、コラージュ画像が代表画像となります(□279)。
- [いいえ] を選んだときは、コラージュ画像は保存されません。

### ✔ セルフコラージュについてのご注意

- 設定した回数の撮影が終わる前にシャッターボタンを押すと、撮影が中断されコラージュ画像は保存されません。中断前に撮影した1コマ画像は保存されます。
- この機能は、他の機能と組み合わせて使えないことがあります(□□73)。

#### 目つぶり軽減を使う

撮影のたびに2回シャッターをきり、人物が目をつ ぶっていない画像を優先して1コマだけ記録します。

目をつぶっている可能性のある画像を記録したときは、右のメッセージが数秒間表示されます。

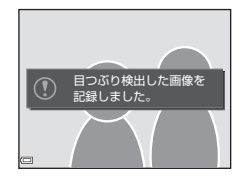

モードダイヤルをSCENEに合わせる → MENUボタン → 🙂 ベストフェイス → ®ボタン→目つぶり軽減→ ®ボタン

[する] または [しない] (初期設定)を選び、 @ボタンを押す

#### ▶ 目つぶり軽減についてのご注意

この機能は、他の機能と組み合わせて使えないことがあります(□73)。

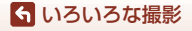

シーンモード(撮影状況に合わせて撮影する)

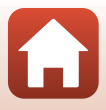

#### 笑顔自動シャッターを使う

カメラが人物の笑顔を検出するたびに、自動でシャッターがきれます。

モードダイヤルをSCENEに合わせる → MENUボタン → 団 ベストフェイス → ®ボタン→ MENUボタン

マルチセレクターの ◀を押し、 図 [笑顔自動 シャッター] を選んで ® ボタンを押す

- メイクアップ効果は、笑顔自動シャッターよりも先に 設定してください(□146)。
- シャッターボタンを押して撮影すると、笑顔自動 シャッターが終了します。

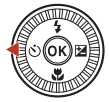

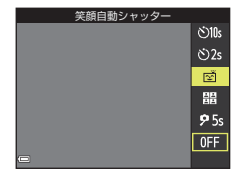

#### ▶ く ぼ 顔自動シャッターについてのご注意

- 撮影条件などによっては、適切に顔認識や笑顔検出ができないことがあります
   (□68)。シャッターボタンを押しても撮影できます。
- この機能は、他の機能と組み合わせて使えないことがあります(□73)。

#### 🖉 セルフタイマーランプの点滅について

笑顔自動シャッターでは、カメラが顔を認識すると点滅し、シャッターがきれた 直後は速く点滅します。

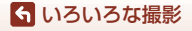

# クリエイティブモード(効果を付けて撮影す る)

1回の撮影で、エフェクト付きの画像4コマとエフェ クトなしの画像を同時に記録します。

- 画面中央でピントが合います。
- 1 図ボタンを押す
  - エフェクトの選択画面が表示されます。

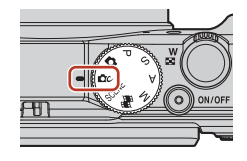

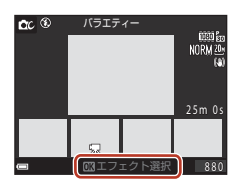

- 2 マルチセレクターの▲▼ でエフェクトを 選ぶ
  - 「バラエティー」、「セレクトカラー赤」、「セレクト カラー緑」、「セレクトカラー青」、「ライト」(初期 設定)、「デブス」、「メモリー」、「クラシック」、「ノ ワール」から選べます。
  - ・ 画面上部にはエフェクトなしの画像が表示されます。
     ・画面下部には、エフェクトを付けた画像が4種
     類表示されます。

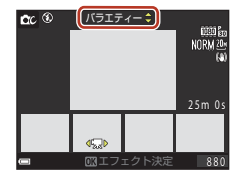

- 動画に付けられるエフェクトは1種類のみです。
   ▶を押して、付けたいエフェクトを選びます。
- 3 シャッターボタンまたは●(\*景動画撮影)ボタンを押して撮影する
  - 記録した5コマはグループ化されます。代表画像はエフェクトを付けた画像です (□79)。

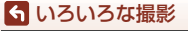

クリエイティブモード(効果を付けて撮影する)

## クリエイティブモードで設定できる機能

手順2で®ボタンを押すと以下の機能が使えます。

- フラッシュモード (ロ57)
- セルフタイマー (□60)
- マクロモード (□61)
- 露出補正(〇〇64)

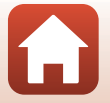

🕤 いろいろな撮影

クリエイティブモード (効果を付けて撮影する)

# P、S、A、Mモード(露出を設定して撮影する)

P、S、A、Mモードでは、撮影意図に応じて露出 (シャッタースピードや絞り値などの組み合わせ)を 自分で設定できます。さらに撮影メニュー(〇112) の項目を設定して、より本格的な撮影を楽しめます。

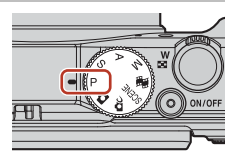

|   | 撮影モード           | 内容                                                                                                    |
|---|-----------------|----------------------------------------------------------------------------------------------------|
| Ρ | ブログラムオート        | <ul> <li>シャッタースピードと絞り値の設定をカメラまかせにして<br/>撮影できます。</li> <li>コマンドダイヤルまたはマルチセレクターを回すと、<br/>シャッタースピードと絞り値の組み合わせを変更できま<br/>す (プログラムシフト)。プログラムシフト中は画面左上<br/>に★(プログラムシフトマーク)が表示されます。</li> <li>プログラムシフトを解除するには、★が消えるまでコマ<br/>ンドダイヤルまたはマルチセレクターを設定時の逆方向<br/>に回すか、撮影モードを切り換えるか、または電源を OFF<br/>にします。</li> </ul> |
| S | シャッター 優先<br>オート | コマンドダイヤルまたはマルチセレクターを回してシャッ<br>タースピードを設定すると、絞り値をカメラが自動制御しま<br>す。                                                                                                    |
| A | 絞り優先オート         | コマンドダイヤルまたはマルチセレクターを回して絞り値<br>を設定すると、シャッタースピードをカメラが自動制御しま<br>す。                                                                                                    |
| М | マニュアル露出         | シャッタースピードと絞り値の両方を自分で設定します。<br>シャッタースピードはコマンドダイヤルを回して設定しま<br>す。絞り値はマルチセレクターを回して設定します。                                                                                                    |

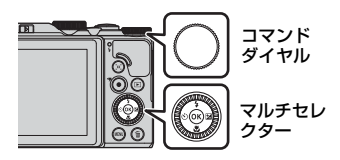

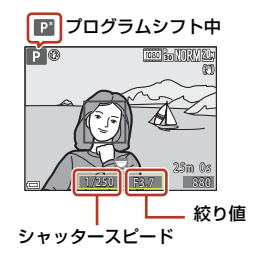

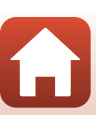

52

🕤 いろいろな撮影

P、S、A、Mモード(露出を設定して撮影する)

## 露出設定のヒント

同じ露出でもシャッタースピードと絞り値の組み合わせを変えると、被写体の流 動感や背景のぼかし具合が変わります。

#### シャッタースピードによる効果

動きの速い被写体を速いシャッタースピードで撮影して動きを止めたり、遅い シャッタースピードで動きを強調したりできます。

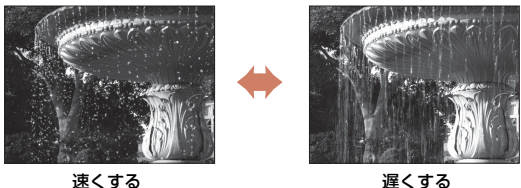

1/1000 秒

1/30 秒

#### 絞り値による効果

ら いろいろな撮影

被写体を手前から奥まで鮮明に写したり、被写体の背景を意図的にぼかしたりで きます。

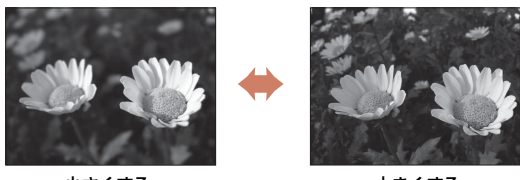

小さくする (絞りを開く) f/3.4

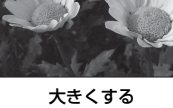

(絞りを絞り込む) f/8

#### 🖉 シャッタースピードと絞り値について

- シャッタースピードの制御範囲は、ズーム位置や絞り値、ISO感度の設定によって異な ります。
- このカメラのレンズは、絞り値がズーム位置によっても変化します。
- 露出を設定した後にズーム操作をすると、露出の組み合わせや絞り値が変化すること があります。
- レンズの絞り値は、数値が小さくなるほど(絞りを開くほど)明るくなり、数値が大 きくなるほど(絞りを絞るほど)暗くなります。数値が一番小さい状態を「開放絞り」、 一番大きい状態を「最小絞り」といいます。

53

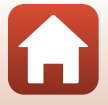

P、S、A、Mモード(露出を設定して撮影する)

## ▶ 露出設定についてのご注意

被写体が暗すぎたり明るすぎたりすると、適切な露出が得られない場合があります。このときにシャッターボタンを半押しすると、シャッタースピード表示や絞り値表示が点滅したり(P、S、Aモード時)、露出インジケーターが赤色表示になったり(Mモード時)します。設定したシャッタースピード、または絞り値を変えてください。

## 露出インジケーターについて(Mモード時)

設定した露出値とカメラが測定した適正露出値の差が M® 画面の露出インジケーターに表示されます。露出イン ジケーターは、-2 EVから+2 EVの範囲で1/3 EVごと に表示されます。

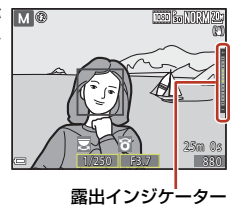

## ▶ ISO感度についてのご注意

Mモード時のISO感度は、[ISO感度設定](□115)を[オート](初期設定)または[感 度制限オート]に設定すると、ISO 80に固定されます。

## P、S、A、Mモードで設定できる機能

- フラッシュモード (□56)
- セルフタイマー (□56)
- マクロモード (ロ56)
- クリエイティブスライダー (□56)
- 撮影メニュー (□112)

#### 🖉 AFエリアについて

ピント合わせをするエリアは、撮影メニューの [AF エリア選択] (□115)の設定に よって異なります。初期設定の [ターゲットファインドAF] では、カメラが主要な被写 体を検出し、ピントを合わせます(□167)。カメラが人物の顔を検出したときは、人物 を優先します。

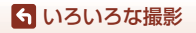

P、S、A、Mモード(露出を設定して撮影する)

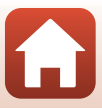

# シャッタースピードの制御範囲(P、S、A、Mモード時)

シャッタースピードの制御範囲は、ズーム位置や絞り値、ISO感度の設定によって 異なります。さらに、以下の連写設定時は、制御範囲が変わります。

| 設定                                  |                                                      | 制御範囲(秒)         |           |           |               |
|-------------------------------------|------------------------------------------------------|-----------------|-----------|-----------|---------------|
|                                     |                                                      | Pモード            | Sモード      | Aモード      | Mモード          |
|                                     | オート*2                                                |                 | 1/2000~2秒 |           | 1/2000~<br>8秒 |
| ISO感度<br>設定 <sup>※1</sup><br>(囗125) | ISO 80-400 <sup>%2</sup><br>ISO 80-800 <sup>%2</sup> |                 | 1/2000~4秒 |           |               |
|                                     | ISO 80, 100, 200                                     | 1/2000~         | 1/2000~8秒 |           |               |
|                                     | ISO 400、800                                          | Ⅰ秒              | 1/2000~4秒 |           |               |
|                                     | ISO 1600                                             |                 | 1/2000~2秒 |           |               |
|                                     | ISO 3200                                             |                 |           | 1/2000~1秒 |               |
|                                     | 連写H、連写L                                              | 1/2000~1秒       |           |           |               |
| 連写<br>(囗囗123)                       | 先取り撮影                                                | - 1/4000~1/120秒 |           |           |               |
|                                     | 高速連写 120 fps                                         |                 |           |           |               |
|                                     | 高速連写 60 fps                                          | 1/4000~1/60秒    |           |           |               |

※1 連写の設定によっては、ISO感度の設定が制限されます(□73)。

※2 Mモードの時は、ISO 80に固定。

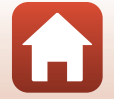

ら いろいろな撮影

P、S、A、Mモード(露出を設定して撮影する)

# マルチセレクターで設定する撮影機能

撮影画面でマルチセレクターの▲ (\$) ◀ (᠔) ▼ (♥) ▶ (図) を押すと、以下 の機能を設定できます。

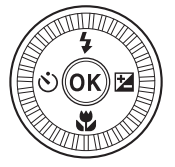

#### ・ 🕻 フラッシュモード

フラッシュのポップアップ時に、発光モード(フラッシュモード)を撮影状況 に合わせて設定できます。

- ・ 论 セルフタイマー /自分撮りタイマー
  - セルフタイマー:10秒または2秒後に自動でシャッターがきれます。
  - 自分撮りタイマー:5秒後にピントを合わせ、自動でシャッターがきれます。

#### マクロモード 被写体に近づいて撮影するときに設定します。

## 

画像全体の明るさ(露出補正)を調節できます。

撮影モードがシーンモードの [ベストフェイス] のときは、メイクアップ効果 を付けられます。

P、S、A、Mモードのときは、画像全体の明るさ、鮮やかさ、色合い、アク ティブD-ライティングを調節できます。

設定できる機能は、撮影モードによって異なります。

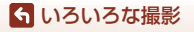

マルチセレクターで設定する撮影機能

# フラッシュモード

フラッシュのポップアップ時に、発光モード(フラッシュモード)を撮影状況に 合わせて設定できます。

- ↓C(フラッシュポップアッ プ)レバーを動かし、フラッ シュをポップアップさせる
  - フラッシュを閉じているときは発 光禁止になり、圖が表示されます。

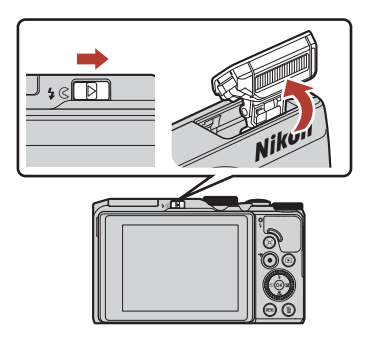

2 マルチセレクターの▲(\$)を押す

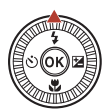

自動発光

\$ AUTO

\$⊚

\$ \$SLOW

## 3 フラッシュモード(□58)を選び、®ボ タンを押す

・ 図ボタンを押さないと、選択はキャンセルされます。

## 🖉 フラッシュランプについて

- シャッターボタンを半押しすると、フラッシュの状態を 確認できます。
  - 点灯:シャッターボタンを全押しすると、発光します。
  - 点滅:フラッシュの充電中です。撮影できません。
  - 消灯:発光しません。
- 電池残量が少なくなると、フラッシュの充電中は画面が 消灯します。

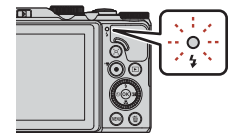

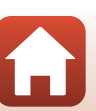

57

🕤 いろいろな撮影

フラッシュモード

#### フラッシュモードの種類

#### \$AITO 自動発光

暗い場所などで、必要に応じてフラッシュを発光します。 ・ 撮影画面のフラッシュモードアイコンは、設定直後のみ表示されます。

#### 2 ● 赤目軽減自動発光/赤目軽減発光

フラッシュで人物の目が赤く写る「赤目現象」を軽減します(CD59)。 ・「赤目軽減発光」では、常にフラッシュを発光します。

#### 

常にフラッシュを発光します。

\$SLOW スローシンクロ

タ景や夜景を背景にした人物撮影に適しています。自動発光でメインの被写体 を明るく照らすと同時に、遅いシャッタースピードで背景を写します。

#### ▶ フラッシュ撮影についてのご注意

ズーム位置が広角側で、フラッシュを使うと、撮影距離によっては画像の周辺部が暗く なることがあります。

望遠側に少しズーム操作すると、改善することがあります。

#### ノラッシュモードの設定について

設定できるフラッシュモードは、撮影モードによって以下のように異なります。

| フラッシュモード       |          |   | SCENE | <b>1</b> | P*1 | S*1 | A*1 | M*1 |
|----------------|----------|---|-------|----------|-----|-----|-----|-----|
| <b>\$</b> AUTO | 自動発光     | 0 | *2    | ×        | ×   | ×   | ×   | ×   |
| <b>‡</b> ⊚     | 赤目軽減自動発光 | 0 |       | ×        | ×   | ×   | ×   | ×   |
|                | 赤目軽減発光   | × |       | ×        | 0   | 0   | 0   | 0   |
| \$             | 強制発光     | 0 |       | ×        | ×   | ×   | ×   | ×   |
|                | 通常発光     | × |       | ×        | 0   | 0   | 0   | 0   |
| <b>\$</b> SLO₩ | スローシンクロ  | 0 |       | ×        | 0   | ×   | 0   | ×   |

※1 P、S、A、Mモードで設定した場合、設定は電源をOFFにしても記憶されます。

※2 設定によって異なります。→「フラッシュ、セルフタイマー、マクロモードの初期 設定一覧」(□271)

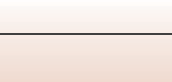

58

らいろいろな撮影 フラッシュモード
## 

フラッシュが本発光する前に、小光量で数回発光する「プリ発光」で赤目現象の発生を 軽減します。さらに、画像の記録時に赤目現象を検出すると、赤目部分を画像補正して 記録します。

撮影する際は、以下にご注意ください。

- プリ発光するため、シャッターボタンを押してからシャッターがきれるまでに、通常 よりも時間がかかります。
- 画像の記録にかかる時間は、通常よりも少し長くなります。
- 撮影状況によっては、望ましい結果を得られないことがあります。
- まれに赤目以外の部分を補正することがあります。この場合は、他のフラッシュモードにして撮影し直してください。

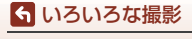

# セルフタイマー

シャッターボタンを押してから数秒後にシャッターをきります。三脚などで固定 して撮影するときは、セットアップメニュー の [**静止画手ブレ補正**](〇〇150)を [しない] にしてください。

### 1 マルチセレクターの ◀ (心) を押す

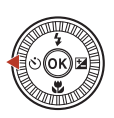

セルフタイマー

©10s

©2s ₽5s

**OFF** 

#### 

- [心10s] (10秒):記念撮影などに適しています。
- 〔
   <sup>(2</sup>秒):手ブレの軽減に適しています。
- [95s] (5秒): 自分撮りに適しています。
- ・ ®ボタンを押さないと、選択はキャンセルされます。
- 撮影モードがシーンモードの [ペット] のときは、 (ペット自動シャッター) (口40) と 95s (自分撮りタイマー) が表示されます。
- 撮影モードがシーンモードの [ベストフェイス]のときは、 図 (笑顔自動シャッター)または聞(セルフコラージュ)も選べます (□149、47)。

## 3 構図を決め、シャッターボタンを半押しする

## 4 シャッターボタンを全押しする

- カウントダウンが始まります。セルフタ イマーランプが点滅し、シャッターがき れる約1秒前になると、点灯に変わりま す。
- シャッターがきれると、セルフタイマーはOFFになります。
- カウントダウンを止めるには、もう一度 シャッターボタンを押します。

#### セルフタイマーのピントと露出について

設定によって、ピントと露出を合わせるタイミングが異なります。

- [心10s] / [心2s]: 手順3で半押しをすると、ピントと露出を合わせます。
- [P5s]:シャッターがきれる直前にピントと露出を合わせます。

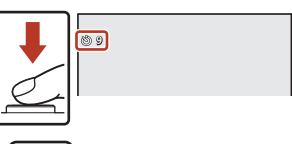

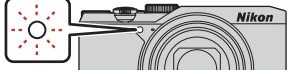

らいろいろな撮影

セルフタイマー

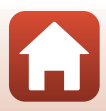

# マクロモード(接写する)

被写体に近づいて撮影するときに設定します。

## 1 マルチセレクターの▼(3)を押す

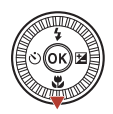

# 2 ONを選び、<sup>®</sup>ボタンを押す

・ ®ボタンを押さないと、選択はキャンセルされます。

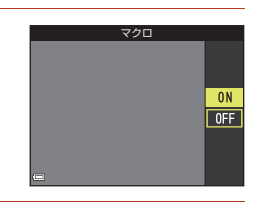

## 3 ズームレバーを動かし、砂マークやズーム 表示が緑色になるズーム位置にする

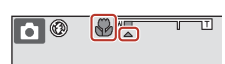

#### 🖉 マクロモードの設定について

- 撮影モードによっては、設定できないことがあります(①71)。
- 撮影モードP、S、A、Mまたはショートムービーショーモードの場合、設定は電源を OFFにしても記憶されます。

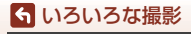

マクロモード(接写する)

# クリエイティブスライダーを使う

撮影モードがP、S、A、Mモードのとき、明るさ(露出補正)、鮮やかさ、色合い、アクティブD-ライティングを調節して撮影できます。

# 1 マルチセレクターの▶(図)を押す

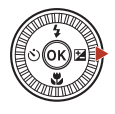

明るさ (露出補正)

# 2 ◀ ▶で項目を選ぶ

- **過**[**色合い**]:画像全体の色合い(赤み/青み)を 調節します。
- ・
   ・

   [鮮やかさ]:画像全体の鮮やかさを調節します。
   す。
   ・
- ・ 
   **2** [明るさ (露出補正)]:画像全体の明るさを調
   節します。
- ・ 暗[アクティブD-ライティング]:白とびや黒つ ぶれを軽減します。効果の度合いを暗H(強め)、暗N(標準)、暗L(弱め)から 選びます。

# 3 ▲▼で調節する

- ・
   ・
   画面で調節の度合いを確認できます。
- 他の項目を設定するには、手順2に戻ります。
- スライダーを非表示にするには、▲ [終了] を選びます。
- すべての設定を取り消すには、【[リセット]を 選び®ボタンを押します。手順2からやり直して ください。

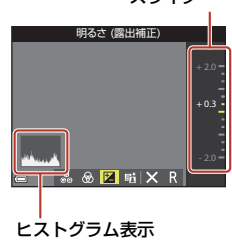

# 4 設定が終了したら、®ボタンを押す

• 設定が反映され、撮影画面に戻ります。

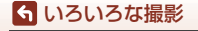

クリエイティブスライダーを使う

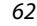

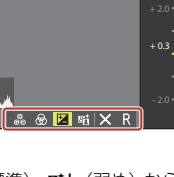

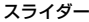

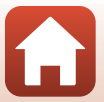

## 🖉 クリエイティブスライダーの設定について

- この機能は、他の機能と組み合わせて使えないことがあります(□73)。
- 明るさ(露出補正)、鮮やかさ、色合い、およびアクティブD-ライティングの設定は、 電源をOFFにしても記憶されます。
- 撮影モードが、Mモードの場合、アクティブD-ライティングは使えません。
- ヒストグラム表示について→□164

#### 🖉 [アクティブD-ライティング] と [D-ライティング] の違い

- [アクティブ D- ライティング]は、白とびを抑えるように撮影し、記録時に階調を調 節します。
- ・ 再生メニューの [D-ライティング] (□282) は、記録した画像の階調を調節します。

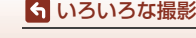

# 露出補正(明るさを調節する)

撮影モードが ◘ (オート撮影) モード、シーンモード、クリエイティブモードま たはショートムービーショーモードのとき、明るさ(露出補正)を調節できます。

## 1 マルチセレクターの▶ (図)を押す

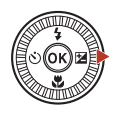

## 2 補正値を選び、®ボタンを押す

- 明るくする:「+」側に設定します。
- 暗くする:「-」側に設定します。

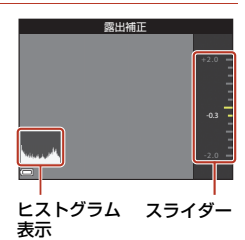

#### ✓ 露出補正の設定について

- 撮影モードが、シーンモードの[打ち上げ花火]、[タイムラブス動画]の星空と星軌 跡、または[比較明合成]の場合、露出補正は使えません。
- 撮影モードが、ショートムービーショーモードの場合、設定は電源をOFFにしても記憶されます。
- フラッシュ使用時に露出補正を設定した場合は、背景露出とフラッシュの発光量の両 方が補正されます。

#### 🖉 ヒストグラム表示について

ヒストグラムは、画像の明るさの分布を表すグラフです。フラッシュを使わない撮影で、 露出を補正するときの目安になります。

- 横軸は輝度を示し、左へ行くほど暗くなり、右へ行くほど明るくなります。縦軸は画 素数を示します。
- 露出補正を「+」側にすれば山が右側に寄り、「-」側にすれば山が左側に寄ります。

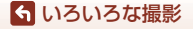

露出補正(明るさを調節する)

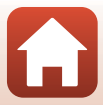

# ズームを使う

ズームレバーを動かすと、ズーム位置が変わります。

- 大きく写す: T側
- 広い範囲を写す: ₩側
   電源をONにしたときは、最も広角側になっています。
- ズームレバーをいっぱいまで回すと、ズームが速く なります。
- ズームレバーを動かすと、撮影画面にズームの量 が表示されます。
- 光学ズームの最大倍率でズームレバーを T 側に動 かすと、電子ズームが作動し、さらに約4倍まで拡 大できます。

#### ▶ 電子ズーム倍率について

電子ズーム倍率は、[動画設定](□130)を 2015 を2015 (□150) または 2015 [2160/25p](4K UHD)に設定すると、約2倍までに制限されます。

#### 🖉 電子ズームについて

らいろいろな撮影 ズームを使う

電子ズームが作動するとズーム表示が青色に変わり、さらに倍率を上げると黄色に変わ ります。

- ズーム表示が青色のとき:ダイナミックファインズームにより、電子ズームによる画 質の劣化が抑えられます。
- ズーム表示が黄色のとき:画質の劣化が目立つことがあります。
- 青色の領域は、画像サイズが小さいほど広くなります。
- 連写の設定などによっては、ズーム表示が青色にならないことがあります。

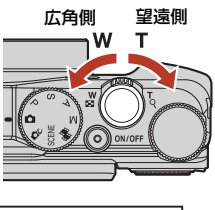

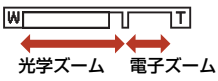

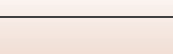

## クイックバックズームを使う

望遠側で撮影中に被写体を見失ったときは、ぼ(クイッ クバックズーム)ボタンを押すと、見える範囲(画角) が一時的に広がり、被写体を捉えやすくなります。

- 資ボタンを押したまま、撮影画面のフレーミング枠 内に被写体を捉えます。見える範囲を変えるには、 資ボタンを押したまま、ズームレバーを操作します。
- 「ズボタンを離すと、元のズーム位置に戻ります。
- 動画撮影中はクイックバックズームを使えません。

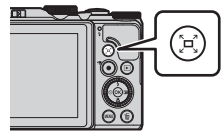

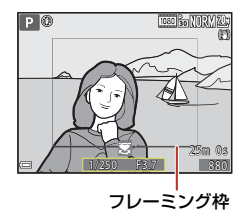

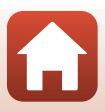

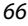

🕤 いろいろな撮影

ズームを使う

# ピント合わせについて

# シャッターボタンの半押しと全押し

| 半押し | <ul> <li>シャッターボタンを押して、軽く抵抗を感じるところで止めたままにすることを「半押し」といいます。</li> <li>* 半押しするとピントと露出(シャッタースピードと絞り値)が合います。半押しを続けている間、ピントと露出を固定します。</li> <li>・ ピントを合わせる位置(AF エリア)は、撮影モードによって異なります。</li> </ul> |
|-----|----------------------------------------------------------------------------------------------------|
| 全押し | <ul> <li>シャッターボタンを深く押し込むことを「全押し」といいます。</li> <li>全押しするとシャッターがきれます。</li> <li>全押しするときに力を入れすぎると、カメラが動いて画像がぶれる(手ブレする)ことがあるので、ゆっくりと押し込んでください。</li> </ul>                                      |

# ターゲットファインドAFについて

▲ (オート撮影) モード、またはP、S、A、Mモードで [AFエリア選択] (□126) が [ターゲットファインドAF]のときは、シャッターボタンを半押しすると、以下の動作でピントを合わせます。

カメラが主要な被写体を検出し、ピントを合わせます。ピントが合うと、AFエリア表示が緑色に点灯します。カメラが人物の顔を検出したときは、人物を優先します。

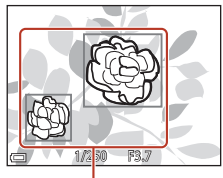

AF エリア

 カメラが主要な被写体を検出していないときは、9 つあるAFエリアのうち、最も手前の被写体をとら えているAFエリアでピントが合います。ピントが 合うと、ピントが合った場所のAFエリア表示が緑 色に点灯します。

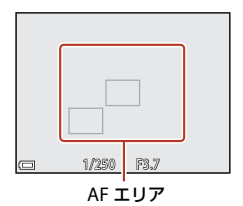

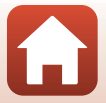

67

← いろいろな撮影

ピント合わせについて

## ✓ ターゲットファインドAFについてのご注意

- どの被写体を主要被写体とみなして検出するかは、撮影条件によって異なります。
- [ホワイトバランス]の設定によっては、主要被写体を検出できないことがあります。
- 以下のような場合、カメラが主要被写体を適切に検出できないことがあります。
  - 被写体が非常に暗い、または明るい
  - 主要被写体の色に特徴が少ない
  - 主要被写体が画面の周辺部にある
  - 主要被写体が同じパターンを繰り返す

## 顔認識撮影について

以下の設定では、人物の顔にカメラを向けると自動 的に顔を認識して、顔にピントを合わせます。

- シーンモード (口35)の[おまかセシーン]、[ポートレート]、[夜景ボートレート]、[ベストフェイス]
- [AFエリア選択](□126)を[顔認識オート]に 設定時

複数の顔を認識したときは、ピントを合わせる顔に二重枠のAFエリアが表示され、 AFエリア以外の顔に一重枠が表示されます。

顔を認識していない状態でシャッターボタンを半押しした場合:

- [おまかセシーン]では、カメラが判別した撮影状況によって AF エリアが変わります。
- [ポートレート]、[夜景ポートレート]または[ベストフェイス]では、画面中央にピントが合います。
- [AFエリア選択]を [顔認識オート] に設定時は、最も手前の被写体をとらえているAFエリアでピントが合います。

#### ▶ 顔認識機能についてのご注意

- 顔の向きなどの撮影条件によっては、顔を認識できないことがあります。
- 以下のような場合は、顔を認識できません。
  - 顔の一部がサングラスなどでさえぎられている
  - 構図内で顔を大きく、または小さくとらえすぎている

#### 動画撮影時の顔認識について

動画撮影時、動画メニューで[**AFエリア選択**](□134)を[**顔認識オート**]に設定す ると、顔にピントを合わせて撮影できます。 顔を認識していない状態で●(**〒**)ボタンを押した場合は、画面中央にピントが合いま

す。

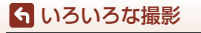

ピント合わせについて

# オートフォーカスが苦手な被写体

以下のような被写体では、オートフォーカスによるピント合わせができないこと があります。また、AFエリアやAF表示が緑色に点灯しても、まれにピントが合っ ていないことがあります。

- 被写体が非常に暗い
- 画面内の輝度差が非常に大きい(太陽が背景に入った日陰の人物など)
- 被写体にコントラストがない(白壁や背景と同色の服を着ている人物など)
- 遠いものと近いものが混在する被写体(オリの中の動物など)
- 同じパターンを繰り返す被写体(窓のブラインドや、同じ形状の窓が並んだビルなど)
- 動きの速い被写体

このような被写体を撮影するときは、シャッターボタンを何回か半押ししてみるか、等距離にある別の被写体にピントを合わせて、フォーカスロック撮影(C270)をお試しください。

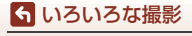

# フォーカスロック撮影

ピントを合わせたい被写体にAFエリアが合わない場合は、フォーカスロック撮影 をおすすめします。

# 1 P、S、A、Mモードで[AFエリア選択]を[中央]に設定する(□126)

- 2 被写体を画面中央に配置し、 シャッターボタンを半押しする
  - ピントが合い、AFエリア表示が緑色に 点灯します。
  - 露出も固定されます。
- 3 半押ししたまま構図を変える
  - 被写体との距離は変えないでください。

4 シャッターボタンを全押しして撮影する

## ✓ AFエリアを任意の場所に移動するには

撮影モード**P、S、A、M**では、撮影メニューの[AFエリア選択](□126)をマニュア ルに設定すると、マルチセレクターでAFエリアを移動できます。

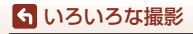

ピント合わせについて

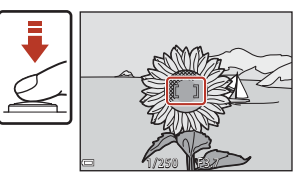

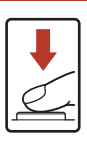

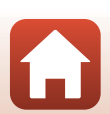

# フラッシュ、セルフタイマー、マクロモードの 初期設定一覧

各撮影モードの初期設定は以下のとおりです。

|                       | フラッシュ<br>(囗56)                       | セルフタイマー<br>(口56)  | マクロ (皿56)         |
|-----------------------|--------------------------------------|-------------------|-------------------|
| ◘ (オート撮影)             | \$ AUTO                              | OFF               | OFF               |
| <b>☆</b> (クリエイティブモード) | \$AUTO                               | OFF               | OFF               |
| SCENE<br>亟(おまかせシーン)   | \$AUTO <sup>**1</sup>                | OFF               | OFF <sup>*2</sup> |
| え (ポートレート)            | 4®                                   | OFF               | OFF <sup>*3</sup> |
| 🖬 (風景)                | <b>€</b> <sup>*3</sup>               | OFF               | OFF <sup>*3</sup> |
| 🔓 (タイムラプス動画)          | <b>€</b> <sup>*3</sup>               | OFF               | OFF <sup>*3</sup> |
| 💐 (スポーツ)              | <b>③</b> <sup>⋇3</sup>               | OFF <sup>*3</sup> | OFF <sup>*3</sup> |
| ☑(夜景ポートレート)           | <b>\$⊚</b> <sup>%3</sup>             | OFF               | OFF <sup>*3</sup> |
| 💥 (パーティー)             | <b>\$@</b> <sup>%4</sup>             | OFF               | OFF <sup>*3</sup> |
| 🗟 (ビーチ)               | \$AUTO                               | OFF               | OFF <sup>*3</sup> |
| <b>8</b> (雪)          | \$AUTO                               | OFF               | OFF <sup>*3</sup> |
| 🚔 (夕焼け)               | <b>③</b> <sup>⋇3</sup>               | OFF               | OFF <sup>*3</sup> |
| 當 (トワイライト)            | <b>③</b> <sup>≈3</sup>               | OFF               | OFF <sup>*3</sup> |
| ■(夜景)                 | <b>③</b> <sup>≈3</sup>               | OFF               | OFF <sup>*3</sup> |
| 🗱 (クローズアップ)           | \$AUTO                               | OFF               | 0N <sup>**3</sup> |
| ¶(料理)                 | <b>③</b> *3                          | OFF               | 0N <sup>**3</sup> |
| ● (打ち上げ花火)            | <b>③</b> <sup>⋇3</sup>               | OFF <sup>*3</sup> | OFF <sup>*3</sup> |
| 🖭 (逆光)                | \$ <sup>**5</sup> , <sup>(3)*5</sup> | OFF               | OFF <sup>*3</sup> |
| 🛱 (かんたんパノラマ)          | <b>③</b> <sup>※3</sup>               | OFF <sup>*3</sup> | OFF <sup>*3</sup> |
| <b>・・</b> (ペット)       | <b>③</b> *3                          | <sup>*6</sup>     | OFF               |
| 🔊 (比較明合成)             | <b>③</b> <sup>⋇3</sup>               | ે <b>2</b> s      | OFF <sup>*3</sup> |
| 📅 (スーパーラプス動画)         | <b>③</b> *3                          | OFF               | OFF               |
|                       | \$AUTO <sup>%7</sup>                 | OFF <sup>*8</sup> | OFF <sup>*3</sup> |
| 👼 (ショートムービショー)        | <b>③</b> <sup>∗3</sup>               | OFF               | OFF               |
| Ρ. S. Α. Μ            | \$                                   | OFF               | OFF               |

🕤 いろいろな撮影

フラッシュ、セルフタイマー、マクロモードの初期設定一覧

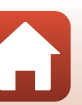

- ※1 変更できません。判別したシーンに合わせて、カメラが自動でフラッシュモードを 設定します。
- ※2 変更できません。歴に判別されるとマクロモードになります。
- ※3 変更できません。
- ※4 赤目軽減スローシンクロに切り換わることがあります。
- ※5 [HDR] が [しない] のときは \$ (強制発光) に、 [HDR] が [する] のときは \$ (発光禁止) に固定されます。
- ※6 ペット自動シャッター (2240)、自分撮りタイマー、OFFを設定できます。
- ※7 [目つぶり軽減] が [する] のときは使えません。
- ※8 セルフタイマー以外に、図(笑顔自動シャッター)(1149)や間(セルフコラージュ)(1147)も使えます。

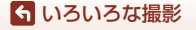

フラッシュ、セルフタイマー、マクロモードの初期設定一覧

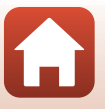

# 撮影時に組み合わせて使えない機能

他のメニュー設定と組み合わせて使えない機能があります。

| 制限される機能  | 設定                                     | 内容                                                                                                    |
|----------|----------------------------------------|----------------------------------------------------------------------------------------------------|
| フラッシュエード | 連写(囗123)                               | [ <b>単写</b> ]以外にすると、フラッシュは使えま<br>せん。                                                                                                    |
|          | 目つぶり軽減<br>( <b>山48</b> )               | [ <b>目つぶり軽減</b> ]を[ <b>する</b> ]に設定すると、<br>フラッシュは使えません。                                                                                                    |
| セルフタイマー  | AFエリア選択<br>(囗126)                      | [ <b>ターゲット追尾</b> ]にすると、セルフタイ<br>マーは使えません。                                                                                                    |
| マクロモード   | AFエリア選択<br>(凹126)                      | [ <b>ターゲット追尾</b> ] にすると、マクロモード<br>は設定できません。                                                                                                    |
| 画質       | 連写(囗123)                               | [先取り撮影] 、[高速連写 120fps] 、[高速<br>連写 60 fps] にすると、[NORMAL] に固<br>定されます。                                                                                                    |
| 画像サイズ    | 連写(囗123)                               | 連写の設定によって、[ <b>画像サイズ</b> ] は以下<br>に固定されます。<br>• [ <b>先取り撮影</b> ] 時:<br>[ウ (画像サイズ: 1280 × 960 ピクセル)<br>• [ <b>高速連写 120 fps</b> ] 時:<br>逊 [ <b>640×480</b> ]<br>• [ <b>高速連写 60 fps</b> ] 時:<br>[ウ (画像サイズ: 1280 × 960 ピクセル) |
| ホワイトバランス | クリエイティブスラ<br>イダーの色合い<br>( <b>口62</b> ) | クリエイティブスライダーで色合いを調節<br>すると、撮影メニューの「ホワイトバラン<br>ス」は設定できません。「ホワイトバランス」<br>を設定するときは、クリエイティブスライ<br>ダーの設定画面で日を選び、いったん明る<br>さ、鮮やかさ、色合い、アクティブD-ライ<br>ティングの設定をリセットしてください。                                                         |
| 連写       | セルフタイマー<br>( <b>口60</b> )              | [ <b>先取り撮影</b> ] に設定時、セルフタイマーに<br>すると、[ <b>単写</b> ] に固定されます。                                                                                                    |
| ISO感度設定  | 連写(囗123)                               | [先取り撮影] 、 [高速連写 120fps] 、 [高速<br>連写 60 fps] にすると、 [ISO 感度設定] は<br>明るさに応じて自動的に設定されます。                                                                                                    |
| AFエリア選択  | ホワイトバランス<br>(皿120)                     | [ターゲットファインドAF]時、[ホワイト<br>バランス]を[オート]以外にすると、主要<br>な被写体は検出しません。                                                                                                    |
|          | 笑顔自動シャッター<br>(□149)                    | [ <b>笑顔自動シャッター</b> ]を設定すると、[ <b>日</b><br>つぶり軽減] は使えません。                                                                                                    |
| ロンいり牡魚   | セルフコラージュ<br>(Щ47)                      | [セルフコラージュ] を設定すると、[目つぶ<br>り軽減] は使えません。                                                                                                    |

73

🕤 いろいろな撮影

撮影時に組み合わせて使えない機能

| 制限される機能  | 設定                         | 内容                                                                                                    |
|----------|----------------------------|----------------------------------------------------------------------------------------------------|
| 日付写し込み   | 連写(囗123)                   | [連写 H] 、[連写 L] 、[先取り撮影] 、[高速<br>連写 120 fps] 、[高速連写 60 fps] にする<br>と、日時を写し込めません。                          |
|          | フラッシュモード<br>(ጪ <b>57</b> ) | [ <b>する(ハイブリッド)</b> ]に設定時、フラッシュが発光する場合、[ <b>する</b> ]に固定されます。                                             |
| 整正面チブレ湖正 | セルフタイマー<br>( <b>口60</b> )  | [ <b>する (ハイブリッド)</b> ] に設定時、セルフタ<br>イマーにすると、[ <b>する</b> ] に固定されます。                                       |
| 静正画子ノレ冊正 | 連写(囗123)                   | 【 <b>する(ハイブリッド)</b> 】に設定時、【 <b>単写</b> 】<br>以外にすると、【 <b>する</b> 】に固定されます。                                  |
|          | ISO感度設定<br>(囗125)          | [ <b>する (ハイブリッド)</b> ] に設定時、ISO感度<br>を [ <b>感度制限オート</b> ] またはISO 400 以上に<br>設定すると、[ <b>する</b> ] に固定されます。 |
| 電子ズーム    | AFエリア選択<br>(口126)          | [ <b>ターゲット追尾</b> ]にすると、電子ズームは<br>使えません。                                                                  |

## ▶ 電子ズームについてのご注意

撮影モードや設定によっては、電子ズームを使えません(□151)。

• 電子ズーム使用時は、画面中央でピント合わせを行います。

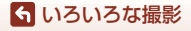

撮影時に組み合わせて使えない機能

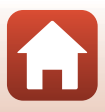

# いろいろな再生

| 拡大表示              | 76 |
|-------------------|----|
| サムネイル表示 / カレンダー表示 | 77 |
| 最影日一覧モード          | 78 |
| グループ画像の再生と削除      | 79 |
| 画像の編集(静止画)        | 81 |

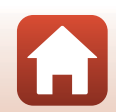

🕤 いろいろな再生

# 拡大表示

再生モードの1コマ表示(□20)でズームレバーを ▼(Q拡大表示)側に動かすと、拡大表示されます。

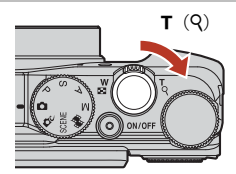

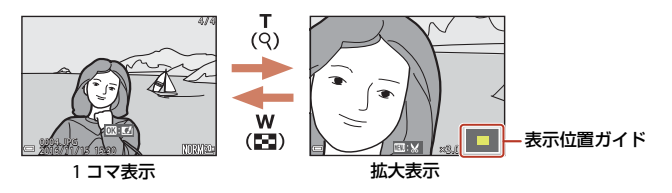

- ・ 拡大率を調節するには、ズームレバー(₩(配)/T(Q))を動かします。
   コマンドダイヤルを回しても操作できます。
- 表示位置を移動するには、マルチセレクターの▲▼◀ ▶を押します。
- 拡大表示中にWボタンを押すと、1コマ表示に戻ります。

#### 🖉 画像をトリミングするには

拡大表示中にMENUボタンを押すと、表示されている部分だけにトリミングし、別画像として保存できます(CD86)。

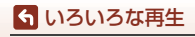

拡大表示

# サムネイル表示/カレンダー表示

再生モードの1コマ表示(□20)でズームレバーを ♥(■サムネイル表示)側に動かすと、画像を一覧 できる「サムネイル表示」になります。

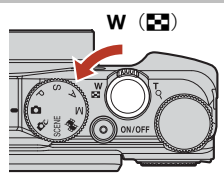

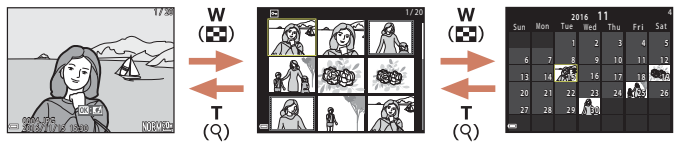

1 コマ表示

サムネイル表示

カレンダー表示

- 表示コマ数は、ズームレバー (₩ (😫) /T (9)) で変更できます。
- サムネイル表示で、マルチセレクターの▲▼
   ▶または回転で、画像を選び 
   ボタンを押すと、選んだ画像を1コマ表示します。
- カレンダー表示で、▲▼◀ ▶または回転で、日付を選び®ボタンを押すと、その日に撮影した画像に移動して表示します。

## ▶ カレンダー表示についてのご注意

日時を設定せずに撮影した画像は、カレンダー表示で「2016年1月1日」の画像として 扱われます。

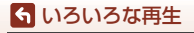

サムネイル表示/カレンダー表示

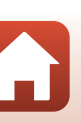

# 撮影日一覧モード

▶ ボタンを押す(再生モード)→ MENUボタン→ MODEメニューアイコン→ 20 撮影日一覧→ ® ボタン

マルチセレクターの▲▼で日付を選び、**®**ボタンを押 すと、選んだ撮影日の画像を再生します。

- 選んだ撮影日の画像を対象に、再生メニュー (□112)の機能が使えます([画像コピー]を除く)。
- 撮影日の選択画面では、以下の操作ができます。
  - MENUボタン:以下の機能が使えます。
    - スライドショー
    - プロテクト設定\*
       ※選んだ撮影日の画像をすべて同じ設定にできます。
  - 面ボタン:選んだ撮影日の画像を、すべて削除します。

#### ▶ 撮影日一覧モードについてのご注意

- 選べる撮影日は、最新の撮影日から過去29日分までです。それ以前の画像は、「過去 画像」に分類されます。
- 表示できる画像は、最新の画像から9,000コマまでです。
- ・日時を設定せずに撮影した画像は、「2016年1月1日」の画像として扱われます。

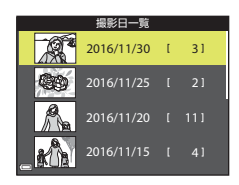

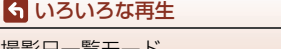

撮影日一覧モード

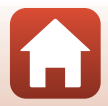

# グループ画像の再生と削除

## グループ画像の再生方法

連写した画像や比較明合成、セルフコラージュ、クリエイティブモードで撮影し た画像は「グループ画像」として保存されます。

1コマ表示やサムネイル表示では、グループ内の1コ マを代表画像として表示します。

グループ内の画像を1コマずつ表示するには、 ®ボタンを押します。

●ボタンを押した後の操作方法は、以下のとおりです。

- ・ 画像を切り換えるには、マルチセレクターを回す か、 ◀ ▶を押します。
- 表示しているグループ以外の画像を見るには、▲
   を押し、代表画像の表示に戻します。
- グループ内の画像をサムネイル表示やスライド
   ショーで再生するには、再生メニュー [グループ表示設定] (□142) を [1枚 すつ] にしてください。

## ✔ グループ画像の表示方法について

このカメラ以外で撮影した画像は、グループ画像として表示できません。

#### ダ グループ画像で使える再生メニュー

- グループ内の画像の1コマ表示中にMENUボタンを押すと、再生メニュー(□112)の機能が選べます。
- 代表画像でMENUボタンを押すと、そのグループ内の画像すべてに、以下の設定ができます。
  - 送信画像の指定、プロテクト設定、画像コピー

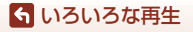

グループ画像の再生と削除

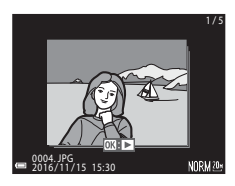

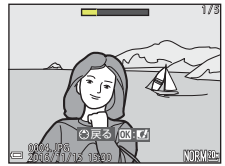

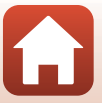

# グループ画像を削除する

グループ画像では、 **値**(削除)ボタンを押すときに表示されている画像によって、 削除される対象が異なります。

- 代表画像の表示中:
  - [表示画像]: 表示しているグループ内の画像をすべて削除します。
  - [削除画像選択]: 削除画像の選択画面(□22)で代表画像を選ぶと、そのグルー プ内の画像をすべて削除します。
  - [全画像]: メモリーカードまたは内蔵メモリー内の画像をすべて削除しま す。
- グループ内画像の1コマ表示中:
  - [表示画像]: 表示している1コマを削除します。
  - [削除画像選択]: グループ内の画像を選択して削除します。
  - [表示グループ]:表示しているグループ内の画像をすべて削除します。

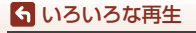

グループ画像の再生と削除

# 画像の編集(静止画)

#### 画像編集の前に

このカメラでは画像を簡単に編集できます。編集した画像は元画像とは別に、異なるファイル名で保存されます。

編集で作成した画像の撮影日時は、元の画像と同じです。

## 画像編集の制限

- 画像は、10回まで編集できます。動画編集で作成した静止画は9回まで編集できます。
- 画像サイズや編集の種類によっては、編集できないことがあります。

# クイックエフェクト(色合いや雰囲気を変える)

画像を加工して、さまざまな効果を付けます。 [**絵画調**] 、[**フォトイラスト**] 、[**ソフトポートレート**] 、[**背景モノクロポートレー** ト] 、[**魚眼効果**] 、[**クロススクリーン**] 、[ミニチュア効果] から選べます。

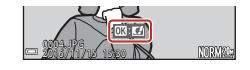

- 2 マルチセレクターの▲▼◀ ▶または回転 で効果を選び、®ボタンを押す
  - ズームレバー (□2) をT (Q) 側に動かすと1コ マ表示に、W(図) 側に動かすと一覧表示に切 り換わります。
  - 効果を付けた画像を保存せずに終了するには、 MENUボタンを押します。

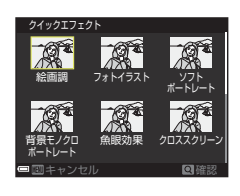

- 3 [はい]を選び、 ®ボタンを押す
  - 編集画像が作成されます。

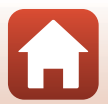

81

🕤 いろいろな再生

# 簡単レタッチ(コントラストと鮮やかさを高める)

▶ ボタンを押す(再生モード)→ 画像を選ぶ → MENUボタン
 → 簡単レタッチ → ® ボタン

マルチセレクターの▲▼で効果の度合いを選 び、®ボタンを押す

- 右側に表示される画像は、編集後の見本です。
- 中止するときは、
   を押します。

# D-ライティング(画像の暗い部分を明るく補正する)

▶ ボタンを押す(再生モード)→ 画像を選ぶ → MENUボタン
 → D-ライティング → ® ボタン

マルチセレクターの▲▼で [実行] を選び、 <sup>(1)</sup> ボタンを押す

- 右側に表示される画像は、編集後の見本です。
- 中止するときは、[キャンセル]を選び、®ボタンを押します。

D- ライティング

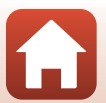

🕤 いろいろな再生

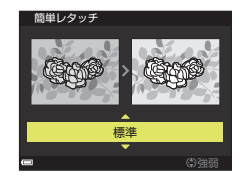

# 赤目補正(フラッシュ撮影による赤目を補正する)

▶ ボタンを押す(再生モード)→ 画像を選ぶ → MENUボタン
 → 赤目補正 → ® ボタン

#### 効果を確認し、®ボタンを押す

• 中止するときは、マルチセレクターの◀を押します。

#### ▶ 赤目補正についてのご注意

- カメラが赤目現象を検出できない画像は補正されません。
- ペット(犬または猫)の場合、目の色が赤以外の場合でも補正されます。
- 画像によっては、望ましい結果が得られないことがあります。
- まれに赤目以外の部分が補正されることがあります。

# メイクアップ効果(人物の顔をきれいに見せる)

▶ ボタンを押す(再生モード)→ 画像を選ぶ → MENUボタン
 → メイクアップ効果 → ® ボタン

## 1 マルチセレクターの▲▼◀ ▶で編集する 人物を選び、 ®ボタンを押す

検出した顔が1人のときは、手順2へ進んでください。

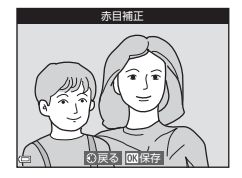

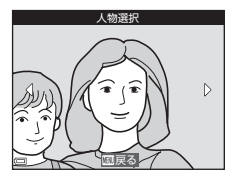

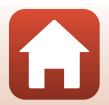

ら いろいろな再生

#### 2 ◀ ▶で効果の種類を、▲▼で効果の度合 いを選び、のボタンを押す

 
 ・
 同時に複数の効果を付けられます。
 のボタンを押す前に、すべての効果を設定または 確認してください。 い(小顔)、〇(美肌)、〇(ファンデーション)、 □ (テカリ軽減)、 😌 (クマ軽減)、 😌 (ビッグ アイ)、 😌 (ホワイトアイ)、 😌 (アイシャドウ)、 💱 (マスカラ)、 🕁 (歯の ホワイトニング)、😸 (リップカラー)、 😳 (チーク)

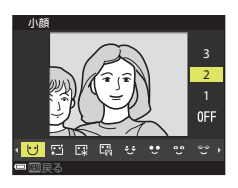

人物の選択画面に戻るには、MENUボタンを押します。

#### 3 効果を確認し、のボタンを押す

- ・設定をやり直すには、
   ◆を押して手順2に戻りま す。
- 効果を付けた画像を保存せずに終了するには、 MENUボタンを押します。

4 [はい]を選び、 @ボタンを押す

編集画像が作成されます。

#### ▶ メイクアップ効果についてのご注意

- 一回で編集できる顔は1人です。別の顔にメイクアップ効果をつけるには、編集済み 画像を再編集します。
- ・
   顔の向きや明るさなどによっては、
   適切に顔を検出できないことや望ましい効果が
   られないことがあります。
- 顔を検出できないときは、警告メッセージが表示され、再生メニューに戻ります。
- ISO感度が1600以下の条件で撮影した画像、および画像サイズが640×480以上の画像 のみ、メイクアップ効果の編集ができます。

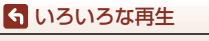

画像の編集(静止画)

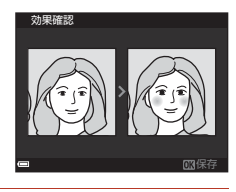

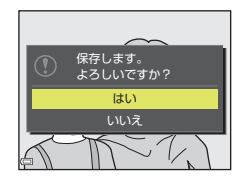

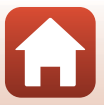

スモールピクチャー(画像サイズを小さくする)

▶ ボタンを押す(再生モード)→ 画像を選ぶ → MENUボタン
 → スモールピクチャー → ® ボタン

## 1 マルチセレクターの ▲▼ でスモールピク チャーのサイズを選び、®ボタンを押す

- アスペクト比16:9の画像の場合は、640×360の サイズに固定です。アスペクト比1:1の画像の場 合は、480×480のサイズに固定です。◎ボタン を押して手順2へ進んでください。
- 2 [はい]を選び、®ボタンを押す
  - 編集画像が作成されます(圧縮率約1/8)。

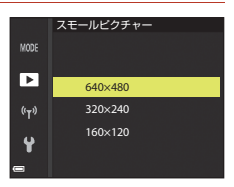

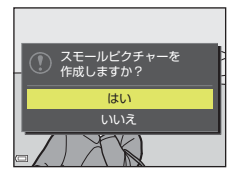

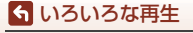

# トリミング(画像の一部を切り抜く)

- 1 ズームレバーで拡大表示する(①76)
- 切り抜きたい部分だけが表示されるよう に調節し、MENU (メニュー)ボタンを押す
  - ズームレバーをT (Q)またはW(図)側に動かして拡大率を調節します。図:
    ※が表示される拡大率にしてください。
  - マルチセレクターの▲▼< ▶で表示範囲を移動 します。

# 3 画像を確認し、®ボタンを押す

- 切り抜きたい部分を選び直すには、
   ●を押して手順2に戻ります。
- トリミング画像を保存せずに終了するには、MENU ボタンを押します。
- 4 [はい]を選び、®ボタンを押す
  - 編集画像が作成されます。

## 🖉 画像サイズについて

- トリミング後のアスペクト比(横:縦)は、元画像と同じです。
- トリミングして画像サイズが320×240以下になった画像は、再生画面で小さく表示されます。

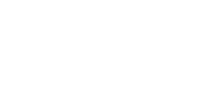

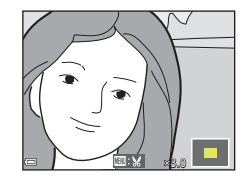

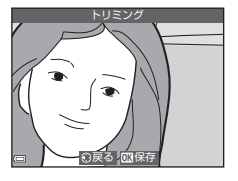

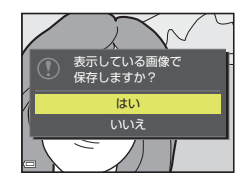

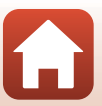

86

🕤 いろいろな再生

動画

| 動画の基本的な撮影と再生               | 88 |
|----------------------------|----|
| 動画撮影中に静止画を記録する             | 91 |
| タイムラプス動画を撮影する              | 92 |
| スーパーラプス動画を撮影する             | 94 |
| ショートムービーショーモード(つなげて作る短編動画) | 95 |
| 動画再生中の操作                   | 98 |
| 動画の編集                      | 99 |

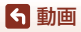

# 動画の基本的な撮影と再生

#### 撮影画面を表示する

- 記録できる時間を確認します。
- 動画の写る範囲を示す動画枠の表示をおすすめします(①89)。

動画枠

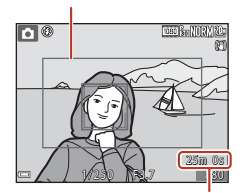

動画の記録可能時間

# 2 ● (♥ 動画撮影)ボタンを押して、動画の撮影を開始する

- ピント合わせをするエリアは、[AF エリア選択]
   (□134)の設定によって異なります。初期設定は、[顔認識オート]です。
- 動画撮影中にシャッターボタンを押すと、静止画を記録できます(□91)。

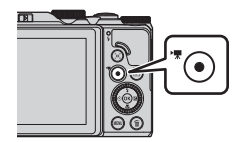

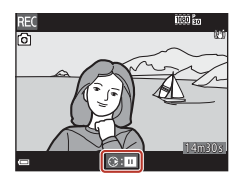

# 3 ● (▶▼) ボタンを押して、撮影を終了する

- 4 再生モードの1コマ表示で動画を選び、∞ ボタンを押して再生する
  - 動画設定のアイコンが表示されている画像が動 画です。

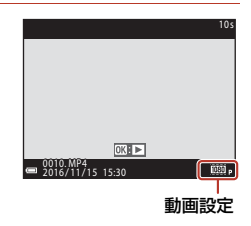

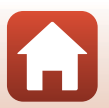

\$ 動画

## 動画枠について

- 動画枠を表示するには、セットアップメニュー [モニター設定]の [モニター 表示設定]で (動画枠+情報オート) を設定します (□147)。動画撮影開始前 に動画の写る範囲を確認できます。
- 動画の写る範囲は、動画メニューの「動画設定」や「動画手ブレ補正」などの 設定によって異なります。

#### 動画の連続撮影可能時間

1回の撮影で記録可能な時間は、メモリーカードの残量が多いときでもファイルサイズ4GBまで、または最長29分までです。

- 撮影時の画面には、1回の撮影で記録可能な時間が表示されます。
- カメラが熱くなった場合、連続撮影可能時間内でも動画撮影が終了することが あります。
- 実際に記録可能な時間は、画像の絵柄や動き、メモリーカードの種類によって 異なることがあります。
- 動画の撮影には、SDスピードクラスがClass 6以上のメモリーカードをおすすめします。
   (動画設定)が 2160/30p] (4K UHD)または 2000 (4K UHD)の場合は、UHSスピードクラス3以上のメモリーカードをおすすめします。転送速度が遅いメモリーカードでは、動画の撮影が途中で終了することがあります。
- 内蔵メモリーを使うと、動画の記録に時間がかかることがあります。
- 「動画設定」によっては、内蔵メモリーに記録できないことがあります。また、 メモリーカードから内蔵メモリーにコピーできないことがあります。

## ▶ カメラの温度について

- 動画撮影などで長時間使ったり、周囲の温度が高い場所で使ったりすると、カメラの 温度が高くなることがあります。
- 動画撮影中、カメラ内部が極端に高温になると、撮影が自動終了します。自動終了までの残りの秒数(

   ①10s)が画面に表示されます。
   自動終了後、電源もOFFになります。
   カメラ内部の温度が下がるまでしばらく放置してからお使いください。

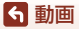

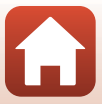

## 動画撮影についてのご注意

### ▶ 撮影後の記録についてのご注意

撮影後、「記録可能コマ数」または「記録可能時間」が点滅しているときは、画像または 動画の記録中です。電池/メモリーカードカバーを開けたり、電池やメモリーカードを取 り出したりしないでください。撮影した画像や動画が記録されないことや、カメラやメ モリーカードが壊れることがあります。

## ▶ 記録した動画についてのご注意

- 動画撮影中は、ズーム表示が表示されません。
- 電子ズームを使うと画質が劣化します。
- ズームレバーなどの操作音、ズーム、オートフォーカス、手ブレ補正、明るさが変化したときの絞り制御などの動作音が録音されることがあります。
- 動画撮影中の画面の表示に、以下のような現象が発生する場合があります。これらの 現象は撮影した動画にも記録されます。
  - 蛍光灯、水銀灯、ナトリウム灯などの照明下で、画像に横帯が発生する
  - 電車や自動車など、高速で画面を横切る被写体がゆがむ
  - カメラを左右に動かした場合、画面全体がゆがむ
  - カメラを動かした場合、照明などの明るい部分に残像が発生する
- 撮影距離やズーム倍率によっては、動画の撮影時や再生時、同じパターンを繰り返す 被写体(布地や建物の格子窓など)に色の付いた縞模様(干渉縞、モアレ)が現れる ことがあります。これは被写体の模様と撮像素子の配列が干渉すると起きる現象で故 障ではありません。

#### ▶ 動画撮影時の手ブレ補正についてのご注意

- 動画メニューの [動画手ブレ補正] (□136) を [する (ハイブリッド)] に設定すると、動画撮影時に画角(写る範囲)が狭くなります。
- 三脚などで固定して撮影するときは、補正機能の誤動作を防ぐため、「動画手ブレ補 正]を「しない」に設定してください。

#### ▶ オートフォーカスについてのご注意

「オートフォーカスが苦手な被写体」(口69)では、ピント合わせができないことがあります。このような被写体を撮影するときは、以下の方法をお試しください。

- 撮影前に動画メニューの[AF エリア選択]を[中央]に、[AF モード]を[シング ルAF](初期設定)にする。
- 等距離にある別の被写体を画面中央に配置して●(\*果)ボタンを押し、動画撮影を 開始してから構図を変える。

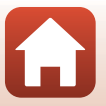

ら 動画

# 動画撮影中に静止画を記録する

動画の撮影中に、シャッターボタンを全押ししたときの1フレームを静止画として記録できます。静止画の記録中も動画撮影が続きます。

- 画面に 

   が表示されているときに記録できます。
   表示が

   なっか

   のときは記録できません。
- 記録される静止画の画像サイズは、動画の画像サ イズ(□130)によって異なります。

## ▶ 動画撮影中の静止画記録についてのご注意

- 以下の場合は、動画撮影中の静止画記録はできません。
  - 動画撮影の一時停止中
  - 動画記録可能時間が5秒未満の場合
  - 「動画設定」(①130) が運動[2160/30p] (4K UHD) または運転[2160/25p] (4K UHD)、運転 [480/30p] または運転 [480/25p]、HS動画の場合
- 静止画を記録した瞬間の動画のフレームは、なめらかに再生されない場合があります。
- 撮影中の動画にシャッターボタンの操作音が録音されることがあります。
- シャッターボタンを押すときに、カメラが動いて画像がぶれることがあります。

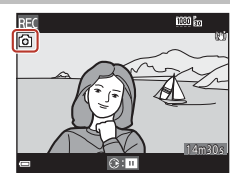

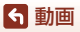

# タイムラプス動画を撮影する

静止画を一定間隔で自動撮影し、時間の経過による被写体の変化を約10秒間の早 送り動画にして記録します。

動画メニューの[フレームレート設定]が[30 fps (30p/60p)] 時は、300コマ撮影し 画面[1080/30p]で記録します。[25 fps (25p/50p)] 時は、250コマ撮影し 画面[1080/25p]で記録します。

撮影モードダイヤルをSCENEに合わせる → MENUボタン → G タイムラプス 動画 → ®ボタン

| <b>퓲粄/堤影</b> 矿更時間                 | 撮影間隔             |                  |  |
|-----------------------------------|------------------|------------------|--|
| "全规")取於 <b>所</b> 支时间              | 30 fps (30p/60p) | 25 fps (25p/50p) |  |
| La。街中/10分間撮影 <sup>※1</sup> (初期設定) | 2秒               | 2.4秒             |  |
| 🕝 風景/25 分間撮影 <sup>※1</sup>        | 5秒               | 6秒               |  |
| 醫。夕焼け/50 分間撮影 <sup>※1</sup>       | 10秒              | 12秒              |  |
| 星空/150分間撮影 <sup>※2※3</sup>        | 30秒              | 36秒              |  |
|                                   | 30秒              | 36秒              |  |

※1 ピントは画面中央のエリアで合わせます。

※2 星の動きなどに適しています。ピントは無限遠に固定します。

- ※3 望遠側のズーム位置は、300 mm相当(35mm判換算)の撮影画角までに制限され ます。
- ※4 画像処理で星の動きを光の線で表現します。ピントは無限遠に固定します。

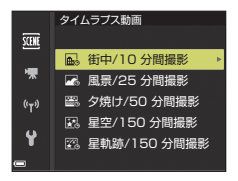

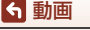

タイムラプス動画を撮影する

< 動画

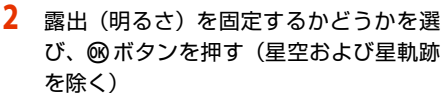

 [AE-Lする] にすると、露出を1コマ目で固定します。夕暮れなど、明るさの変化が激しいときは [AE-Lしない] をおすすめします。

# 3 三脚などでカメラを固定する

- 4 シャッターボタンを押し、1 コマ目を撮影 する
  - 露出補正(□164)は、1 コマ目のシャッターを きる前に設定してください。1コマ目を撮影した 後は変更できません。ピントと色合いは、1コマ 目の撮影時に固定されます。
  - 2コマ目以降は自動でシャッターがきれます。
  - 撮影の合間は、画面が消灯することがあります。
  - 300コマまたは250コマ撮影すると自動終了します。
  - ボタンを押すと、撮影所要時間が終わる前に撮影を終了し、タイムラブス動画を記録します。
  - 音声と静止画は記録されません。

#### ▶ タイムラプス動画についてのご注意

- メモリーカードを入れていないと、撮影できません。メモリーカードは、撮影を終了 するまで交換しないでください。
- ・ 途中で電源が切れないよう、十分に残量のある電池をお使いください。
- ●(\, \, \) ボタンを押しても、タイムラプス動画は撮影できません。
- 撮影が終了するまで、撮影モードダイヤルを回さないでください。
- セットアップメニューの [静止画手ブレ補正] (□150)の設定にかかわらず、手ブレ 補正を行いません。

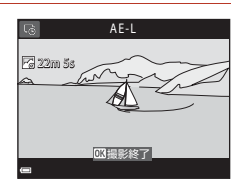

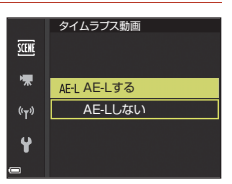

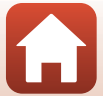

# スーパーラプス動画を撮影する

動画を撮影し、早送り動画(讀 [1080/30p] または 讀 [1080/25p])にして 記録します。カメラを移動させながら撮影し、被写体の移り変わりを時間短縮し て記録するのに適しています。

撮影モードダイヤルをSCENEに合わせる → MENUボタン → 電 スーパーラプ ス動画 → ®ボタン

- [再生倍速設定]から再生倍速を選び、

   ・ボタンを押す
  - 初期設定の[6倍速]では、6分間撮影した場合、
     1分間の動画として再生されます。
  - 最長撮影時間は29分までです。

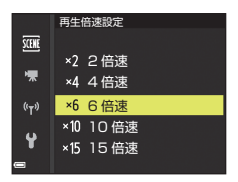

- 2 (▼ 動画撮影)ボタンを押して、撮影を開始する
  - ピント合わせをするエリアは、[AF エリア選択]
     (□126)の設定によって異なります。初期設定は、[顔認識オート]です。
  - 撮影時間と再生時間を画面で確認できます。
  - 動画の写る範囲を示す動画枠の表示をおすすめします(□147)。
  - ・
     ・
     音声は記録されません。

撮影時間

再生時間

#### 静止画撮影について

- (▼動画撮影) ボタンを押す前にシャッターボタンを押すと、静止画(画質 [NORMAL]、画像サイズ閣[5184×2920])を撮影できます。
- 動画の撮影中に静止画を撮影できます(□91)。

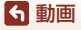

スーパーラプス動画を撮影する
# ショートムービーショーモード (つなげて作る 短編動画)

数秒間ずつ撮影した動画を自動でつなげて、最長30 秒間のショートムービーショー( [1080/30p] または麗 [1080/25p])を作成します。

- MENU (メニュー)ボタンを押し、撮影の設 定をする
  - [撮影回数]:動画(素材)の記録時間と撮影回数の組み合わせを選びます。
     初期設定では、2秒間の素材を15回撮影し、30秒間の動画を作成します。

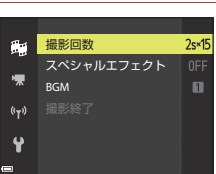

)) ON/OF

- [スペシャルエフェクト]:さまざまな効果をつけ て撮影できます(□196)。効果は素材ごとに変更できます。
- [BGM]: バックグラウンドミュージックを選びます。ズームレバー(□2)をT (Q)側に動かすと、試聴できます。
- 設定が終了したら、MENUボタンまたはシャッターボタンを押してメニュー画面を 終了してください。
- 2 (♥ 動画撮影)ボタンを押して、素材を撮影する
  - 手順1で設定した素材の記録時間が経過すると、 自動的に撮影が終了します。
  - 一連の撮影は、一時的に中断できます。→「撮影の中断について」(□)97)
- 3 撮影した素材を確認、または削除する
  - 確認するには、Wボタンを押します。
  - 削除するには、面ボタンを押します。直前に撮影した素材、またはすべての素材を削除できます。
  - 素材の撮影を続けるには、手順2の操作を繰り返します。
  - 効果を変更するには、手順1に戻ります。

< 動画

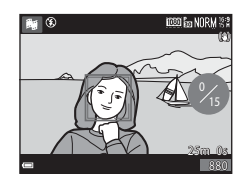

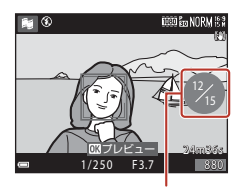

撮影回数

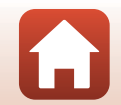

95

ショートムービーショーモード(つなげて作る短編動画)

# 4 ショートムービーショーを保存する

- 設定した回数の素材を撮影し終えると、ショートムービーショーが保存されます。
- 設定した回数の撮影を終える前にショートムービーショーを保存するには、撮影 待機画面でMENUボタンを押し、[撮影終了]を選びます。
- 保存すると、素材は削除されます。

### スペシャルエフェクトの効果

| 機能              | 内容                                   |
|-----------------|--------------------------------------|
| SOFTソフト         | やわらかな雰囲気にするために、画像全体を少しぼか<br>します。     |
| SEPIAノスタルジックセピア | セピア色でコントラストが低めの、昔の写真のような<br>雰囲気にします。 |
| □ 硬調モノクローム      | コントラストがはっきりした調子の白黒写真にしま<br>す。        |
| 🖋 セレクトカラー       | 画像の特定の色だけを残し、他の部分を白黒にします。            |
| POP ポップ         | 画像全体の色を鮮やかにし、明るい雰囲気にします。             |
| 🛪 クロスプロセス       | 特定の色を基調にして、不思議な雰囲気を表現します。            |
| 息1 トイカメラ風 1     | 画像全体を黄色がかった色合いにし、さらに周囲を暗<br>めに表現します。 |
| 息2 トイカメラ風 2     | 画像全体の色を薄くし、さらに周囲を暗めに表現しま<br>す。       |
| しない(初期設定)       | スペシャルエフェクトを使用しません。                   |

 [セレクトカラー] または [クロスプロセス] を選 んだときは、マルチセレクターの▲▼で色を選び、
 ◎ボタンで決定します。色を選び直すには、もう 一度®ボタンを押します。

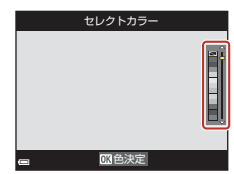

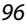

ショートムービーショーモード(つなげて作る短編動画)

**ら**動画

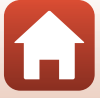

### 素材確認中の操作

音量を調整するには、再生中にズームレバー(□2) を動かします。 画面に操作パネルが表示されます。 マルチセレクターの◀▶でアイコンを選び、∞ボタ ンを押すと以下の操作ができます。

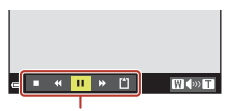

操作パネル

| 機能   | アイコン                                            | 内容                         |  |  |
|------|-------------------------------------------------|----------------------------|--|--|
| 巻き戻し | *                                               | 必ボタンを押している間、巻き戻します。        |  |  |
| 早送り  | *                                               | ❷ボタンを押している間、早送りします。        |  |  |
|      |                                                 | 一時停止します。一時停止中は、以下の操作ができます。 |  |  |
| 一時停止 | <ul> <li>□マ戻しします。押し続けると、連続してコマ戻しします。</li> </ul> |                            |  |  |
|      | □マ送りします。押し続けると、連続してコマ送りします。                     |                            |  |  |
|      | ▶ 再生を再開します。                                     |                            |  |  |
| 再生終了 |                                                 | 撮影の待機画面に戻ります。              |  |  |
| 撮影終了 | Û                                               | 撮影済みの素材でショートムービーショーを保存します。 |  |  |

### ▶ 撮影時のご注意

- メモリーカードを入れていないと、撮影できません。
- ショートムービーショーを保存するまでは、メモリーカードを交換しないでください。

### 

- ・ 待機画面でシャッターボタンを押すと、静止画(画質 [NORMAL]、画像サイズ 閣 [5184×2920])を撮影できます。
- 撮影を中断して、他のモードに切り換えて撮影や再生ができます。再度 (ショートムービーショー)モードを選ぶと、素材の撮影を再開できます。

### ショートムービーショーモードで設定できる機能

- セルフタイマー (□60)
- マクロモード(□61)
- 露出補正(〇〇64)

**ら**動画

• 動画メニュー (□112)

97

ショートムービーショーモード(つなげて作る短編動画)

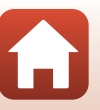

# 動画再生中の操作

音量を調節するには、再生中にズームレバー(□2)を動かします。 早送り/巻き戻しをするには、マルチセレクターまた はコマンドダイヤルを回します。

画面に操作パネルが表示されます。 マルチセレクターの◀▶でアイコンを選び、∞ボタ ンを押すと以下の操作ができます。

| e <b>• • •</b> | →           |
|----------------|-------------|
| 놑              | 量表示         |
|                |             |
|                | <b>&gt;</b> |
|                | 17 A        |

一時停止時

| 機能     | アイコン                                     | 内容                                   |  |
|--------|------------------------------------------|--------------------------------------|--|
| 巻き戻し   | ¥                                        | 必ボタンを押している間、巻き戻します。                  |  |
| 早送り    | *                                        |                                      |  |
|        |                                          | 一時停止します。一時停止中は、以下の操作ができます。           |  |
|        |                                          | □マ戻しします。押し続けると、連続してコマ戻<br>しします。*     |  |
| 一時停止 🛛 | □マ送りします。押し続けると、連続してコマ送りします。*             |                                      |  |
|        | ■ 再生を再開します。                              |                                      |  |
|        | ■ 撮影した動画の必要な部分だけを切り出し、別<br>ファイルとして保存します。 |                                      |  |
|        |                                          | ■ 撮影した動画の1フレームを静止画として切り出<br>して保存します。 |  |
| 再生終了   |                                          | 1コマ表示に戻ります。                          |  |

※ マルチセレクターまたはコマンドダイヤルを回してもコマ送り/コマ戻しできます。

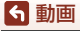

動画再生中の操作

# 動画の編集

動画の編集をするときは、編集中に電源が切れないよう、十分に残量のある電池 をお使いください。電池残量表示が⊂のときは、動画編集の操作はできません。

# 動画の必要な部分だけを切り出す

撮影した動画の必要な部分だけを切り出し、別ファイルとして保存します。

- 1 編集する動画を再生して、切り出したい先頭で一時停止する (□98)
- 2 マルチセレクターの ◀ ▶ で操作パネルの ------ 
   を選び、 № ボタンを押す
- 3 ▲▼で編集操作パネルのXC(始点の設定) を選ぶ
  - ●またはコマンドダイヤルを回して、始点を 調節します。
- 4 ▲▼で以(終点の設定)を選ぶ
  - ・ 
     ●またはコマンドダイヤルを回して、終点を 調節します。
  - ・設定した範囲をプレビューするには、▲▼で▶
     を選び、◎ボタンを押します。プレビューを停止するときは、もう一度◎ボタンを押します。

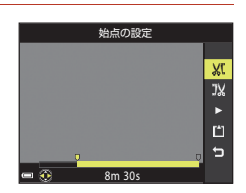

🕳 ■ ◀ 🕨 🛄 🟠

1m30

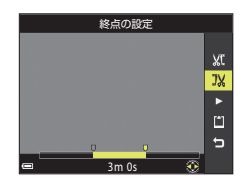

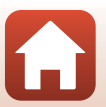

99

ら 動画

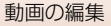

# 5 ▲▼でじ(保存)を選び、 № ボタンを押す

• 画面に従って保存します。

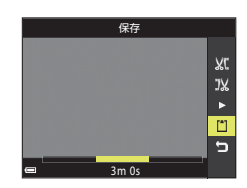

### ▶ 動画の切り出しについてのご注意

- 編集で作成した動画は、再編集できません。
- 設定した始点/終点のフレームと、実際の切り出し範囲は、多少ずれることがあります。
- 再生時間が2秒未満になる切り出しはできません。

## 動画の1フレームを静止画として保存する

撮影した動画の1画面を静止画として切り出して保存します。

- 動画の再生を一時停止して、切り出したい画面を表示します(□98)。
- マルチセレクターの
   レ で操作パネルの 図 を選び、
   図 ボタンを押します。
- ・確認画面で [はい] を選び、 ∞ ボタンを押して保存します。
- 保存される静止画の画質は [NORMAL] です。画像サイズは元の動画の画像サイズ (□130) になります。

### ▶ 静止画切り出しの制限

- 2001 1000 - 2001 - 2001 -

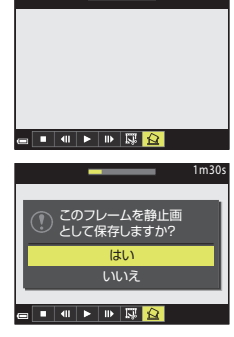

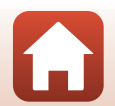

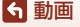

# テレビ、プリンター、パソコンと の接続

| 画像の活用方法                |     |
|------------------------|-----|
| テレビで鑑賞する               | 103 |
| パソコンを使わずにプリントする        |     |
| パソコンに画像を取り込む(ViewNX-i) |     |

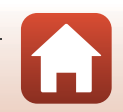

101

₲ テレビ、プリンター、パソコンとの接続

# 画像の活用方法

撮影した画像は、SnapBridge アプリを使って楽しむだけでなく、以下の機器とカ メラを接続することで、さまざまな用途に活用できます。

#### テレビで鑑賞する

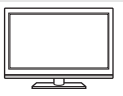

撮影した画像や動画をテレビに映して鑑賞できます。 接続方法:市販のHDMIケーブルをテレビのHDMI入力端子に接続 します。

#### パソコンを使わずにプリントする

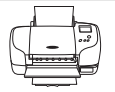

PictBridge対応プリンターと接続すると、パソコンを使わずに画像 をプリントできます。 接続方法:USBケーブルをプリンターのUSB端子に接続します。

#### パソコンに画像を取り込む (ViewNX-i)

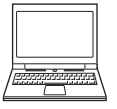

パソコンに画像や動画を取り込んで、閲覧、編集ができます。 接続方法: USBケーブルをパソコンのUSB端子に接続します。 ・ パソコンと接続する前にViewNX-iをパソコンにインストールし てください。

### ▶ カメラにケーブルを接続するときのご注意

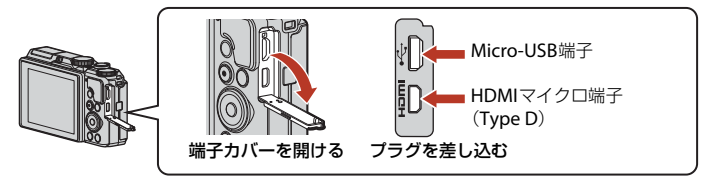

- プラグは形状と向きを確認して、必ずカメラの電源をOFFにしてから、まっすぐに抜き差ししてください。
- カメラの電池残量が十分にあることを確認してください。別売のACアダプター EH-62F を使うと、家庭用コンセントからこのカメラへ電源を供給できます。EH-62F以外のAC アダプターは絶対に使用しないでください。カメラの故障、発熱の原因になります。
- 接続方法や接続後の操作方法については、各機器の説明書もあわせてお読みください。

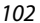

### 🕤 テレビ、プリンター、パソコンとの接続

# テレビで鑑賞する

### 1 カメラの電源をOFFにし、テレビに接続する

• プラグは形状と向きを確認して、まっすぐに抜き差ししてください。

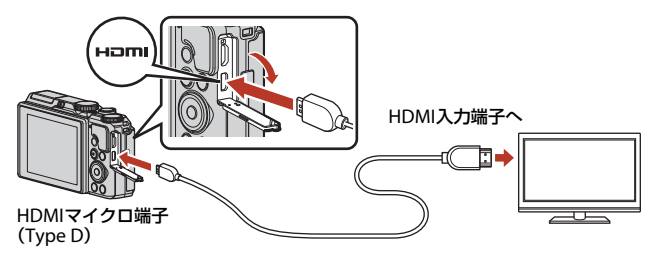

# 2 テレビの入力を外部入力に切り換える

- 詳しくはお使いのテレビの説明書をご覧ください。
- 3 カメラの ▶ (再生) ボタンを長押しして 電源をONにする
  - 画像がテレビに表示されます。
  - カメラの画面は点灯しません。

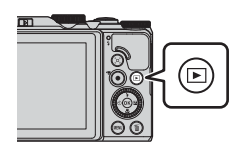

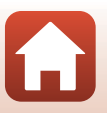

103

🕤 テレビ、プリンター、パソコンとの接続

# パソコンを使わずにプリントする

PictBridge対応プリンターをお使いの場合は、パソコンを使わずに、カメラとプリンターを直接つないでプリントできます(ダイレクトプリント)。

## カメラとプリンターを接続する

- 1 プリンターの電源をONにする
- 2 カメラの電源をOFFにし、USBケーブルでカメラとプリンターを接続する
  - プラグは形状と向きを確認して、まっすぐに抜き差ししてください。

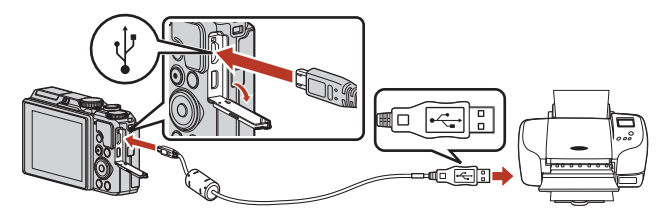

- 3 カメラの電源が自動的にONになる
  - カメラの画面に [PictBridge] 画面(①) が表示された後、[プリント画像選択] 画面(②) が表示されます。

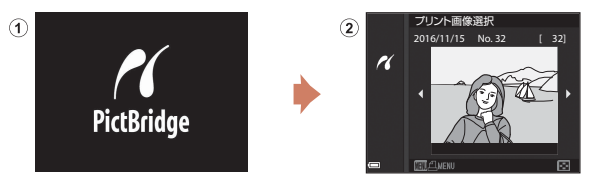

### V PictBridge画面が表示されないときは

プリンターによっては、[**バソコン接続充電**](①157)を[**オート**]にするとプリ ントできない場合があります。電源がONになってもPictBridge画面が表示されな いときは、カメラの電源をいったんOFFにしてUSBケーブルを外し、[**パソコン接 続充電**]を[**しない**]に設定してから、再接続してください。

104

### 「テレビ、プリンター、パソコンとの接続

パソコンを使わずにプリントする

# 1コマずつプリントする

- 1 マルチセレクターの◀▶でプリントする 画像を選び、®ボタンを押す
  - ズームレバーを W(■)側に動かすと一覧表示 に、T(Q)側に動かすと1コマ表示に切り換わり ます。
- 2 ▲▼ で「プリント枚数設定] を選び、 @ ボタンを押す
  - ▲▼でプリント枚数(9枚まで)を設定し、 タンを押します。

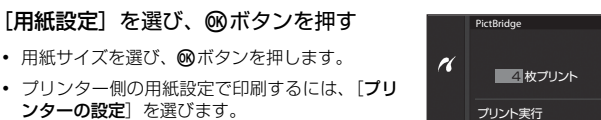

- カメラ側で選べる用紙サイズは、使用するプリン ターによって異なります。
- 4 「プリント実行」を選び、®ボタンを押す

用紙サイズを選び、OBボタンを押します。

ンターの設定」を選びます。

プリントが始まります。

3

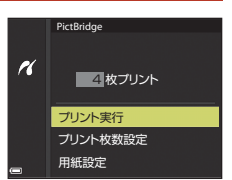

プリント枚数設定

用紙設定

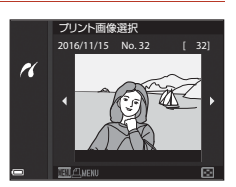

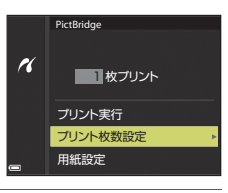

105

「「テレビ、プリンター、パソコンとの接続」

パソコンを使わずにプリントする

# 複数の画像をプリントする

### [プリント画像選択] 画面が表示されたら、 MENU (メニュー) ボタンを押す

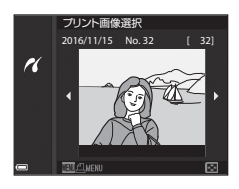

## マルチセレクターの▲▼で [用紙設定] を 選び、 № ボタンを押す

- 用紙サイズを選び、
   ・ 用紙サイズを選び、
   ・ 開紙サイズを選び、
- プリンター側の用紙設定で印刷するには、[プリンターの設定]を選びます。
- カメラ側で選べる用紙サイズは、使用するプリン ターによって異なります。
- プリントメニューを終了したいときは、MENUボタンを押します。
- 3 [プリント選択] または [全画像プリント] を選んで、◎ボタンを押す

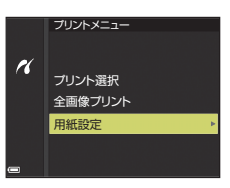

|    | プリントメニュー                    |
|----|-----------------------------|
| ′• | <b>ブリント選択</b> 全画像プリント  田紙設定 |
|    | /1]/IS48XAL                 |

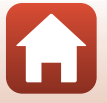

106

🕤 テレビ、プリンター、パソコンとの接続

パソコンを使わずにプリントする

#### プリント選択

プリントする画像(最大99コマまで)と、プリント枚数(各9枚まで)を設定します。

- マルチセレクターの 
   ▼ でプリント枚数を設定します。
- プリントされる画像には、
   登とプリント枚数が表示されます。選択をキャンセルするには、枚数を0にします。

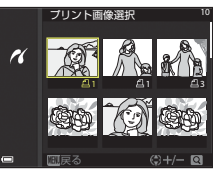

- ズームレバーをT(Q)側に動かすと1コマ
   表示に、W(配)側に動かすと一覧表示に切り換わります。
- ・設定が終了したら 
   ● ボタンを押します。プリント枚数の確認画面が表示 されたら、[プリント実行]を選び、
   ● ボタンを押すと画像のプリント が始まります。

#### 全画像プリント

メモリーカードまたは内蔵メモリー内のすべての画像を1枚ずつプリント します。

 プリント枚数の確認画面が表示されたら、[プリント実行]を選び、
 ・ ボタンを押すと画像のプリントが始まります。

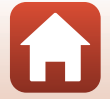

5 テレビ、プリンター、パソコンとの接続

# パソコンに画像を取り込む(ViewNX-i)

# ViewNX-iをインストールする

ViewNX-iは、画像や動画の取り込み、閲覧、編集ができる無償ソフトウェアです。 下記ウェブサイトから最新のインストーラーをダウンロードし、画面の指示に 従ってインストールしてください。

http://downloadcenter.nikonimglib.com

最新情報、動作環境は、当社ウェブサイトのサポート情報でご確認ください。

# パソコンに画像を取り込む

### 1 画像の入ったメモリーカードを用意する

メモリーカード内の画像は、次の方法でパソコンに取り込めます。

- パソコンのカードスロット、またはパソコンに接続した市販のカードリーダーに メモリーカードを差し込む。
- メモリーカードを入れたカメラの電源をOFFにしてから、USBケーブルでカメラ とパソコンを接続する。
   カメラの電源が自動的にONになります。
   内蔵メモリー内の画像を取り込むには、カメラにメモリーカードを入れずにパソ

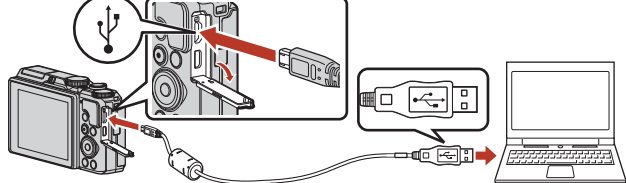

## ▶ パソコン接続時のご注意

パソコンから電源を供給するタイプの他のUSB機器はパソコンから取り外してく ださい。同時に接続すると動作に不具合が発生したり、パソコンからの供給電力が 過大になり、カメラ、メモリーカードなどが壊れるおそれがあります。

108

「テレビ、プリンター、パソコンとの接続

パソコンに画像を取り込む(ViewNX-i)

起動するプログラム(ソフトウェア)を選ぶ画面がパソコンに表示されたときは、 Nikon Transfer 2 を選びます。

- Windows 7 をお使いの場合 右の画面が表示されたときは、次の 手順でNikon Transfer 2を選びます。
  - 「画像とビデオのインポート」の
     「プログラムの変更」をクリック すると表示される画面で、Nikon Transfer 2を選んで、[OK] をク リックする
  - 2 Nikon Transfer 2アイコンをダブルクリックする
- Windows10またはWindows 8.1をお使いの場合

右のダイアログが表示されたときは、ダイアログをクリックし、「画像ファイルを取り込む-Nikon Transfer 2]をクリックします。

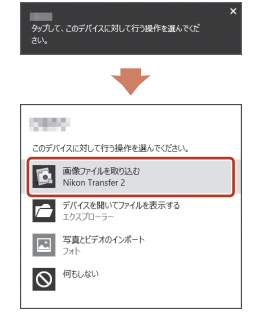

#### OS XまたはmacOSをお使いの場合

Nikon Transfer 2が自動起動しないときは、カメラとパソコンを接続した状態で、 Mac付属のアプリケーション [イメージキャプチャ] を起動し、カメラを接続時 に開くアプリケーションとしてNikon Transfer 2を設定してください。

メモリーカード内に大量の画像があると、Nikon Transfer 2の起動に時間がかかる 場合があります。Nikon Transfer 2が起動するまでお待ちください。

### V USBケーブル接続についてのご注意

USBハブに接続した場合の動作は保証しておりません。

### ✓ ViewNX-iの詳しい使い方は

ViewNX-iのヘルプを参照してください。

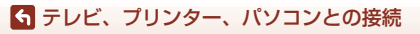

パソコンに画像を取り込む(ViewNX-i)

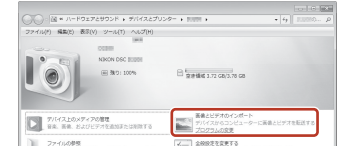

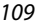

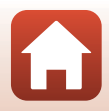

# 2 Nikon Transfer 2が起動したら、[転送開始]をクリックする

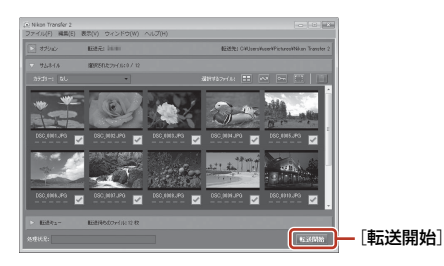

 ・ 画像の取り込みが始まり、完了すると ViewNX-i が起動して取り込んだ画像が表示されます。

## 3 接続を解除する

- カードリーダーやカードスロットをお使いの場合は、パソコン上でリムーバブル ディスクの取り外しを行ってから、カードリーダーまたはメモリーカードを取り 外してください。
- カメラを接続している場合は、カメラの電源をOFF にしてから、USB ケーブル を抜きます。

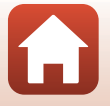

110

🕤 テレビ、プリンター、パソコンとの接続

パソコンに画像を取り込む(ViewNX-i)

# メニューを使う

| メニューの操作方法           | 112 |
|---------------------|-----|
| メニュー項目一覧            | 115 |
| 撮影メニュー(撮影モード共通)     | 118 |
| 撮影メニュー(P、S、A、M モード) | 120 |
| 動画メニュー              | 130 |
| 再生メニュー              | 138 |
| 通信メニュー              | 143 |
| セットアップメニュー          |     |

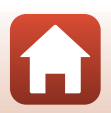

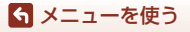

# メニューの操作方法

MENU(メニュー)ボタンを押すと、以下のメニューを設定できます。

- ・ 東動画メニュー<sup>※1</sup>
- MODE 再生モードメニュー(撮影日一覧モード)\*3
- ▶ 再生メニュー<sup>※3</sup>
- ・

   ヤットアップメニュー

※1 撮影画面でMENUボタンを押すと設定できます。

※2 メニューアイコンと設定できる項目は、撮影モードによって異なります。

※3 再生画面でMENUボタンを押すと設定できます。

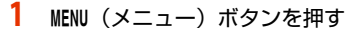

メニュー画面が表示されます。

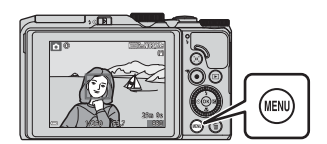

マルチセレクターの ◀を押す
 ・メニューアイコンが黄色で表示さ

• スーユーアイコンが東巴で表示されます。

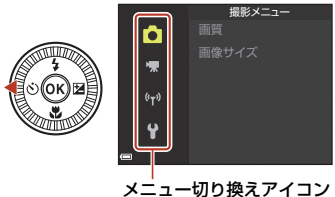

3 メニューアイコンを選び、W ボタンを押す

> メニュー項目が選べるようになり ます。

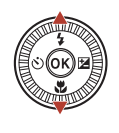

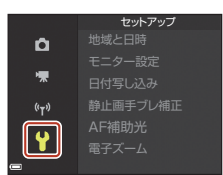

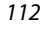

🕤 メニューを使う

メニューの操作方法

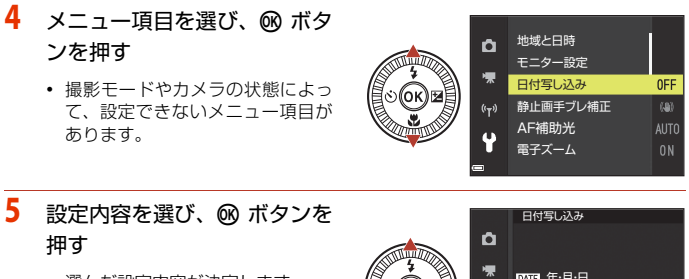

- 選んだ設定内容が決定します。
- メニュー操作を終了するには、MENU ボタンを押してください。
- メニュー画面から撮影画面にする には、シャッターボタンまたは●
   (\*果)ボタンを押してください。

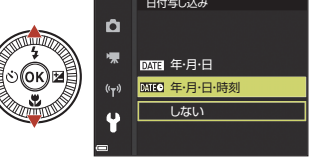

### 🖉 メニュー表示中のコマンドダイヤルまたはマルチセレクターの操作について

メニューまたは設定項目を表示中にコマンドダイヤルまたはマルチセレクターを回して も項目を選べます。

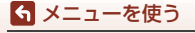

メニューの操作方法

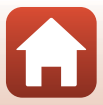

# 画像選択画面の操作方法

メニューの操作中に右のような画像選択画面が表示 されたときは、以下の手順で画像を選びます。

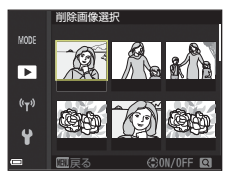

削除画像選択

MODE

►

((<sub>T</sub>))

Ŷ

# マルチセレクターの ▶または回転で画像を選ぶ

- ズームレバー (□2) をT (Q) 側に動かすと1コ マ表示に、W(図) 側に動かすと一覧表示に切 り換わります。
- ・
   「画像回転
   の画像選択では、1画像しか選べません。
   → 手順3へ

# 2 ▲▼でON/OFFを設定する

ONにすると、選択画像の下にアイコンが表示されます。複数の画像に設定したいときは、手順1と2を繰り返します。

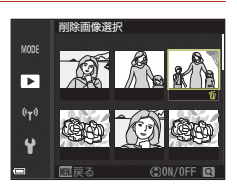

- 3 ®ボタンを押して画像選択を決定する
  - 確認画面が表示されたときは、表示内容に従って操作してください。

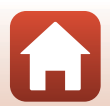

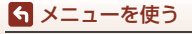

メニューの操作方法

# メニュー項目一覧

# 撮影メニュー

撮影画面にする → MENUボタン

### 撮影モード共通

| 項目    | 初期設定          |     |
|-------|---------------|-----|
| 画質    | [NORMAL]      | 118 |
| 画像サイズ | 웬 [5184×3888] | 119 |

### P, S, A, M $\tau$ -F

| 項目         | 初期設定           | m   |
|------------|----------------|-----|
| ホワイトバランス   | [オート]          | 120 |
| 測光方式       | [マルチパターン]      | 122 |
| 連写         | [単写]           | 123 |
| ISO感度設定    | [オート]          | 125 |
| AFエリア選択    | [ターゲットファインドAF] | 126 |
| AFモード      | [プリAF]         | 129 |
| Mモード露出反映表示 | [する]           | 129 |

## 動画メニュー

撮影画面にする → MENUボタン → 「 メニューアイコン → M ボタン

| 項目      | 初期設定                                         | m   |
|---------|----------------------------------------------|-----|
| 動画設定    | <u>ໝ</u> ‱[1080/30p]または <u>ໝ</u> ‰[1080/25p] | 130 |
| AFエリア選択 | [顔認識オート]                                     | 134 |
| AFモード   | [シングルAF]                                     | 135 |
| 動画手ブレ補正 | [する (ハイブリッド)]                                | 136 |

🕤 メニューを使う

メニュー項目一覧

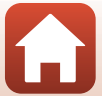

| 項目        | 初期設定  | m   |
|-----------|-------|-----|
| 風切り音低減    | [しない] | 137 |
| フレームレート設定 | -     | 137 |

## 再生メニュー

▶ボタンを押す(再生モード)→ MENUボタン

| 項目                      | m   |
|-------------------------|-----|
| 送信画像の指定 <sup>※1</sup>   | 138 |
| 簡単レタッチ <sup>※2</sup>    | 82  |
| D-ライティング <sup>※2</sup>  | 82  |
| 赤目補正 <sup>※2</sup>      | 83  |
| メイクアップ効果 <sup>※2</sup>  | 83  |
| スライドショー                 | 139 |
| プロテクト設定 <sup>※1</sup>   | 140 |
| 画像回転 <sup>※1</sup>      | 140 |
| スモールピクチャー <sup>※2</sup> | 85  |
| 画像コピー <sup>※1</sup>     | 141 |
| グループ表示設定                | 142 |

※1 画像選択の画面で、画像を選びます。→「画像選択画面の操作方法」(□114)

※2 編集した画像は、元画像とは別に保存されます。画像によっては編集できない場合 があります。

通信メニュー

MENUボタンを押す → 💜メニューアイコン → 🕅 ボタン

| 項目         |     |
|------------|-----|
| 機内モード      | 143 |
| スマートフォンと接続 | 143 |

メニュー項目一覧

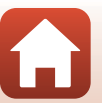

| 項目        | Ē   |
|-----------|-----|
| 撮影時画像送信   | 143 |
| Wi-Fi     | 143 |
| Bluetooth | 143 |
| 設定の初期化    | 143 |
|           |     |

# セットアップメニュー

MENUボタンを押す → ¥メニューアイコン → ®ボタン

| 項目               | ш   |
|------------------|-----|
| 地域と日時            | 145 |
| モニター設定           | 147 |
| 日付写し込み           | 149 |
| 静止画手ブレ補正         | 150 |
| AF補助光            | 151 |
| 電子ズーム            | 151 |
| 操作音              | 152 |
| オートパワーオフ         | 152 |
| カードの初期化/メモリーの初期化 |     |
| 言語/Language      | 153 |
| 画像コメント           | 154 |
| 著作権情報            | 155 |
| 位置情報             | 156 |
| パソコン接続充電         | 157 |
| 設定クリアー           | 158 |
| 認証マークの表示         | 158 |
| バージョン情報          | 158 |

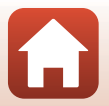

🕤 メニューを使う

メニュー項目一覧

# 撮影メニュー(撮影モード共通)

### 画質

### 撮影画面にする<sup>※</sup> → MENUボタン → 画質 → ®ボタン

※ ショートムービーショーモード以外の撮影モードで設定できます。設定は、他の撮影 モードにも適用されます(シーンモードの[タイムラプス動画]、[スーパーラプス動 画]、[かんたんパノラマ]を除く)。

記録する画質(画像の圧縮率)を設定します。 画質を高くするほど、画像の細部の描写が保たれますが、記録可能コマ数は少な くなります。

|      | 項目               | 内容                                          |
|------|------------------|---------------------------------------------|
| FINE | FINE             | [ <b>NORMAL</b> ]よりも精細な画質になります。<br>圧縮率:約1/4 |
| NORM | NORMAL<br>(初期設定) | 一般的な撮影に適した画質モードです。<br>圧縮率:約1/8              |

### ▶ 画質についてのご注意

この機能は、他の機能と組み合わせて使えないことがあります(273)。

### 🖉 記録可能コマ数

- 記録可能なコマ数の目安は、撮影時の表示で確認できます(□17)。
- 実際に記録可能なコマ数は、同じメモリー容量と画質、画像サイズでも、JPEG圧縮の 性質上、画像の絵柄によって大きく異なります。メモリーカードの種類によっても、 記録可能コマ数が異なることがあります。
- 記録可能コマ数が10,000コマ以上の場合、画面には「9999」と表示されます。

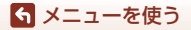

撮影メニュー(撮影モード共通)

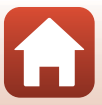

撮影画面にする<sup>※</sup> → MENUボタン → 画像サイズ → ®ボタン

※ ショートムービーショーモード以外の撮影モードで設定できます。設定は、他の撮影 モードにも適用されます(シーンモードの [タイムラブス動画]、[スーパーラブス動 画]、[かんたんパノラマ]を除く)。

記録する画像の大きさ(記録画素数)を設定します。 画像サイズを大きくするほど、大きくプリントするのに適していますが、記録可 能コマ数は少なくなります。

|              | 項目※             | アスペクト比(横:縦) |
|--------------|-----------------|-------------|
| <u>20</u> µ  | 5184×3888(初期設定) | 4:3         |
| <u>10</u> m  | 3648×2736       | 4:3         |
| <u>[4</u> M  | 2272×1704       | 4:3         |
| [2 <u>M</u>  | 1600×1200       | 4:3         |
| VGA          | 640×480         | 4:3         |
| 16:9<br>15 M | 5184×2920       | 16:9        |
| [1:]         | 3888×3888       | 1:1         |

※ 数値は記録画素数を表しています。

例:205184×3888:約20メガピクセル=5184×3888ピクセル

### ▶ 画像サイズ1:1の画像をプリントするときのご注意

画像サイズを「1:1」にして撮影した画像をプリントするときは、プリンターの設定を 「フチあり」にしてください。

プリンターによっては、画像を1:1の縦横比でプリントできない場合があります。

### ▶ 画像サイズについてのご注意

この機能は、他の機能と組み合わせて使えないことがあります(□73)。

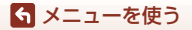

撮影メニュー(撮影モード共通)

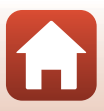

# 撮影メニュー (P、S、A、M モード)

 [画質]、[画像サイズ] については、「画質」(□118)、「画像サイズ」(□119) をご覧ください。

## ホワイトバランス(色合いの調整)

撮影モードダイヤルをP、S、A、Mに合わせる  $\rightarrow$  MENUボタン  $\rightarrow$  P、S、 A、Mメニューアイコン  $\rightarrow$  ホワイトバランス  $\rightarrow$  ®ボタン

画像を見た目に近い色で記録するように、天候や光源に合わせて設定します。

|      | 項目             | 内容                                                 |
|------|----------------|----------------------------------------------------|
| AUTO | オート<br>(初期設定)  | カメラが自動的にホワイトバランスを調整します。                            |
| PRE  | プリセットマ<br>ニュアル | [オート] や [電球] などの設定では望ましい結果が得られ<br>ない場合に使います(①121)。 |
| 袾    | 晴天             | 晴天の屋外での撮影に適しています。                                  |
| *    | 電球             | 白熱電球の下での撮影に適しています。                                 |
| *    | 蛍光灯            | 白色蛍光灯の下での撮影に適しています。                                |
| 2    | 曇天             | 曇り空の屋外での撮影に適しています。                                 |
| 4    | フラッシュ          | フラッシュを使う撮影に適しています。                                 |

### ▶ ホワイトバランスについてのご注意

- [オート]、[フラッシュ]以外のホワイトバランスを選んだときは、フラッシュを閉じてください(□19)。
- この機能は、他の機能と組み合わせて使えないことがあります(□73)。

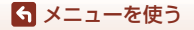

撮影メニュー (P、S、A、Mモード)

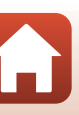

### プリセットマニュアルの使い方

以下の手順で、撮影する照明下のホワイトバランス値を測定して、撮影します。

- 1 白またはグレーの被写体を用意し、撮影する照明下に置く
- マルチセレクターの▲▼で[プリセットマ ニュアル]を選び、®ボタンを押す
  - レンズが測定用のズーム位置になります。

# 3 [新規設定] を選ぶ

 前回の測定値を使いたいときは、「前回の設定」を 選んで®ボタンを押します。

4 測定窓に、用意した白またはグレーの被写 体を収め、 @ボタンを押して測定する

シャッターがきれて、新規設定が終了します(画像は記録されません)。

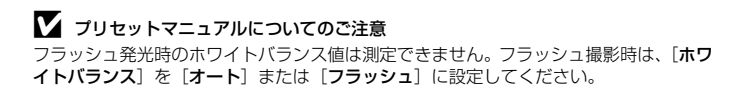

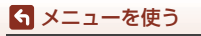

撮影メニュー(P、S、A、Mモード)

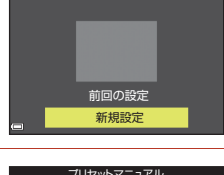

プリセットマニュアル

ホワイトバランス AUTO オート

«<sub>™</sub>» 条 ※ ♀ \_ ▲

PRE プリセットマニュアル

P

\ ₩

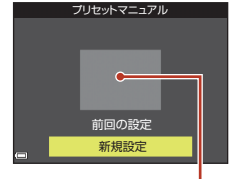

測定窓

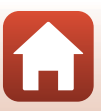

# 測光方式

### 撮影モードダイヤルをP、S、A、Mに合わせる → MENUボタン → P、S、 A、Mメニューアイコン → 測光方式 → ®ボタン

露出を合わせるため、被写体の明るさを測ることを「測光」といいます。 カメラが 測光する方式を設定します。

|   | 項目                | 内容                                                                                                    |
|---|-------------------|----------------------------------------------------------------------------------------------------|
|   | マルチパターン<br>(初期設定) | 画面の広い領域を測光します。<br>通常の撮影では、マルチパターン測光をおすすめします。                                                                                           |
| 0 | 中央部重点             | 画面に表示される中央部重点測光範囲に重点を置いて測光<br>します。ポートレート撮影など、重点的に画面中央部に露出<br>を合わせたいときなどに使います。<br>ピントと露出を合わせたい部分が画面中央部にないときは、<br>フォーカスロック(①70)をお使いください。 |

### ▶ 測光方式についてのご注意

- 電子ズーム作動中は、拡大倍率によって「中央部重点」またはスポット測光(画面中 央部で測光)になります。
- この機能は、他の機能と組み合わせて使えないことがあります(Q73)。

### ✓ 撮影画面の表示について

[中央部重点] に設定すると、測光範囲のガイド(□14) が表示されます(電子ズーム使用時を除く)。

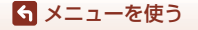

撮影メニュー(P、S、A、Mモード)

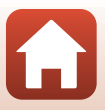

# 撮影モードダイヤルをP、S、A、Mに合わせる $\rightarrow$ MENU ボタン $\rightarrow$ P、S、A、Mメニューアイコン $\rightarrow$ 連写 $\rightarrow$ ® ボタン

|      | 項目           | 内容                                                                                                    |
|------|--------------|----------------------------------------------------------------------------------------------------|
| s    | 単写(初期設定)     | 1コマずつ撮影します。                                                                                                    |
| ₽₩   | 連写H          | <ul> <li>シャッターボタンを全押ししている間、連写します。</li> <li>約7コマ / 秒の速度で約7 コマ連写できます(画質<br/>[NORMAL]、画像サイズ29 [5184×3888] 時)。</li> </ul>                                                                                                    |
| ٩L   | 連写L          | シャッターボタンを全押ししている間、連写します。<br>・ 約 2.2 コマ / 秒の速度で約 15 コマ連写できます(画質<br>[NORMAL]、画像サイズ 20 [5184×3888] 時)。さらに<br>シャッターボタンの全押しを続けると速度が低下します。                                                                                            |
| ł    | 先取り撮影        | <ul> <li>シャッターボタンを半押しすると先取り撮影を開始します。</li> <li>シャッターチャンスで全押しすると、その直前の画像もさかのぼって記録します(□124)。シャッターチャンスを逃しにくくなります。</li> <li>約15コマ/秒の速度で25コマ(先取り撮影の最大5コマを含む) 連写できます。</li> <li>画質は [NORMAL]、画像サイズは 「(1280×960 ピクセル)に固定されます。</li> </ul> |
| ⊒120 | 高速連写 120 fps | <ul> <li>シャッターボタンを1回全押しすると、高速で連写します。</li> <li>約120 コマ/秒の速度で50 コマ連写できます。</li> <li>画質は [NORMAL]、画像サイズは 凹 [640×480] に固定されます。</li> </ul>                                                                                            |
| ⊒60  | 高速連写 60 fps  | <ul> <li>シャッターボタンを1回全押しすると、高速で連写します。</li> <li>約 60 コマ / 秒の速度で 25 コマ連写できます。</li> <li>画質は [NORMAL]、画像サイズは 凸(1280×960 ピクセル) に固定されます。</li> </ul>                                                                                    |

123

ら メニューを使う

撮影メニュー(P、S、A、Mモード)

### ▶ 連写についてのご注意

- ・ ピントと露出、ホワイトバランスは、最初の1コマと同じ条件に固定されます。
- 撮影後の画像の記録に時間がかかることがあります。
- ISO感度が上がって、撮影した画像がざらつくことがあります。
- ・
   ・
   画質や画像サイズ、メモリーカードの種類または撮影状況によって、
   連写速度が遅く なることがあります。
- [先取り撮影]、[高速連写 120 fps]、[高速連写 60 fps]の場合、蛍光灯、水銀灯、ナトリウム灯などの高速で明滅する照明下では、画像に横帯が発生したり、画像の明るさや色合いがばらついたりすることがあります。
- この機能は、他の機能と組み合わせて使えないことがあります(CP73)。

### 🖉 先取り撮影について

ら メニューを使う

撮影メニュー (P、S、A、M モード)

シャッターボタンの半押し/全押しと記録する画像の関係は以下のとおりです。

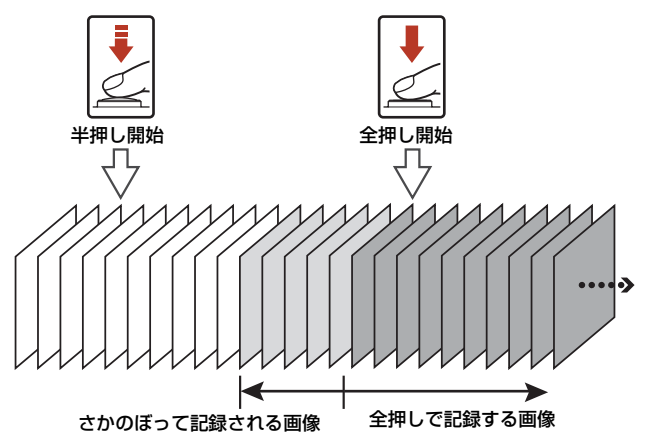

シャッターボタンの半押し中は、撮影画面の先取り撮影アイコン(感)が緑色に変わります。

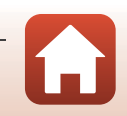

# ISO感度設定

#### 撮影モードダイヤルをP、S、A、Mに合わせる → MENU ボタン → P、S、 A、Mメニューアイコン → ISO感度設定 → ® ボタン

ISO感度を高くすると、より暗い被写体を撮影できます。また、同じ明るさの被写体でも、より速いシャッタースピードで撮影でき、手ブレや被写体の動きによる ブレを軽減しやすくなります。

• ISO感度を高くすると、撮影した画像が多少ざらつくことがあります。

| 項目                               | 内容                                      |  |
|----------------------------------|-----------------------------------------|--|
| AUTO オート(初期設定)                   | ISO 80~1600の範囲で自動設定します。                 |  |
| ム‱ 感度制限オート                       | 自動設定範囲を[ISO 80-400]、[ISO 80-800]から選べます。 |  |
| 80、100、200、400、<br>800、1600、3200 | ISO感度を選んだ値に固定します。                       |  |

### ▶ ISO感度設定についてのご注意

- M (マニュアル露出) モードのときに [オート]、[ISO 80-400]、[ISO 80-800] に 設定すると、ISO感度はISO 80に固定されます。
- この機能は、他の機能と組み合わせて使えないことがあります(CP73)。

### ✓ 撮影画面のISO感度表示について

- [オート]時は、感度が上がったときにISDマークが表示されます。
- [感度制限オート] 時は、感度の上限値が表示されます。

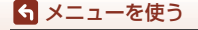

撮影メニュー(P、S、A、Mモード)

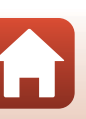

# AFエリア選択

### 撮影モードダイヤルをP、S、A、Mに合わせる → MENUボタン → P、S、 A、Mメニューアイコン → AFエリア選択 → ®ボタン

静止画撮影時の、オートフォーカスでピント合わせをするエリアの決め方を設定 します。

| 項目         | 内容                                                                                                    | ŝ      |
|------------|----------------------------------------------------------------------------------------------------|--------|
|            | カメラが人物の顔を認識する<br>と、顔にピントが合います。<br>→「顔認識撮影について」<br>(囗68)                                                                                   |        |
| 😰 顔認識オート   | 人物以外の撮影や顔を認識で<br>きない構図では、シャッターボ<br>タンを半押しすると、9つある<br>AFエリアのうち最も手前の被<br>写体をとらえているエリアで<br>ピントが合います。                                         | AF エリア |
| [11] マニュアル | マルチセレクターの▲▼◀ ▶<br>で、AFエリアを、ピントを合<br>わせたい位置に移動できます。<br>マルチセレクターでフラッ<br>シュモードなどを設定したい<br>ときは、®ボタンを押します。<br>AFエリアの移動に戻るには、<br>もう一度®ボタンを押します。 |        |
|            |                                                                                                    | AF エリア |

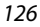

🕤 メニューを使う

撮影メニュー(P、S、A、Mモード)

| 項目                            | 内容                                                                                             | ł      |
|-------------------------------|------------------------------------------------------------------------------------------------|--------|
| [•]中央                         | 画面中央の被写体にピントが<br>合います。                                                                         |        |
| 🕑 ターゲット追尾                     | 動く被写体の撮影に使います。<br>ピントを合わせたい被写体を<br>登録すると、AFエリアが被写<br>体を追いかけて移動します。→<br>「ターゲット追尾の使い方」<br>(□128) |        |
| ターゲット<br>【•】ファインドAF<br>(初期設定) | カメラが主要な被写体を検出す<br>ると、その被写体にピントが合<br>います。<br>→「ターゲットファインドAF<br>について」(CD67)                      | AF IJ7 |

### ✔ AFエリア選択についてのご注意

- 電子ズーム使用時は、[AF エリア選択]の設定にかかわらず、画面中央でピント合わせを行います。
- この機能は、他の機能と組み合わせて使えないことがあります(□73)。

#### 

動画撮影時のAFエリア選択は、動画メニューの[AFエリア選択] (印134) で設定します。

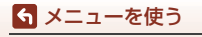

撮影メニュー(P、S、A、Mモード)

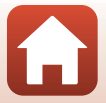

ターゲット追尾の使い方

撮影モードダイヤルをP、S、A、Mに合わせる  $\rightarrow$  MENUボタン  $\rightarrow$  P、S、 A、Mメニューアイコン  $\rightarrow$  AFエリア選択  $\rightarrow$  ®ボタン  $\rightarrow$  ® ターゲット追 尾  $\rightarrow$  ® ボタン  $\rightarrow$  MENUボタン

#### 被写体を登録する

- ・ 追尾したい被写体を画面中央の枠に合わせ、∞ボ タンを押します。
- 被写体が登録されると、黄色いAFエリア表示で 囲まれ、ターゲット追尾が始まります。
- 登録できなかったときは、枠が赤色に表示されます。構図を変えて登録をやり直してください。
- 登録を解除したいときは、
   のボタンを押します。
- カメラがターゲットを見失うと、AF エリア表示 が消えます。登録をやり直してください。

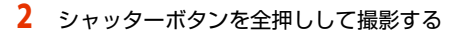

 AF エリアが表示されていない状態でシャッター ボタンを押すと、画面中央のエリアにピントが合います。

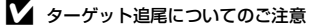

- ターゲットの追尾中にズーム操作などを行うと、登録が解除されます。
- 撮影条件によっては、適切にターゲット追尾できないことがあります。

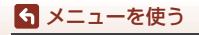

撮影メニュー(P、S、A、Mモード)

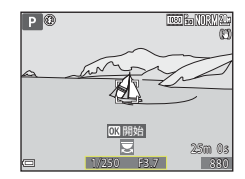

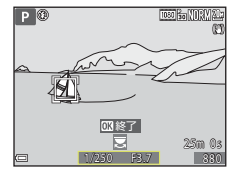

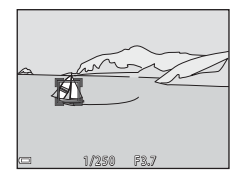

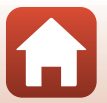

撮影モードダイヤルをP、S、A、Mに合わせる  $\rightarrow$  MENU ボタン  $\rightarrow$  P、S、 A、Mメニューアイコン $\rightarrow$  AFモード  $\rightarrow$  ® ボタン

静止画撮影時のピントの合わせ方を設定します。

|       | 項目             | 内容                                                                 |
|-------|----------------|--------------------------------------------------------------------|
| AF-S  | シングルAF         | シャッターボタンを半押ししたときのみピントを合わせま<br>す。                                   |
| AF-F  | 常時AF           | シャッターボタンを半押ししなくても、常にピントを合わせ<br>ます。常に動作音がします。                       |
| PREAF | プリAF<br>(初期設定) | シャッターボタンを半押ししなくても、被写体の動きを検知<br>したときや構図が大きく変わったときなどに、ピントを合わ<br>せます。 |

### ✔ AFモードについてのご注意

この機能は、他の機能と組み合わせて使えないことがあります(□73)。

🖉 ショートムービーショーモードまたは動画のAFモードについて

ショートムービーショーモードまたは動画撮影時のAFモードは、動画メニューの [AF モード] (印135) で設定します。

### Mモード露出反映表示

撮影モードダイヤルをP、S、A、Mに合わせる  $\rightarrow$  MENUボタン  $\rightarrow$  P、S、A、Mメニューアイコン  $\rightarrow$  Mモード露出反映表示  $\rightarrow$  ®ボタン

M(マニュアル露出)モードで露出を変えたときに、撮影画面にも明るさを反映 するかどうかを設定します。

| 項目       | 内容               |
|----------|------------------|
| する(初期設定) | 撮影画面に明るさを反映します。  |
| しない      | 撮影画面に明るさを反映しません。 |

129

撮影メニュー(P、S、A、Mモード)

ら メニューを使う

# 動画メニュー

## 動画設定

### 撮影画面にする → MENUボタン → Pアメニューアイコン → 動画設定 → ® ボタン

撮影する動画の種類を選びます。通常速度の動画と、再生するとスローモーショ ンや早送りになるHS (ハイスピード) 動画(□□131)があります。選べる項目は、 [**フレームレート設定**]によって異なります(□□137)。

 動画の撮影には、SDスピードクラスがClass 6以上のメモリーカードをおす すめします(□184)。[動画設定]が逦ω[2160/30p](4K UHD)または 逦協[2160/25p](4K UHD)の場合は、UHSスピードクラス3以上のメモ リーカードをおすすめします。

### 通常速度の動画

| 項目(画像サイズ/フレーム<br>レート、記録方式)     |          | 画像サイズ     | アスペクト比<br>(横:縦) | 最長記録時間                       |
|--------------------------------|----------|-----------|-----------------|------------------------------|
| 2160/30p<br>2160 2160/25p      | (4K UHD) | 3840×2160 | 16:9            | 約 <b>7</b> 分<br>約 <b>8</b> 分 |
| 1080/30p<br>1080/25p           | (初期設定)   | 1920×1080 | 16:9            | 約26分                         |
| 1080/60p<br>1080/50p           |          | 1920×1080 | 16:9            | 約13分                         |
| 720 0 720/30p<br>720 0 720/25p |          | 1280×720  | 16:9            | 約 <b>29</b> 分                |
| 480/30p<br>480 ₩ 480/25p       |          | 640×480   | 4:3             | 約29分                         |

### ▶ 動画設定についてのご注意

シーンモードのタイムラプス動画、またはスーパーラブス動画のときは、 1080/30p]または、 1080/25p] に固定されます。

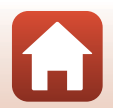

130

🕤 メニューを使う

動画メニュー
### HS動画

撮影した動画を再生すると、スローモーションや早送りになります。

→「スローモーション、早送り動画の撮影方法(HS動画)」(□133)

| 項目     |               | 画像サイズ<br>アスペクト比<br>(横:縦) | 内容                                                           |
|--------|---------------|--------------------------|--------------------------------------------------------------|
| 480 P  | HS 480/4 倍    | 640×480<br>4:3           | 1/4 の速度のスローモーション動画です。<br>・ 最長撮影時間 <sup>※</sup> :15秒(再生時間:1分) |
| 1080 P | HS 1080/0.5 倍 | 1920×1080<br>16:9        | 2倍の速度の早送り動画です。<br>・ 最長撮影時間 <sup>※</sup> :2分(再生時間:1分)         |

※撮影中にスローモーション/早送りと通常速度の切り換えができます。 表中の最長撮影時間は、スローモーションまたは早送り再生になる部分だけの撮影時 間です。

### ▶ HS動画についてのご注意

 ・
 ・
 音声は記録されません。

• ズーム位置、ピント、露出、ホワイトバランスは、撮影開始時に固定されます。

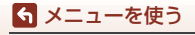

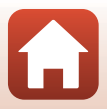

### スローモーション再生と早送り再生について 通常速度で撮影した場合:

| 撮影時間 | 10秒 |
|------|-----|
|      |     |
| 再生時間 | 10秒 |

#### 400mm [HS 480/4 倍] または 400mm [HS 480/4 倍] で撮影した場合:

通常速度の4倍のハイスピードで撮影します。 再生時は、4倍の時間をかけてスローモーションで再生します。

| 撮影時間 | 10秒        |
|------|------------|
|      |            |
| 再生時間 |            |
|      |            |
|      | スローモーション再生 |

#### 1000 [HS 1080/0.5 倍]または 1080/0.5 倍] で撮影した場合:

| 通常速度の | )1/2のスピードで撮影します。 |
|-------|------------------|
| 再生時は、 | 2倍の速さで早送り再生します。  |

| 撮影時間 |       | 10秒 |
|------|-------|-----|
| 再生時間 | 5秒    |     |
|      | 早送り再生 |     |

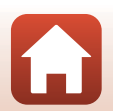

### スローモーション、早送り動画の撮影方法(HS動画)

撮影画面にする → MENUボタン → 「果メニューアイコン → 動画設定 → のボタン

HS(ハイスピード)動画で撮影すると、通常再生の1/4の速度のスローモーショ ンや2倍の早送りで再生されます。

1 マルチセレクターの▲▼でHS動画 (□131)を選び、@ボタンを押す 設定したらMENUボタンを押して、撮影画面に戻り ます。

|                               | 動画設定                        |
|-------------------------------|-----------------------------|
| <b>D</b>                      | 2160 al 2160/30p            |
|                               | 1080/30p                    |
| 'ж                            | 1080/60p                    |
| <sup>((</sup> T <sup>*)</sup> | 720 😥 720/30p               |
| 4                             | 480/30p                     |
| T                             | 480 <sub>図</sub> HS 480/4 倍 |
| 0                             |                             |

- 2 ● (▶ 動画撮影) ボタンを押して、撮影 を開始する
  - の撮影が切り換わります。
  - 動画設定アイコンの表示は、HS 動画の速度のと きと、通常速度のときで切り換わります。
  - HS動画の最長撮影時間(□131)が経過すると、 自動的に通常速度の動画撮影に切り換わります。
- \$480 120 -480 30 8 OK:30
- 3 ●(▶
  ●(▶
  ●)ボタンを押して、撮影を終了する

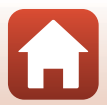

ら メニューを使う

動画メニュー

# AFエリア選択

撮影画面にする → MENUボタン → 「果メニューアイコン → AFエリア選択 → ® ボタン

スーパーラプス動画、ショートムービーショーモードまたは動画撮影時の、オー トフォーカスでピント合わせをするエリアの決め方を設定します。

|     | 項目               | 内容                                              |
|-----|------------------|-------------------------------------------------|
| [@] | 顔認識オート<br>(初期設定) | カメラが人物の顔を認識すると、顔にピントが合います。<br>→「顔認識撮影について」(①68) |
| [•] | 中央               | 画面中央の被写体にピントが合います。                              |

### ▼ 動画撮影時のAFエリア選択についてのご注意

以下の場合、[顔認識オート] に設定していても、[AFエリア選択] は中央になります。

- 動画メニューの [AFモード] が [シングルAF] で、● (\*果) ボタンを押す前に顔認 識していないとき
- [動画設定] をHS動画に設定したとき

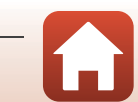

6 メニューを使う

動画メニュー

# AFモード

#### 撮影画面にする → MENUボタン → R = 1 メニューアイコン → AFモード → Mボタン

スーパーラプス動画、ショートムービーショーモードまたは動画撮影時のピント の合わせ方を設定します。

|      | 項目               | 内容                                                                                                    |
|------|------------------|----------------------------------------------------------------------------------------------------|
| AF-S | シングルAF<br>(初期設定) | 動画撮影開始時にピントを固定します。<br>撮影中に被写体との距離があまり変化しない撮影に適して<br>います。                                                              |
| AF-F | 常時AF             | 動画撮影中、ピント合わせを繰り返します。<br>撮影中に被写体との距離が変化する撮影に適しています。ピン<br>トを合わせる動作音が録音されることがあります。動作音が気<br>になるときは、[シングルAF] での撮影をおすすめします。 |

### ✔ AFモードについてのご注意

• [動画設定] をHS動画に設定したときは、[シングルAF] に固定されます。

• この機能は、他の機能と組み合わせて使えないことがあります。

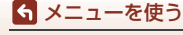

# 動画手ブレ補正

撮影画面にする → MENUボタン → > ♥ メニューアイコン → 動画手ブレ補正 → ® ボタン

ショートムービーショーモードまたは動画撮影時の手ブレ補正を設定します。 三脚などでカメラを固定して撮影するときは、[**しない**]にしてください。

| 項目            |                      | 内容                                                            |
|---------------|----------------------|---------------------------------------------------------------|
| ( <b>4</b> )* | する(ハイブリッド)<br>(初期設定) | レンズシフト方式で光学的に補正すると同時に、画像<br>処理で電子的に補正します。画角(写る範囲)は狭く<br>なります。 |
| ()            | する                   | レンズシフト方式で補正します。                                               |
| しない           |                      | 補正しません。                                                       |

### ▶ 動画手ブレ補正についてのご注意

- 「動画設定」を 2160/30p] (4K UHD) または 2260/25p] (4K UHD)、 HS動画に設定したときは、「する(ハイブリッド)] は選べません。
- [スーパーラプス動画]のときは、[する(ハイブリッド)]に固定されます。
- 撮影状況によっては、手ブレを完全に補正できないことがあります。

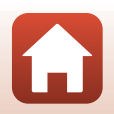

6 メニューを使う

動画メニュー

撮影画面にする → MENUボタン → マスシューアイコン → 風切り音低減→ ®ボタン

| 項目        | 内容                                                                |
|-----------|-------------------------------------------------------------------|
| ತಿ⊈ ಕನ    | 動画撮影時にマイクに吹き付ける風の音を抑えて記録しま<br>す。再生時に風切り音以外の音が聞こえにくくなることがあ<br>ります。 |
| しない(初期設定) | 風切り音を低減しません。                                                      |

### ▶ 風切り音低減についてのご注意

以下の場合、[しない] に固定されます。

- スーパーラプス動画のとき
- [動画設定] をHS動画に設定したとき

### フレームレート設定

撮影画面にする → MENUボタン → 「果メニューアイコン → フレームレート設定 → ® ボタン

タイムラブス動画、スーパーラブス動画、ショートムービーショーモードまたは 動画撮影時のフレームレートを選びます。フレームレートの設定を切り換えると、 [動画設定] (□130) で選べる項目が変わります。

| 項目               | 内容                       |
|------------------|--------------------------|
| 30 fps (30p/60p) | NTSC方式のテレビで再生するのに適しています。 |
| 25 fps (25p/50p) | PAL方式のテレビで再生するのに適しています。  |

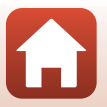

137

🕤 メニューを使う

# 再生メニュー

画像編集機能については、「画像の編集(静止画)」(2281)をご覧ください。

# 送信画像の指定

▶ボタンを押す(再生モード)→MENUボタン→送信画像の指定→®ボタン

カメラ内の静止画を選んで、SnapBridgeアプリで無線接続したスマートフォンに 送信します。

画像選択の画面(□114)で、送信画像の指定または解除をします。

- 取り込む画像サイズは2Mサイズに制限されます。オリジナルサイズで静止画を 取り込むには、SnapBridgeアプリの[画像取り込み]をお使いください。
- 動画は指定できません。動画をスマートフォンに取り込むには、SnapBridgeア プリの (画像取り込み) をお使いください。
- セットアップメニューの [設定クリアー] (□158) または通信メニューの [設定の初期化] (□143) を実行すると、送信画像の指定は解除されますので、ご注意ください。

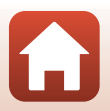

再生メニュー

# スライドショー

▶ ボタンを押す(再生モード) → MENUボタン → スライドショー
 → ® ボタン

画像を1コマずつ順番に自動再生します。動画は1フレーム目だけを表示します。

# マルチセレクターの▲▼で[開始]を選び、®ボタンを押す

- スライドショーが始まります。
- ・ [開始]を選ぶ前に [インターバル設定]を選び
   ボタンを押すと、画像の表示時間を変更できます。
- 繰り返し再生するには、[開始]を選ぶ前に[エンドレス]を選んで®ボタンを押します。

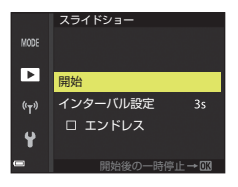

 スライドショーの連続再生時間は、[エンドレス]に設定している場合も含め、最 大約30分です。

# 2 終了または再開する

再生終了後や一時停止中は、右の画面になります。終了するには、■を選び®ボタンを押します。再開するには、■を選び®ボタンを押します。

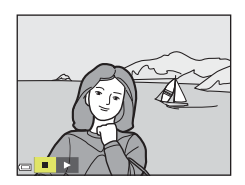

### 再生中の操作

- マルチセレクターの◀▶でコマ送りします。押し続けると早送りします。
- 一時停止または途中で終了したいときは、∞ボタンを押します。

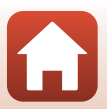

139

🕤 メニューを使う

# プロテクト設定

# ▶ ボタンを押す(再生モード) → MENUボタン → プロテクト設定 → ® ボタン

大切な画像を誤って削除しないように保護します。

画像選択の画面(□114)で、画像を選んでプロテクトの設定または解除をします。 メモリーカードまたは内蔵メモリーを初期化(フォーマット、□153)すると、プ □テクト設定した画像も削除されますので、ご注意ください。

### 画像回転

▶ボタンを押す(再生モード) → MENUボタン → 画像回転 → ®ボタン

撮影後に、カメラなどで表示するときの画像の向き(縦横位置)を設定します。静 止画を時計方向に90度、または反時計方向に90度回転できます。

撮影時に縦位置で記録された画像は、時計回り/反時計回りのどちらか一方向に 180度まで回転できます。

画像選択の画面(□114)で回転する画像を選ぶと、画像回転の画面が表示され ます。マルチセレクターの◀▶または回転で、90度回転します。

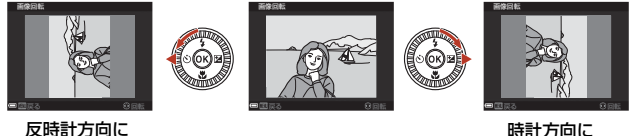

時計方向に 90 度回転

●ボタンを押すと、表示している方向で決定し、画像に縦横位置情報が記録されます。

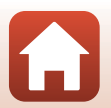

140

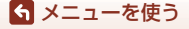

90 度回転

再生メニュー

### 画像コピー(メモリーカードと内蔵メモリー間のコ ピー)

▶ボタンを押す(再生モード) → MENUボタン → 画像コピー → ®ボタン

メモリーカードの画像を内蔵メモリーへ、または内蔵メモリーの画像をメモリー カードへコピーできます。

- ・ 画像が記録されていないメモリーカードを入れて、再生モードに切り換えると
   [撮影画像がありません。]と表示されますが、MENUボタンを押すと[画像コピー]
   を選べます。
- マルチセレクターの▲▼でコピーする方 向を選び、∞ボタンを押す
   カメラ→カード カマンラーカード

カメラ→カード

選択画像コピー

全画像コピー

MODE

►

((<sub>T</sub>))

- 2 コピーの方法を選び、 ® ボタンを押す
  - [選択画像コピー] を選んだときは、画像選択の 画面で、画像を選びます(□114)。
  - [カード→カメラ]を選んだときは、全画像コピーはできません。

### ▶ 画像コピーについてのご注意

- このカメラで記録できるファイル形式のみコピーできます。
- 他社製のカメラで撮影した画像やパソコンで加工した画像は動作を保証していません。

### 🖉 グループ画像コピーについて

- [選択画像コピー] で代表画像を選ぶと、グループ内の画像をすべてコピーします。
- グループ内の画像を表示しているときにMENUボタンを押すと、[カード→カメラ]方向のみコピーできます。[表示グループコビー]を選ぶと、グループ内の画像をすべてコピーします。

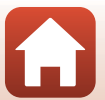

141

🕤 メニューを使う

再生メニュー

# グループ表示設定

 ▶ ボタンを押す(再生モード)→ MENU ボタン→ グループ表示設定→ ◎ ボタン

グループ画像(179)の再生時の表示方法を設定します。

|   | 項目               | 内容                                      |
|---|------------------|-----------------------------------------|
| ъ | 1枚ずつ             | 連写した画像を、常に1コマずつ表示します。再生画面で<br>騒が表示されます。 |
| Ð | 代表画像のみ<br>(初期設定) | 連写した画像を代表画像で表示します。                      |

設定内容は、すべてのグループ画像に反映され、電源をOFFにしても記憶されます。

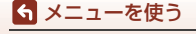

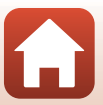

#### MENUボタンを押す → 🖗 メニューアイコン → 🞯 ボタン

カメラとスマートフォンを接続するため無線ネットワーク情報を設定します。

 無線接続中は設定を変更できない項目があります。変更するときは、無線接続 を一時停止してください。

| 項目         |               | 内容                                                                                                    |  |
|------------|---------------|----------------------------------------------------------------------------------------------------|--|
| 機内モード      |               | [ <b>する</b> ] にすると、すべての無線通信をOFFにします。                                                                                             |  |
| スマートフォンと接続 |               | SnapBridgeアプリを使用して、カメラとスマートフォンを<br>接続するときに選びます(口25)。                                                                             |  |
| 撮影時画像送信    |               | 画像をスマートフォンへ自動送信する条件を設定します。<br>• 取り込む画像サイズは 2M サイズに制限されます。オリ<br>ジナルサイズで静止画を取り込むには、SnapBridge ア<br>ブリの [ <b>画像取り込み</b> ] をお使いください。 |  |
|            |               | SSID <sup>※</sup> :SSIDを変更できます。英数字の1~32桁で設定します。                                                                                  |  |
|            | 接続設定          | 認証/暗号:スマートフォンと接続するときに、通信信号を<br>暗号化するかどうかを設定します。<br>[OPEN] のときは、暗号化しません。                                                          |  |
| Wi_E;      |               | <b>パスワード<sup>※</sup></b> :パスワードを設定します。英数字の8~36<br>桁で設定します。                                                                       |  |
| VVI-F1     |               | <b>チャンネル</b> :無線接続で使用するチャンネルを設定します。                                                                                              |  |
|            |               | <b>サブネットマスク</b> :通常は初期設定([ <b>255.255.255.0</b> ])の<br>ままお使いください。                                                                |  |
|            |               | <b>DHCPサーバー IPアドレス</b> :通常は初期設定<br>([ <b>192.168.0.10</b> ])のままお使いください。                                                          |  |
|            | 現在の設定         | 現在の設定を一覧表示します。                                                                                                    |  |
| Bluetooth  | 通信機能          | [ <b>無効</b> ] にすると、Bluetoothの通信をOFFにします。                                                                                         |  |
|            | ペアリング<br>済み機器 | 接続するスマートフォンの切り換えや、接続済みスマー<br>フォンの削除をします。<br>このカメラは接続するスマートフォンを最大5台登録で<br>ます。ただし一度に接続できるのは1台のみです。                                 |  |
|            | 電源オフ中<br>の通信  | カメラが電源OFFのときや待機状態(口19)のときに、ス<br>マートフォンと通信をするかどうか設定します。                                                                           |  |
| 設定の初期化     |               | 通信メニューのすべての設定を初期化します。                                                                                                    |  |

※ 英数字の入力方法は「文字入力画面の操作方法」(□144)をご覧ください。

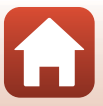

143

### ら メニューを使う

通信メニュー

▶ 内蔵メモリーについてのご注意

- カメラの内蔵メモリーに保存されている画像は、スマートフォンに送信できません。 内蔵メモリーの画像を送信するには、再生メニュー「画像コピー」で画像をカメラ内 のメモリーカードへコピーしてください。
- カメラにメモリーカードが入っていないときは、スマートフォンからのリモート撮影 はできません。

## 文字入力画面の操作方法

[SSID]、[パスワード]、[画像コメント]、[著作権情報]の文字入力

- マルチセレクターの▲▼◀ ▶でキーボードの英数 字を選択します。のボタンを押すと、選択した英 数字が文字列に追加されカーソルが次の桁に移動 します。
- ・
   文字列のカーソル位置を移動するには、
   キーボー
   ドの←または→を選んで®ボタンを押します。
- 1文字削除するには、
   価ボタンを押します。
- 設定を確定するには、キーボードの→を選んで ボタンを押します。

#### [チャンネル]、[サブネットマスク]、[DHCPサーバー IPアドレス]の文字入力

- マルチャレクターの▲▼で数値を設定します。 ▶または@ボタンを押すと、次の桁に移動します。◀ を押すと、前の桁に戻ります。
- 設定を確定するには、最後の桁を選んでのボタンを押 します。

ら メニューを使う

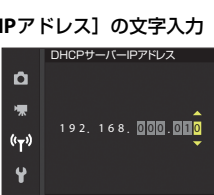

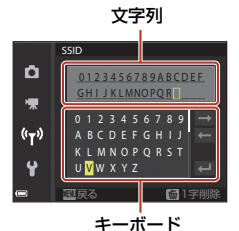

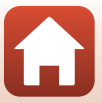

# セットアップメニュー

# 地域と日時

MENU ボタンを押す → ¥メニューアイコン → 地域と日時 → ® ボタン

内蔵時計の日時を設定します。

| 項目             | 内容                                                                                                    |  |
|----------------|----------------------------------------------------------------------------------------------------|--|
| スマートフォンと同<br>期 | [する]を選ぶと、日時設定をスマートフォンと同期します。<br>SnapBridgeアプリの日時同期機能を有効にしてください。                                                                                                    |  |
| 日時の設定          | <ul> <li>[スマートフォンと同期]を[しない]にした場合に日時を設定します。</li> <li>項目を選ぶ:マルチセレクターの ◆ を押します。</li> <li>日時を合わせる:▲▼ を押します。</li> <li>日時を合わせる:▲▼ を押します。</li> <li>マンドダイヤルを回しても変更できます。</li> <li>設定を完了する:[分]を選び、⑩ ボタンまたは▶ を押します。</li> </ul> |  |
| 日付の表示順         | [ <b>年/月/日</b> ]、[ <b>月/日/年</b> ]、[ <b>日/月/年</b> ] から選びます。                                                                                                    |  |
| タイムゾーン         | <ul> <li>【スマートフォンと同期】を[しない]にした場合にタイムゾーン(地域)や夏時間(サマータイム)を設定します。</li> <li>・ 自宅(合)を設定してから、訪問先(☆)のタイムゾーンを設定すると、時差を自動計算し、撮影日時を訪問先の時間で記録できます。</li> </ul>                                                                  |  |

### タイムゾーンの設定方法

| 1 | マル | チセレク | 7ターの ▲▼ | で  | [タイムゾー |
|---|----|------|---------|----|--------|
|   | ン] | を選び、 | ®ボタンを   | 押す | F      |

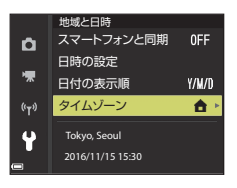

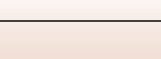

145

6 メニューを使う

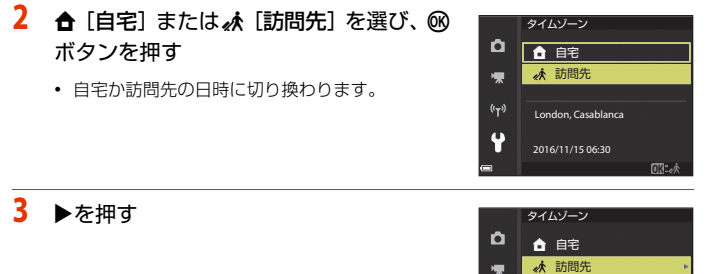

### 4 ◀▶でタイムゾーンを選ぶ

- ▲を押すと夏時間(サマータイム)になり、%が 表示されます。解除するには、▼を押します。
- ・ 図ボタンを押して、タイムゾーンを決定します。
- 自宅または訪問先のタイムゾーンの設定では、正しい時刻が表示されないときは、[日時の設定]で合わせてください。

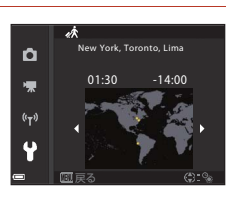

London, Casablanca

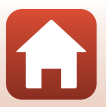

ら メニューを使う

146

# モニター設定

#### MENUボタンを押す → ¥メニューアイコン → モニター設定 → ® ボタン

| 項目       | 内容                                                 |
|----------|----------------------------------------------------|
| モニター表示設定 | 画面に情報を表示するかどうかを設定します。                              |
| ヘルプの表示   | 撮影モードの切り換え中や設定画面の表示中に機能の説明が表示されます。<br>・ 初期設定: [する] |
| 撮影後の画像表示 | 撮影直後に、撮影した画像を表示するかどうかを設定します。<br>・ 初期設定: [する]       |
| 画面の明るさ   | 明るさを調節します。<br>• 初期設定: [ <b>3</b> ]                 |

### [モニター表示設定] について

|                 | 撮影時                                                         | 再生時                                   |
|-----------------|-------------------------------------------------------------|---------------------------------------|
| 情報ON            |                                                             |                                       |
| 情報オート<br>(初期設定) | [ <b>情報ON</b> ] と同じ情報を表示した後<br>[ <b>情報OFF</b> ] と同じ表示になります。 | 、操作しない状態が数秒経過すると<br>操作すると、再び情報を表示します。 |
| 情報OFF           |                                                             |                                       |

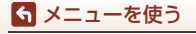

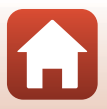

|               | 撮影時                                                                   | 再生時                                                                                                    |
|---------------|-----------------------------------------------------------------------|----------------------------------------------------------------------------------------------------|
| 格子線+<br>情報オート | 「情報オート」の表示内容に加えて、<br>構図を決める際の参考となる格子<br>線を表示します。動画撮影中は格子<br>線を表示しません。 | (情報オート) と同じです。                                                                                                    |
| 動画枠+<br>情報オート | 「情報オート」の表示内容に加えて、動画撮影開始前に動画撮影範囲の枠を表示します。 動画撮影中は動画枠を表示しません。            | ● 478<br>● 478<br>● 478 |

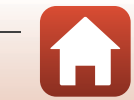

### 148

# 🕤 メニューを使う

# 日付写し込み

#### MENU ボタンを押す → ¥メニューアイコン → 日付写し込み → ® ボタン

撮影時に日付と時刻を画像に写し込んで記録しま す。

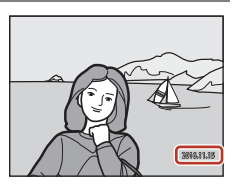

| 項目           | 内容                 |
|--------------|--------------------|
| □ 年・月・日      | 日付を写し込みます。         |
| MIC 年・月・日・時刻 | 日付と時刻を写し込みます。      |
| しない(初期設定)    | 日付、時刻のどちらも写し込みません。 |

### ▶ 日付写し込みについてのご注意

- 一度写し込まれた日付と時刻を画像から消したり、撮影した後で日付と時刻を写し込むことはできません。
- 以下の場合は日付と時刻を写し込めません。
  - シーンモードが [スポーツ]、[夜景ポートレート]([手持ち撮影]時)、[夜景]([手持ち撮影]時)、[逆光]([HDR]が[する]時)、[かんたんパノラマ]、[ペット]([連写]時)、[比較明合成]
  - クリエイティブモード
  - [**連写**] (〇123) 設定時
  - 動画
  - 動画撮影中に記録した静止画
  - 動画再生中に切り出した静止画
- 画像サイズが小さいと、日付と時刻が読みにくいことがあります。

#### 日付と時刻を写し込んでいない画像に撮影日時を入れてプリントするには

画像をパソコンに取り込んで、ソフトウェア「ViewNX-i」(〇108)を使うと、日付と 時刻を入れてプリントできます。

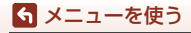

セットアップメニュー

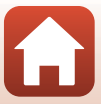

# 静止画手ブレ補正

#### MENUボタンを押す → ¥メニューアイコン → 静止画手ブレ補正 → ®ボタン

静止画撮影時の手ブレ補正を設定します。 三脚などでカメラを固定して撮影するときは、[**しない**]にしてください。

| 項目               | 内容                                                                                                    |
|------------------|----------------------------------------------------------------------------------------------------|
| (₩)* する (ハイブリッド) | レンズシフト方式で光学的に補正します。以下の条件<br>では、画像処理で電子的に補正を加えます。<br>• フラッシュ:発光しない<br>• シャッタースピード:1/30秒(広角側)、1/250秒<br>(望遠側)よりも低速<br>• セルフタイマー: OFF<br>• [連写]の設定:[単写]<br>• ISO 感度:ISO 200以下<br>画像の記録時間は通常より長くなることがあります。 |
| ()) する (初期設定)    | レンズシフト方式で補正します。                                                                                                    |
| しない              | 補正をしません。                                                                                                    |

### ▶ 静止画手ブレ補正についてのご注意

- カメラの電源をON にした直後、または再生モードから撮影モードに切り換えた直後は、画面の画像が安定してから撮影してください。
- 撮影直後に画面の画像がずれて見えることがあります。
- 撮影状況によっては手ブレを完全に補正できないことがあります。
- シャッタースピードが極端に遅いときは、「する (ハイブリッド)]に設定しても画像
   処理による補正はできません。

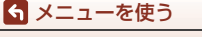

セットアップメニュー

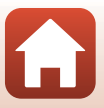

MENUボタンを押す → ¥メニューアイコン → AF補助光 → ®ボタン

| 項目                 | 内容                                                                                                    |
|--------------------|----------------------------------------------------------------------------------------------------|
| AUTO オート<br>(初期設定) | 暗い場所などでシャッターボタンを押すと、オートフォーカ<br>スの補助光が自動的に点灯します。AF補助光が届く距離は、<br>広角側で約5.0 m、望遠側で約4.5 mです。<br>• AF エリアの位置や撮影モードによっては点灯しない場合<br>があります。 |
| なし                 | AF補助光は点灯しません。                                                                                                    |

## 電子ズーム

MENUボタンを押す → ¥メニューアイコン → 電子ズーム → ®ボタン

| 項目           | 内容                                                                                                    |
|--------------|----------------------------------------------------------------------------------------------------|
| する<br>(初期設定) | 電子ズームが使えます。                                                                                                    |
| 聞 クロップ       | <ul> <li>画質が電子ズームで劣化しない範囲にズーム倍率を制限します(□□65)。</li> <li>● 画像サイズが № [5184 × 3888]、閣 [5184 × 2920]、<br/>じ [3888 × 3888] のときは、電子ズームが使えません。</li> <li>● 動画撮影時は、[する] と同じ動作になります。</li> </ul> |
| しない          | 電子ズームは使えません。                                                                                                    |

### ▶ 電子ズームについてのご注意

- 以下の撮影モードでは、電子ズームを使えません。
  - シーンモードの[ポートレート]、[夜景ポートレート]、[夜景]、[逆光]([HDR])
     使用時)、[かんたんパノラマ]、[ペット]、[ベストフェイス]
     クリエイティブモード
- 他の撮影モードでも、設定によっては電子ズームは使えません(□174)。

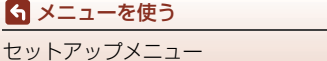

MENU ボタンを押す → ¥メニューアイコン → 操作音 → ® ボタン

| 項目     | 内容                                                                                                    |
|--------|----------------------------------------------------------------------------------------------------|
| 設定音    | [あり] (初期設定) にすると、操作時に設定音(電子音1回)、合<br>焦音(電子音2回)、警告音(電子音3回)、およびオープニング音<br>が鳴ります。<br>・ シーンモードの [ペット] では鳴りません。 |
| シャッター音 | [あり] (初期設定) にすると、シャッターをきったときに電子音が<br>鳴ります。<br>・ 動画撮影時、シーンモードの [かんたんパノラマ]、[ペット] で<br>は鳴りません。                |

## オートパワーオフ

MENUボタンを押す → ¥メニューアイコン → オートパワーオフ → ® ボタン

カメラが待機状態(口19)になるまでの時間を設定します。 [30秒]、[1分](初期設定)、[5分]、[30分]から選べます。

### 🖉 オートパワーオフの設定について

以下の場合、待機状態になるまでの時間は固定です。

- [ペット自動シャッター] で撮影中:5分([30秒] または [1分] に設定した場合)
- ・ [笑顔自動シャッター] で撮影中:5分([30秒] または [1分] に設定した場合)
- メニュー表示中:3分([30秒] または [1分] に設定した場合)
- HDMIケーブル接続中:30分
- [スマートフォンと接続] で接続待機中:30分

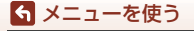

# カード/メモリーの初期化(フォーマット)

MENUボタンを押す → ¥メニューアイコン → カードの初期化/メモリーの初期化 → ® ボタン

メモリーカードまたは内蔵メモリーを初期化(フォーマット)します。

初期化すると、メモリーカード/内蔵メモリー内のデータはすべて削除されます。 削除したデータは元に戻せません。必要なデータは初期化する前にパソコンなど に保存してください。

• 無線接続中は選択できないことがあります。

### メモリーカードを初期化するには

- メモリーカードをカメラに入れます。
- セットアップメニューの [カードの初期化] を選び 
   の ボタンを押します。

#### 内蔵メモリーを初期化するには

- メモリーカードを取り出します。
- セットアップメニューの [メモリーの初期化] を選び @ボタンを押します。

表示された画面で**[初期化する**]を選び∞ボタンを押すと初期化が始まります。

初期化中は、電源をOFFにしたり、電池/メモリーカードカバーを開けたりしないでください。

# 言語/Language

MENUボタンを押す → ¥メニューアイコン → 言語/Language → ®ボタン

画面に表示する言語を設定します。

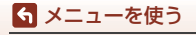

セットアップメニュー

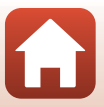

#### MENUボタンを押す → ¥メニューアイコン → 画像コメント → ®ボタン

あらかじめ登録したコメントを、撮影する画像に添付できます。

添付されたコメントは、SnapBridgeアプリを使ってスマートフォンに送信する画 像に写し込めます。あらかじめSnapBridgeアプリの設定が必要です。詳しくは、 SnapBridgeアプリのオンラインヘルプをご覧ください。

添付されたコメントは、ViewNX-iのメタデータでも確認できます。

| 項目     | 内容                                                                                                    |
|--------|----------------------------------------------------------------------------------------------------|
| コメント添付 | [コメント入力] で登録したコメ<br>ントを画像に添付します。<br>・ [コメント添付] を選んで▶を<br>押し、チェックボックスをオン<br>[↓] にします。③ ボタンを<br>押すさ、設定が有効になり、そ<br>の後撮影した画像にコメント<br>が添付されます。 |
| コメント入力 | 36文字までの英数字でコメントを登録できます。<br>• [コメント入力] を選んで▶ を押すと、入力画面が表示されま<br>す。入力方法は、「文字入力画面の操作方法」(□144) をご<br>覧ください。                                   |

### 🖉 画像コメントの表示について

画像をカメラで再生しても画像コメントは表示されません。

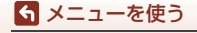

セットアップメニュー

# 著作権情報

#### MENU ボタンを押す → ¥メニューアイコン → 著作権情報 → ® ボタン

あらかじめ登録した著作権情報を、撮影する画像に添付できます。

添付された著作権情報は、SnapBridgeアプリを使ってスマートフォンに送信する 画像に写し込めます。あらかじめSnapBridgeアプリの設定が必要です。詳しくは、 SnapBridgeアプリのオンラインヘルプをご覧ください。

添付された著作権情報は、ViewNX-iのメタデータでも確認できます。

| 項目      | 内容                                                                                                    |  |  |
|---------|----------------------------------------------------------------------------------------------------|--|--|
| 著作権情報添付 | [撮影者入力] および、[著作権者<br>名入力] で登録した著作権情報を<br>画像に添付します。<br>• [著作権情報添付] を選んで ▶<br>を押し、チェックボックスをオ<br>ン [✔] にします。 ◎ ボタン<br>を押すと、設定が有効になり、<br>その後撮影した画像に著作権<br>情報が添付されます。 |  |  |
| 撮影者入力   | 36文字までの英数字で撮影者名を登録できます。<br>・ [撮影者入力] を選んで ▶ を押すと、入力画面が表示されま<br>す。入力方法は、「文字入力画面の操作方法」(□144) をご<br>覧ください。                                                          |  |  |
| 著作権者名入力 | <ul> <li>54文字までの英数字で著作権者名を登録できます。</li> <li>「著作権者名入力」を選んで ▶ を押すと、入力画面が表示されます。入力方法は、「文字入力画面の操作方法」(□144)をご覧ください。</li> </ul>                                         |  |  |

#### ▶ 著作権情報についてのご注意

- カメラを貸したり譲渡したりする場合は、撮影者名や著作権者名の違法な使用を防ぐため、[著作権情報添付]の設定を必ず解除してください。また、撮影者名と著作権者名は空欄にしてください。
- [著作権情報]の使用によって生じたトラブルや損害など、当社は一切責任を負いません。

### ✓ 著作権情報の表示について

- 画像をカメラで再生しても著作権情報は表示されません。
- SnapBridgeアプリでは、「撮影者入力」と「著作権者名入力」の両方を入力した場合、 著作権者名のみが画像に写し込まれます。

🕤 メニューを使う

セットアップメニュー

### MENU ボタンを押す → ¥メニューアイコン → 位置情報 → ® ボタン

撮影画像に位置情報を記録するかどうか設定します。

| 項目              | 内容                                                                     |  |  |
|-----------------|------------------------------------------------------------------------|--|--|
| スマートフォンから<br>取得 | [する]を選ぶと撮影画像にスマートフォンの位置情報が記録されます。SnapBridge アプリの位置情報機能を有効にしてください。      |  |  |
| 情報表示            | 取得した位置情報を表示します。<br>• 表示中は更新されません。更新するには、[ <b>情報表示</b> ]をやり<br>直してください。 |  |  |

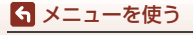

セットアップメニュー

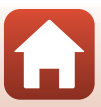

パソコン接続充電

MENUボタンを押す → ¥メニューアイコン → パソコン接続充電 → ®ボタン

|      | 項目            | 内容                                                     |  |
|------|---------------|--------------------------------------------------------|--|
| AUTO | オート<br>(初期設定) | を動済みのパソコンに接続すると(□102)、パソコンからの電力供給状態に応じて、カメラ内の電池を充電します。 |  |
| しない  |               | パソコンに接続しても、カメラ内の電池を充電しません。                             |  |

### ✔ パソコンで充電するときのご注意

- パソコンに接続するとカメラの電源がONになり、充電が始まります。カメラの電源を OFFにすると、充電は中止されます。
- 残量がない電池の場合、フル充電までの時間は約4時間です。また、画像を転送しな がら充電すると、充電に時間がかかります。
- 充電が完了し、パソコンとの通信が無い状態が30分続くと、カメラの電源は自動的に OFFになります。

### ▶ 充電ランプが緑色で速く点滅したときは

充電できません。以下の可能性があります。

- ・ 充電可能な温度ではありません。周囲の温度が5℃~35℃の室内で充電してください。
- USBケーブルが正しく接続されていないか、電池の異常です。正しく接続し直すか、 電池を交換してください。
- パソコンが休止状態(スリーブ状態)で電力を供給していません。パソコンを復帰してください。
- パソコンの仕様または設定がカメラへの電力供給に対応していないため充電できません。

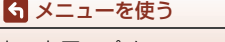

# 設定クリアー

#### MENUボタンを押す → ¥メニューアイコン → 設定クリアー → ®ボタン

[はい]を選ぶと、カメラの設定が初期設定にリセットされます。

- 通信メニューの設定も初期化します。
- [地域と日時]、[言語/Language] など、一部の設定はリセットされません。
- 無線接続中は選択できないことがあります。

#### 🖉 ファイル番号の連番をリセットする

メモリーカード/内蔵メモリー内の画像をすべて削除してから[設定クリアー]を行うと、 連番は「0001」からにリセットされます。

### 認証マークの表示

MENUボタンを押す → ¥メニューアイコン → 認証マークの表示 → ® ボタン

このカメラが取得している認証マークの一部を表示します。

# バージョン情報

#### MENUボタンを押す → ¥メニューアイコン → バージョン情報 → ® ボタン

カメラのファームウェアのバージョン情報を表示します。

• 無線接続中は選択できないことがあります。

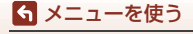

セットアップメニュー

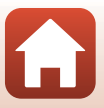

資料

6 資料

| 無線通信機能についてのご注意    |     |
|-------------------|-----|
| 取り扱い上のご注意         |     |
| カメラについて           |     |
| 電池について            |     |
| 本体充電 AC アダプターについて |     |
| メモリーカードについて       |     |
| お手入れ方法            |     |
| クリーニングについて        |     |
| 保管について            |     |
| 警告メッセージ           | 167 |
| 故障かな?と思ったら        | 170 |
| 記録データのファイル名       | 179 |
| 別売アクセサリー          |     |
| 主な仕様              |     |
| 使用できるメモリーカード      |     |
| 索引                |     |
| 修理サービスのご案内        |     |
| ニコンプラザについて        |     |

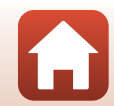

# 無線通信機能についてのご注意

#### ● 電波に係わるご注意

 本製品はWi-Fi (無線LAN) およびBluetooth機能を搭載しています。国や地域 によって、法律によりWi-FiおよびBluetooth機能が使用できない場合がありま す。ご購入された国以外での使用については、本書の裏表紙に記載のニコンカ スタマーサポートセンターへお問い合わせください。

#### ● セキュリティーについて

- 本製品は電波を利用して情報を交換するため、電波の届く範囲で自由に無線接 続が可能であるという利点がありますが、セキュリティーに関する設定を行っ ていない場合、以下のような問題が発生する可能性があります。
  - 情報の漏洩:悪意ある第三者が電波を故意に傍受し、ID やパスワードなどの 個人情報が漏洩する可能性があります。
  - 不正アクセス:悪意ある第三者が無断でネットワークにアクセスして、なり すまし、情報の改ざんなどの行為を行う可能性があります。また、本製品に セキュリティーを設定したにもかかわらず、Wi-FiおよびBluetoothの仕様上、 特殊な方法によりセキュリティーが破られることもありますので、ご理解の 上ご使用ください。データ送受信による情報漏洩には、当社は一切の責任を 負いません。
- スマートフォンやタブレットに使用権限のないネットワークが表示されても、 接続しないでください。接続すると、不正アクセスとみなされるおそれがあり ます。使用権限のあるネットワークだけをお使いください。

#### ● 個人情報の管理および免責事項

 使用者によって本製品内に登録または設定された、Wi-Fi接続設定等の個人情報 を含む情報は、誤操作、静電気の影響、事故、故障、修理、その他の取り扱い で変化、消失する場合があります。
 必要な内容は、お客様の責任において控えを必ずおとりください。
 当社の責によらない内容の変化、消失、それらに起因する直接または間接の損

害および逸失利益には、当社は一切の責任を負いません。

- 本製品を譲渡/廃棄するときは、使用者によって本製品内に登録または設定された、Wi-Fi接続設定等の個人情報を含む内容を、セットアップメニュー(□117)の[設定クリアー]で、初期化してください。
- 本製品の盗難や紛失などで、第三者による不正使用の被害が発生しても、当社は一切の責任を負いません。

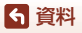

無線通信機能についてのご注意

#### ● 本製品の輸出、持ち出しに係わるご注意

本製品は米国輸出管理規則 Export Administration Regulations (EAR) を含む米 国法の対象です。EAR の輸出規制国(キューバ、イラン、北朝鮮、スーダン、シ リア:変更される可能性があります)以外への輸出や持ち出しは、米国政府の許 可は不要です。

● Wi-Fi (無線LAN)機能/Bluetooth機能のご注意

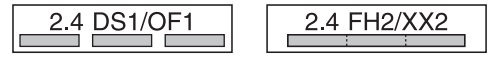

- 本製品の使用周波数帯は、以下の機器や無線設備と同じです。
  - 電子レンジなどの産業・科学・医療用機器
  - 工場の製造ライン等の移動体識別用の
  - ① 構内無線局(免許を要する無線局)
  - 特定小電力無線局(免許を要しない無線局)
  - アマチュア無線局(免許を要する無線局)
     これらの無線設備の近くでは、電波干渉で通信速度の低下、通信距離の短縮、
     通信の途絶が双方に生じることがあります。
- 本製品で電波干渉を起こさないよう、以下にご注意ください。
  - 使用周波数帯が同じ無線設備が近くにないか、事前に確認する
  - 万一、本製品から移動体識別用の構内無線局に電波干渉を生じたら、Wi-Fiア クセスポイントのチャンネル番号を変更して使用周波数を変える
  - その他、本製品から移動体識別用の特定小電力無線局あるいはアマチュア無線局に対して電波干渉の事例が発生した場合など何かお困りのことが起きたときは、本書 裏面に記載されているニコンカスタマーサポートセンターにご相談ください。
- 本製品は、電子レンジなどの電気製品、AV 機器、OA 機器などの電磁波や磁気の発生源の周辺で使わないでください。
  - 雑音が増大したり、通信が途絶したりします。
  - AV機器、OA機器などの受信障害の原因になります。

#### ● 本製品の使用上のご注意

本製品は、Wi-FiおよびBluetooth機器としてお使いください。

Wi-FiおよびBluetooth機器以外としての使用による損害は、当社では一切の責任 を負いません。

- 医療機器や人命に直接的または間接的に係わるシステムなど、高い安全性が要求される用途には使わないでください。
- Wi-Fi およびBluetooth 機器よりも高い信頼性が要求される機器や電算機システムなどの用途では、使用システムの安全設計や故障に対する適切な処置をしてください。

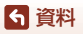

# 取り扱い上のご注意

お使いになるときは、必ず「安全上のご注意」(CDvi~CDix)をお守りください。

# カメラについて

● 強いショックを与えないでください

カメラを落としたり、ぶつけたりすると、故障の原因になります。また、レンズやレン ズバリアーに触れたり、無理な力を加えたりしないでください。

#### ●水にぬらさないでください

カメラ内部に水が入ると、部品がサビつくなど修理費用が高額になるだけでなく、修理 不能になることがあります。

#### ● 急激な温度変化を与えないでください

温度差が極端な場所(寒いところから急激に暖かいところや、その逆の場合)にカメラ を持ち込むと、カメラ内外に結露が生じ、故障の原因になります。カメラをバッグやビ ニール袋などに入れて、周囲の温度になじませてから使ってください。

#### ● 強い電波や磁気を発生する場所で撮影しないでください

強い電波や磁気を発生するテレビ塔などの周囲および強い静電気の周囲では、記録デー 夕が消滅したり、カメラが正常に機能しないことがあります。

#### ● 長時間、太陽に向けて撮影または放置しないでください

太陽などの高輝度被写体に向けて長時間直接撮影したり、放置したりしないでください。 過度の光照射は、撮像素子などの褪色・焼き付きを起こすおそれがあります。また、そ の際に撮影した画像には、真っ白くにじみが生することがあります。

# ●電池やACアダプターやメモリーカードを取り外すときは、必ず電源をOFFにしてください

電源がONの状態で取り外すと、故障の原因になります。特に、撮影中やデータの削除中は、データの破損やメモリーカードの故障の原因になります。

#### ● 画像モニターについて

- ・ 画像モニター(電子ビューファインダー含む)は、非常に精密度の高い技術で作られており、99.99%以上の有効ドットがありますが、0.01%以下でドット抜けするものがあります。そのため、常時点灯(白、赤、青、緑)あるいは非点灯(黒)の画素が一部存在することがありますが、故障ではありません。また、記録される画像には影響ありません。あらかじめご了承ください。
- 画像モニターは、日差しの強い屋外などで見えにくいことがあります。
- ・ 画像モニターの表面を強くこすったり、強く押したりすると、破損や故障の原因になります。万一、画像モニターが破損した場合は、ガラスの破片などでけがをするおそれがありますのでご注意ください。また、中の液晶が皮膚や目に付着したり、口に入ったりしないようご注意ください。

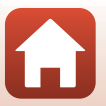

162

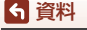

# 電池について

#### ●使用上のご注意

- 使用後の電池は、発熱していることがあるのでご注意ください。
- 周囲の温度が0℃~40℃の範囲を超える場所で使うと、性能劣化や故障の原因になります。
- 万一、異常に熱くなる、煙が出る、こげ臭いなどの異常や不具合が起きたら、すぐに 使用を中止して、ご購入店またはニコンサービス機関に修理を依頼してください。
- カメラやバッテリーチャージャーから取り外したときは、ビニール袋などに入れて絶縁してください。

#### ● 充電について

撮影の前に充電してください。付属の電池は、ご購入時にはフル充電されておりません。 ・ 周囲の温度が5℃~35℃の室内で充電してください。

- 電池内部の温度が高い状態では、充電ができなかったり、不完全な充電になったりし、
   性能劣化の原因にもなります。カメラの使用直後など、電池内部の温度が高くなっているときは、電池の温度が下がるのを待ってから充電してください。
   このカメラを本体充電ACアダプターまたはパソコンに接続して充電する場合、電池
- の温度が0℃以下、50℃以上のときは、充電をしません。
- 充電が完了した電池を、続けて再充電すると、性能が劣化します。
- 充電直後に電池の温度が上がることがありますが、性能その他に異常はありません。

#### ● 予備電池を用意する

撮影環境に応じて、予備電池をご用意ください。地域によっては入手が困難な場合があ ります。

#### ● 低温時には残量の十分な電池を使い、予備電池も用意する

電池は一般的な特性として、性能が低温時に低下します。低温時には、電池およびカメ ラを冷やさないようにしてください。

消耗した電池を低温時に使うと、カメラが動かないこともあります。予備の電池は保温 し、交互にあたためながらお使いください。低温で一時的に使えなかった電池も、常温 に戻ると使える場合があります。

#### ● 電池の接点について

電池の接点が汚れると、接触不良でカメラが作動しなくなることがあります。接点の汚 れは、乾いた布で拭き取ってください。

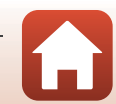

ら 資料

#### ● 残量のなくなった電池は充電する

残量のなくなった電池をカメラに入れたまま、何度も電源スイッチのON/OFFを繰り返 すと、電池の寿命に影響をおよぼすおそれがあります。残量がなくなった電池は、充電 してからお使いください。

- 保管について
- 電池を使わないときは、必ずカメラやバッテリーチャージャーから取り出してください。取り付けたままにすると、電源を切っていても微小電流が流れ続けて過放電状態になり、使えなくなることがあります。
- 電池は、長期間使わないときでも必ず半年に1回は充電し、使い切った状態で保管して ください。
- ・電池は、ビニール袋などに入れて絶縁し、涼しい場所で保管してください。周囲の温度が15℃~25℃くらいの乾燥した場所をおすすめします。暑い場所や極端に寒い場所は避けてください。

● 寿命について

電池を十分に充電しても、使用期間が極端に短くなってきたときは、寿命です。新しい 電池をお買い求めください。

● リサイクルについて

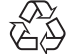

充電を繰り返して劣化し、使えなくなった電池は、廃棄しないでリサイク ルにご協力ください。接点部にビニールテープなどを貼り付けて絶縁して から、ニコンサービス機関やリサイクル協力店へお持ちください。

Li-ion 00

- 数字の有無と数値は電池に よって異なります。

# 本体充電ACアダプターについて

- ・本体充電ACアダプター EH-73Pに対応している機器以外で使わないでください。
- UC-E21以外のUSBケーブルは絶対に使わないでください。発熱、火災、感電の原因になります。
- EH-73P以外の本体充電ACアダプター、市販のUSB-ACアダプター、携帯電話用充電器 は絶対に使わないでください。カメラの故障、発熱の原因になります。
- EH-73Pは、家庭用電源のAC 100-240 V、50/60 Hzに対応しています。日本国外では、 必要に応じて市販の変換プラグアダプターを装着してお使いください。変換プラグア ダプターは、あらかじめ旅行代理店などでお確かめのうえ、お買い求めください。

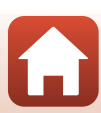

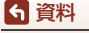

# メモリーカードについて

#### 使用上のご注意

- メモリーカードは、SD/SDHC/SDXCメモリーカード以外は使えません(CL184)。
- お使いになるときは、必ずメモリーカードの説明書の注意事項をお守りください。
- ラベルやシールを貼らないでください。
- 初期化について
- メモリーカードをパソコンで初期化(フォーマット)しないでください。
- 他の機器で使ったメモリーカードをこのカメラではじめて使うときは、必ずこのカメ ラで初期化してください。
   未使用のメモリーカードは、このカメラで初期化してからお使いになるようおすすめします。
- メモリーカードを初期化すると、メモリーカード内のデータは、すべて削除されます。
   初期化する前に、必要なデータはパソコンなどに保存してください。
- メモリーカードを入れた後にカメラに [このカードは初期化されていません。初期化しますか?]の警告メッセージが表示されたときは初期化が必要です。削除したくないデータがある場合は、[いいえ]を選んでください。必要なデータはパソコンなどに保存してください。メモリーカードを初期化してよければ、[はい]を選んで ®ボタンを押してください。
- 初期化中、画像の記録中や削除中、パソコンとの通信中などに以下の操作をすると、 データの破損やメモリーカードの故障の原因になります。
  - 電池/メモリーカードカバーを開けて、メモリーカードや電池を脱着する
  - カメラの電源をOFFにする
  - ACアダプターを外す

**ら** 資料

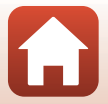

お手入れ方法

### クリーニングについて

アルコール、シンナーなど揮発性の薬品は使わないでください。

#### レンズ

ガラス部分をクリーニングするときは、手で直接触らないようご注意くださ い。ゴミやホコリはブロアーで吹き払ってください。ブロアーで落ちない指紋 や油脂などの汚れは、乾いた柔らかい布やメガネ拭きなどでガラス部分の中央 から外側に円を描くようにゆっくりと拭き取ってください。強く拭いたり、硬 いもので拭いたりすると、破損や故障の原因になることがあります。汚れが取 れないときは、レンズクリーナー液(市販)で湿らせた柔らかい布で軽く拭い てください。

#### 画像モニター

ゴミやホコリはブロアーで吹き払ってください。指紋や油脂などの汚れは、乾 いた柔らかい布やメガネ拭きなどで軽く拭き取ってください。強く拭いたり、 硬いもので拭いたりすると、破損や故障の原因になることがあります。

#### カメラボディー

- ゴミやホコリはブロアーで吹き払ってください。乾いた柔らかい布などで軽く拭いてください。
- 海辺などでカメラを使った後は、真水で湿らせてよく絞った柔らかい布で砂 や塩分を軽く拭き取った後、よく乾かしてください。
   ご注意:カメラ内部にゴミ、ホコリや砂などが入りこむと故障の原因になりま

#### す。この場合、当社の保証の対象外になります。

### 保管について

カメラを長期間お使いにならないときは、電池を取り出してください。 また、カビや故障を防ぎ、カメラを長期にわたってお使いいただけるように、「月 に一度」を目安に電池を入れ、カメラを操作するようおすすめします。 カメラを以下の場所に保管しないようにご注意ください。

- 換気の悪い場所や湿度が60%を超える場所
- ・ 温度が50℃以上、または-10℃以下の場所
- テレビやラジオなど強い電磁波を出す装置の周辺

電池の保管は、「取り扱い上のご注意」の「電池について」の「● 保管について」 (□164)をお守りください。

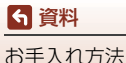

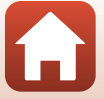
警告メッセージ

以下のメッセージが表示されたときは、次の内容を確認してください。

| 表示                                | 考えられる原因や対処法                                                                                                    | - CC   |
|-----------------------------------|----------------------------------------------------------------------------------------------------|--------|
| 電池が高温です。<br>電源をOFFにします。           | 電源が自動的にOFFになります。 温度が下がるまでし                                                                                                    | _      |
| カメラが高温です。<br>電源をOFFにします。          | ばらく放置してからお使いください。                                                                                                    |        |
| カードがロックされ<br>ています。                | メモリーカードの書き込み禁止スイッチが「Lock」さ<br>れています。「Lock」を解除してください。                                                                                                    | _      |
| このカードは使えま<br>せん。                  | メモリーカードへのアクセス異常です。<br>・動作確認済みのカードを使ってください。                                                                                                    |        |
| カードに異常があり<br>ます。                  | <ul> <li>カートの端子部分か汚れていないか確認してください。</li> <li>カードが正しく挿入されているか確認してください。</li> </ul>                                                                                       | 10     |
| このカードは初期化<br>されていません。<br>初期化しますか? | メモリーカードが、このカメラ用に初期化されていま<br>せん。<br>初期化するとカード内のデータはすべて削除される<br>ため、カード内に必要なデータが残っているときは、<br>[いいえ] を選び、初期化する前にパソコンなどに保<br>存してください。[はい] を選んで®ボタンを押すと、<br>メモリーカードを初期化できます。 | 10、165 |
| メモリー残量があり<br>ません。                 | 不要な画像を削除するか、メモリーカードを交換して<br>ください。                                                                                                    | 10、21  |
|                                   | 画像記録中にエラーが発生しました。<br>メモリーカードを交換するか、メモリーカード/内蔵<br>メモリーを初期化してください。                                                                                                    | 10、153 |
| 画像を保存できませ<br>ん。                   | これ以上記録できないファイル番号に達しました。<br>メモリーカードを交換するか、メモリーカード/内蔵<br>メモリーを初期化してください。                                                                                                | 10、153 |
|                                   | 画像コピー先の容量不足です。<br>コピー先の不要な画像を削除してください。                                                                                                    | 21     |
| この画像は編集でき<br>ません。                 | 編集可能な条件を確認してください。                                                                                                    | 81、175 |
| 動画記録できませ<br>ん。                    | メモリーカードに動画を記録するのに時間がかかっ<br>ています。<br>画像記録処理の速いメモリーカードに交換してくだ<br>さい。                                                                                                    | 90、184 |

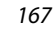

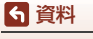

| 表示                                        | 考えられる原因や対処法                                                                                                    |             |
|-------------------------------------------|----------------------------------------------------------------------------------------------------|-------------|
| 撮影画像がありませ<br>ん。                           | 撮影済みの画像がありません。<br>• 内蔵メモリーの画像を再生するには、メモリーカー<br>ドを取り出してください。<br>• 内蔵メモリー内の画像をメモリーカードにコピー<br>するときは、MENU ボタンを押して再生メニューの<br>[ <b>画像コピー</b> ]を選んでください。 | 10<br>112   |
| このファイルは表示<br>できません。<br>このデータは再生で<br>きません。 | このカメラ以外で作成または編集したファイルです。<br>このカメラでは再生できません。<br>ファイルを作成または編集したパソコンなどで再生<br>してください。                                                                 | _           |
| 表示できる画像があ<br>りません。                        | <ul> <li>スライドショーなどで表示できる画像がありません。</li> <li>削除画像選択画面に表示できる画像がありません。</li> </ul>                                                                     | _           |
| このファイルは削除<br>できません。                       | 画像にプロテクトがかかっています。<br>プロテクトを解除してください。                                                                                                    | 140         |
| フラッシュを上げて<br>ください。                        | <ul> <li>シーンモードの[おまかセシーン]時はフラッシュを閉じたままでも撮影できますが、フラッシュは発光しません。</li> <li>「夜景ボートレート]または[逆光]の[HDR]が<br/>[しない]時は、フラッシュを閉じたままでは撮影できません。</li> </ul>      | 36<br>37、39 |
| カードが入っていま<br>せん。                          | タイムラプス動画またはショートムービーショーを<br>撮影するときは、メモリーカードを入れてください。                                                                                               | _           |
| アクセスありません<br>でした。                         | スマートフォン/タブレットからの通信信号を受信で<br>きません。無線接続の操作をやり直してください。<br>• NFC対応のスマートフォン/タブレットをカメラに<br>タッチする<br>• 通信メニューの [ <b>スマートフォンと接続</b> ]を選ぶ                  | 25<br>112   |
| 電源を入れなおして<br>ください。                        | エラー表示が続くときは、ニコンサービス機関までご<br>連絡ください。                                                                                                    | _           |
| 通信エラー                                     | プリンターとの通信中にエラーが発生しました。<br>カメラの電源をOFFにして、USBケーブルの接続をや<br>り直してください。                                                                                 | 104         |
| システムエラー                                   | カメラの内部回路にエラーが発生しました。<br>電源をOFFにして電池を入れ直し、もう一度電源を<br>ONにしてください。エラー表示が続くときは、ニコ<br>ンサービス機関までご連絡ください。                                                 | 170         |

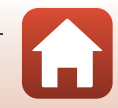

168

警告メッセージ

6 資料

| 表示                               | 考えられる原因や対処法                                                                                  |   |
|----------------------------------|----------------------------------------------------------------------------------------------|---|
| プリンターエラー:<br>プリンターを確認し<br>てください。 | エラーの原因を取り除いた後、[ <b>継続</b> ]を選んで <b>®</b> ボ<br>タンを押し、プリントを再開してください。 <sup>※</sup>              | _ |
| プリンターエラー:<br>用紙を確認してくだ<br>さい。    | 指定したサイズの用紙をセットした後、[ <b>継続</b> ] を選<br>んで <b>⑩</b> ボタンを押し、プリントを再開してくださ<br>い。*                 | _ |
| プリンターエラー:<br>紙詰まりです。             | 詰まった用紙を取り除いた後、[ <b>継続</b> ]を選んで <b>®</b> ボ<br>タンを押し、プリントを再開してください。*                          | _ |
| プリンターエラー:<br>用紙がありません。           | 指定したサイズの用紙をセットした後、[ <b>継続</b> ] を選<br>んで <b>⑩</b> ボタンを押し、ブリントを再開してくださ<br>い。**                | _ |
| プリンターエラー:<br>インクを確認してく<br>ださい。   | インクに異常があります。<br>インクを確認した後、[ <b>継続</b> ]を選んで <b>砂</b> ボタンを押<br>し、プリントを再開してください。 <sup>**</sup> | _ |
| プリンターエラー:<br>インクがありませ<br>ん。      | インクを交換した後、[ <b>継続</b> ]を選んで <b>®</b> ボタンを押<br>し、プリントを再開してください。*                              | _ |
| プリンターエラー:<br>ファイルが異常で<br>す。      | プリントする画像ファイルに異常があります。<br>[ <b>キャンセル</b> ]を選び <b>®</b> ボタンを押して、プリントを<br>中止してください。*            | _ |

※ プリンターの説明書もあわせてご覧ください。

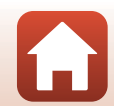

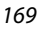

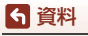

警告メッセージ

# 故障かな?と思ったら

カメラの動作がおかしいとお感じになったときは、ご購入店やニコンサービス機関にお問い合わせいただく前に、以下の項目をご確認ください。

#### 電源・表示・設定関連

| こんなときは                                | 考えられる原因や対処法                                                                                                    |                               |
|---------------------------------------|----------------------------------------------------------------------------------------------------|-------------------------------|
| 電源 <b>ON</b> の状態で、<br>カメラの操作がで<br>きない | <ul> <li>画像や動画の記録などの処理が終わるまでお待ちください。</li> <li>操作できない状態が続くときは、電源を OFF にする操作をしてください。電源が OFF にならない場合は、電池を入れ直してください。</li> <li>AC アダブター使用時は付け直してください。</li> <li>記録中であったデータは保存されません。</li> <li>保存済みのデータは電池や AC アダブターの取り外しでは失われません。</li> </ul>       | -                             |
| 電源を <b>ON</b> にでき<br>ない               | <ul> <li>電池残量がありません。</li> <li>電池を入れてから電源スイッチが有効になるまでに<br/>数秒間かかります。数秒間経ってから、電源スイッ<br/>チを押してください。</li> </ul>                                                                                                    | 10、11、<br>163<br>-            |
| カメラの電源が突<br>然切れる                      | <ul> <li>オートパワーオフ機能が働きました。</li> <li>低温下ではカメラや電池が正常に動作しないことがあります。</li> <li>カメラの内部が高温になっています。温度が下がるまでしばらく放置してから電源を入れ直してください。</li> </ul>                                                                                                    | 19<br>163<br>—                |
| 画像モニターに何<br>も映らない                     | <ul> <li>電源が入っていません。</li> <li>電池残量がありません。</li> <li>オートパワーオフ機能が働きました。</li> <li>フラッシュランブの点滅中は、フラッシュの充電中です。充電完了までお待ちください。</li> <li>カメラがテレビまたはパソコンと接続されています。</li> <li>タイムラブス動画撮影中です。</li> <li>カメラとスマートフォンを無線接続して、カメラを<br/>リモート操作中です。</li> </ul> | 14<br>17<br>19<br>57<br><br>- |
| カメラの温度が高<br>くなる                       | 動画撮影や画像送信などで長時間使ったり、周囲の温<br>度が高い場所で使ったりすると、カメラの温度が高く<br>なることがありますが、故障ではありません。                                                                                                    | -                             |

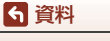

故障かな?と思ったら

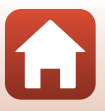

| こんなときは                                                       | 考えられる原因や対処法                                                                                                    | Ш.                                             |
|--------------------------------------------------------------|----------------------------------------------------------------------------------------------------|------------------------------------------------|
| カメラ内の電池を<br>充電できない                                           | <ul> <li>ブラグの接続状態を確認してください。</li> <li>パソコンで充電するときは、以下の原因が考えられます。</li> <li>セットアップメニュー [パソコン接続充電] が [しない] になっています。</li> <li>カメラの電源を OFF にすると、電池の充電は中止されます。</li> <li>カメラの表示言語と日時を設定していないときや、時計用電池が切れて日時がリセットされたときは充電できません。本体充電 AC アダプターで充電してください。</li> <li>パソコンが休止状態(スリープ状態)になると、充電が中止されることがあります。</li> <li>パソコンの仕様、設定または状態によっては、充電できないことがあります。</li> </ul> | 11<br>112、117、<br>157<br>-<br>14、171<br>-<br>- |
| 画像モニターがよ<br>く見えない                                            | <ul> <li>・周囲が明るすぎます。</li> <li>- 暗い場所に移動してください。</li> <li>・ 画面の明るさを調節してください。</li> </ul>                                                                                                    | -<br>112、117、<br>147                           |
| 画面で <b>©</b> が点滅す<br>る<br>撮影日時が正しく<br>表示されない                 | <ul> <li>内蔵時計の日時を設定しないと、撮影画面で ⑥ が点滅し、静止画の撮影日時が「000/00/00 00:00」、動画の撮影日時が「016/01/01 00:00」と記録されます。セットアップメニュー [地域と日時] で日時を正しく設定してください。</li> <li>内蔵時計は腕時計などの一般的な時計ほど精度は高くありません。定期的に日時の設定を行うことをおすすめします。</li> </ul>                                                                                                    | 4、112、<br>117、145                              |
| 撮影情報や画像情<br>報が表示されない                                         | セットアップメニュー[ <b>モニター設定</b> ]の[ <b>モニター</b><br><b>表示設定</b> ]が[ <b>情報OFF</b> ]になっています。                                                                                                    | 4、112、<br>117、147                              |
| [ <b>日付写し込み</b> ]が<br>選べない                                   | セットアップメニュー[ <b>地域と日時</b> ]が設定されてい<br>ません。                                                                                                    | 4、112、<br>117、145                              |
| [ <b>日付写し込み</b> ]を<br>有効にしたのに日<br>付が写し込まれな<br>い              | <ul> <li>日付を写し込めない撮影モードになっています。</li> <li>日付写し込みが制限される他の機能の設定がされています。</li> <li>動画には写し込みできません。</li> </ul>                                                                                                    | 4、112、<br>117、149<br>73<br>—                   |
| 電源を入れると地<br>域と日時の設定画<br>面が表示される<br>設定内容が初期状<br>態に戻ってしまっ<br>た | 時計用電池が切れたため、設定がリセットされました。<br>・ カメラの時計や一部の設定の保持には、内蔵の時計<br>用電池が使われています。時計用電池はカメラに電<br>池を入れるか AC アダプター(別売)を接続すると<br>約 10 時間で充電され、カメラの電池を取り出して<br>も数日間動作します。                                                                                                    | -                                              |

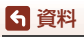

故障かな?と思ったら

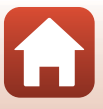

| こんなときは        | 考えられる原因や対処法                                                                                                    |                            |
|---------------|----------------------------------------------------------------------------------------------------|----------------------------|
| カメラから音がす<br>る | [AFモード]の設定や、選んだ撮影モードによっては、<br>オートフォーカスの動作音が聞こえることがありま<br>す。                                                      | 33、112、<br>115、129、<br>135 |
| メニューが選べな<br>い | <ul> <li>他のメニュー設定と組み合わせて使えない機能があります。</li> <li>無線接続中は、選べないメニューがあります。カメラの電源をいったん OFF にして、無線接続を解除してください。</li> </ul> | 73<br>—                    |

### 撮影関連

| こんなときは                       | 考えられる原因や対処法                                                                                                    |                      |
|------------------------------|----------------------------------------------------------------------------------------------------|----------------------|
| 撮影モードにでき<br>ない               | HDMIケーブルまたはUSBケーブルを外してください。                                                                                                    | 102                  |
|                              | <ul> <li>再生モードになっているときは、</li> <li>ボタン、シャックーボタンまたは</li> <li>(▶■)ボタンを押してください</li> </ul>                                                                                       | 2、20                 |
|                              | ・メニューが表示されているときは、MENU ボタンを押<br>してください。                                                                                                    | 113                  |
|                              | <ul> <li>シーンモードが [夜景ポートレート] または [逆光]<br/>の [HDR] が [しない] のときは、フラッシュを</li> </ul>                                                                                             | 35、57                |
| 撮影できない                       | ポップアップさせてください。<br>• フラッシュランプの点滅中は、フラッシュの充電中                                                                                                    | 57                   |
|                              | ぐ9。<br>・ カメラとスマートデバイスを無線接続して、カメラ<br>をリモート操作中です                                                                                                    | 30                   |
|                              | ・電池残量がありません。                                                                                                    | 10、11、<br>163        |
| ピントが合わない                     | <ul> <li>被写体との距離が近すぎます。シーンモードの [お<br/>まかせシーン]、[クローズアップ]、またはマクロ<br/>モードでの提覧をお試しください)</li> </ul>                                                                              | 35、36、<br>38、61      |
|                              | • オートフォーカスが苦手な被写体を撮影していま                                                                                                    | 69                   |
|                              | <sup>9</sup> 。<br>• セットアップメニュー [AF 補助光] を [オート] に<br>してください。<br>• 雷源を入れ直してください。                                                                                             | 112、117、<br>151<br>— |
|                              |                                                                                                    |                      |
| 撮影時の画面に色<br>の付いた縞模様が<br>発生する | 回しいシーンを練り返9 成与14(&のノフイントなど)<br>に色の付いた縞模様(干渉縞、モアレ)が現れること<br>がありますが、故障ではありません。<br>記録される画像、動画にこの現象は残りません。ただ<br>し、[高速連写 120 fps] と[HS 480/4 倍]では、記<br>録される画像、動画にこの現象が残ることがあります。 | _                    |

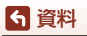

故障かな?と思ったら

| こんなときは                  | 考えられる原因や対処法                                                                                                    | Ш<br>Ш                            |
|-------------------------|----------------------------------------------------------------------------------------------------|-----------------------------------|
|                         | <ul> <li>フラッシュを使ってください。</li> <li>ISO 感度を上げて撮影してください。</li> </ul>                                                                                                    | 19、57<br>112、115、<br>125          |
| 画像がぶれる                  | <ul> <li>静止画を撮影するときは「静止画手ブレ補正」を、<br/>動画を撮影するときは「動画手ブレ補正」を使って<br/>ください。</li> <li>三脚などでカメラを安定させてください(セルフタ<br/>イマーを併用すると、より効果的です)</li> </ul>                                     | 112、115、<br>117、136、<br>150<br>60 |
| フラッシュ撮影時                | フラッシュの光が空気中のほこりなどに反射して写り                                                                                                    |                                   |
| に、画像に白い点<br>が写り込む       | 込んでいます。フラッシュを閉じて、フラッシュモー<br>ドを <b>③</b> (発光禁止)にしてください。                                                                                                    | 57                                |
| フラッシュが発光                | <ul> <li>フラッシュが発光しない撮影モードになっています。</li> </ul>                                                                                                    | 71                                |
| しない                     | <ul> <li>フラッシュが制限される他の機能が設定されています。</li> </ul>                                                                                                    | 73                                |
|                         | <ul> <li>セットアップメニュー [電子ズーム] が [しない]<br/>または 「クロップ] になっています</li> </ul>                                                                                                    | 112、117、<br>151                   |
| 電子ズームが使えない              | <ul> <li>・電子ズーム倍率は、[動画設定] が 2015</li> <li>・電子ズーム倍率は、[動画設定] が 2015</li> <li>・ 2160/30p]</li> <li>(4K UHD) または 2016</li> <li>(4K UHD) の<br/>動画撮影を開始すると 約2 倍までに到限されます</li> </ul> | 130、151                           |
|                         | <ul> <li>撮影モードや他の機能の設定によっては電子ズームを使えません。</li> </ul>                                                                                                    | 74、112、<br>117、151                |
| 「 <b>雨像サイブ</b> ] が選     | • [ <b>画像サイズ</b> ] が制限される他の機能が設定されてい                                                                                                    | 73                                |
| べない                     | ・シーンモードが [ <b>かんたんパノラマ</b> ] のときは、画<br>像サイズが固定されます。                                                                                                    | 44                                |
| シャッター音が鳴<br>らない         | セットアップメニュー <b>[操作音</b> ] の [ <b>シャッター音</b> ]<br>が [ <b>なし</b> ] になっています。[ <b>あり</b> ] にしていても、撮<br>影モードや設定によってはシャッター音が鳴りませ<br>ん。                                               | 47、117、<br>152                    |
| <b>AF</b> 補助光が点灯<br>しない | セットアップメニュー[ <b>AF補助光</b> ]が[ <b>なし</b> ]になっ<br>ています。[ <b>オート</b> ]に設定していても、AFエリアの<br>位置や撮影モードによっては点灯しない場合がありま<br>す。                                                           | 112、117、<br>151                   |
| 画像が鮮明でない                | レンズが汚れています。                                                                                                    | 166                               |
| 画像の色合いが不<br>自然になる       | 適切なホワイトバランスまたは色合いが選ばれていま<br>せん。                                                                                                    | 38、112、<br>115、120                |
| 画像がざらつく                 | <ul> <li>被写体が暗いため、シャッタースピードが遅くなっているか、ISO感度が高くなっています。</li> <li>フラッシュを使ってください。</li> <li>低い ISO 感度にしてください。</li> </ul>                                                            | 19、57<br>112、115、                 |
|                         |                                                                                                    | 123                               |

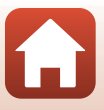

| こんなときは                                | 考えられる原因や対処法                                                                                                    |                                             |
|---------------------------------------|----------------------------------------------------------------------------------------------------|---------------------------------------------|
| 画像が暗すぎる                               | <ul> <li>フラッシュが指などでさえぎられています。</li> <li>被写体にフラッシュの光が届いていません。</li> <li>露出を補正してください。</li> <li>ISO 感度を上げてください。</li> </ul>                                                                                                    | 17<br>182<br>62、64<br>112、115、<br>125       |
|                                       | <ul> <li>逆光で撮影しています。フラッシュを使うか、シーンモードの[逆光]での撮影をお試しください。</li> </ul>                                                                                                    | 19、39、<br>57                                |
| 画像が明るすぎる                              | 露出を補正してください。                                                                                                    | 62、64                                       |
| 赤目以外の部分が<br>補正された                     | [夜景ボートレート] 以外の撮影モードで、フラッシュ<br>モードを\$● (赤目軽減自動発光/赤目軽減発光) 以外<br>にして撮影してください。                                                                                                    | 37、71                                       |
| 美肌の効果が得ら<br>れない                       | <ul> <li>撮影条件によっては、美肌効果が適切に得られないことがあります。</li> <li>4人以上の顔を撮影した画像は、再生メニュー [メイクアップ効果]の[美肌]をお試しください。</li> </ul>                                                                                                    | 42<br>83、112、<br>116                        |
| 画像の記録に時間<br>がかかる                      | 以下の場合、画像の記録に時間がかかることがありま<br>す。<br>• 暗い場所などで自動的にノイズ低減機能が作動した<br>とき<br>• フラッシュを ★◎ (赤目軽減自動発光 / 赤目軽減発<br>光)にして撮影したとき<br>• 以下のシーンモードで撮影したとき<br>- [夜景ボートレート]の[手持ち撮影]<br>- [夜景]の[手持ち撮影]<br>- [近光]の[HDR]が[する]<br>- [かんたんパノラマ]<br>• 美肌機能で撮影したとき<br>• 連写で撮影したとき | <br>58<br>37<br>37<br>39<br>43<br>42<br>123 |
| 画面や撮影画像に<br>リング状の帯や虹<br>色の縞模様が見え<br>る | 逆光撮影や、太陽などの非常に強い光源が画面内にあ<br>る撮影では、リング状の帯や虹色の編模様(ゴースト)<br>等が写し込まれることがあります。光源の位置を変え<br>るか、光源を画面内に入れずに撮影をお試しください。                                                                                                    | _                                           |

### 再生関連

| こんなときは | 考えられる原因や対処法                                                                                                    |   |
|--------|----------------------------------------------------------------------------------------------------|---|
| 再生できない | <ul> <li>このカメラ以外で記録した画像は、再生できないことがあります。</li> <li>このカメラ以外で記録した動画は、再生できません。</li> <li>パソコンで加工したデータは、再生できないことがあります。</li> </ul> | _ |

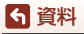

故障かな?と思ったら

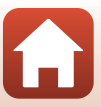

| こんなときは           | 考えられる原因や対処法                                                                                                    | Ш.            |
|------------------|----------------------------------------------------------------------------------------------------|---------------|
| 画像の拡大表示が<br>できない | <ul> <li>動画は拡大表示できません。</li> <li>このカメラ以外で撮影した画像は、拡大できないことがあります。</li> <li>画像サイズの小さい画像は、画面の倍率表示と画像の拡大率が一致しないことがあります。</li> </ul>                                         | _             |
| 画像編集ができな<br>い    | <ul> <li>・ 画像によっては編集できません。編集で作成した画像は、再編集できないことがあります。</li> <li>・ メモリーカード / 内蔵メモリーに空き容量がありません。</li> <li>・ このカメラ以外で撮影した画像は編集できません。</li> <li>・ 動画は、画像編集できません。</li> </ul> | 44、81<br><br> |
| 画像を回転できな<br>い    | このカメラ以外で撮影した画像は回転できません。                                                                                                    | _             |

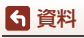

故障かな?と思ったら

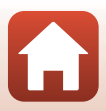

### 外部機器関連

| こんなときは                          | 考えられる原因や対処法                                                                                                    | Ē                                |
|---------------------------------|----------------------------------------------------------------------------------------------------|----------------------------------|
| こんなときは<br>スマートフォンと<br>無線接続できない* | <ul> <li>考えられる原因や対処法</li> <li>はじめて無線接続するときは、「スマートフォンとの<br/>接続(SnapBridge)」をご覧ください。</li> <li>「接続がうまくいかないときは」もご覧ください。</li> <li>無線接続済みの場合、以下の操作をしてください。</li> <li>カメラの電源を入れ直してください。</li> <li>SnapBridge アブリを再起動してください。</li> <li>一度接続を解除してから再度接続してください。</li> <li>一度接続を解除してから再度接続してください。</li> <li>カメラの[通信メニュー]の設定を確認してください。</li> <li>[Bluetooth] → [通信機能]を[有効]にしてください。</li> <li>方メラの接続先に、2 台以上のスマートフォンを登録したときは、アブリの接続先に 2 台以上のカメラを登録したときは、アブリの接続先に 2 台以上のカメラを登録したときは、アブリ側で接続先を切り換えてください。</li> <li>十分に残量のある電池をお使いください。</li> </ul> | 23<br>28<br>31<br>-<br>31<br>143 |
|                                 | ださい。<br>• 十分に残量のある電池をお使いください。<br>- 球島のちるメエリーカードちカメラにつれてくださ                                                                                                    | -                                |
|                                 | <ul> <li>残重ののるメモリーカートをガメラに入れてくたさい。</li> <li>HDMIケーブルまたは USB ケーブルを外してくださ</li> </ul>                                                                                                    | 10                               |
|                                 | い。<br>• スマートフォンの Bluetooth、Wi-Fi および位置情<br>超機能の設定を互効にしてください                                                                                                    | _                                |
|                                 | * SnapBridge アブリの ▲ タブ → [自動連携設定] →<br>[自動連携] を ON にしてください。OFF の場合、<br>[画像取り込み] および [リモート撮影] は使えます<br>が、画像の自動送信はできません。                                                                                                    | _                                |

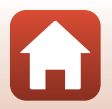

| こんなときは                                                       | 考えられる原因や対処法                                                                                                    |         |
|--------------------------------------------------------------|----------------------------------------------------------------------------------------------------|---------|
| SnapBridge アプ<br>リで無線接続中の                                    | <ul> <li>・ 自動送信するときは、以下の操作をしてください。</li> <li>- カメラの [通信メニュー] → [撮影時画像送信]</li> <li>→ 「静止画」を「する] にしてください。</li> </ul>                | 143     |
|                                                              | - SnapBridge アプリの □ タブ → [自動連携設定]                                                                                                | -       |
|                                                              | <ul> <li>→ [目動連携] を ON にじてくたさい。</li> <li>- SnapBridge アプリの □ タブ → [自動連携設定]</li> </ul>                                            | -       |
|                                                              | <ul> <li>→ [目動転送] を ON にしてください。</li> <li>カメラの [通信メニュー] → [Bluetooth] → [電<br/>源オフ中の通信] が [しない] のときは、カメラ</li> </ul>               | 143     |
| スマードフォフに<br>画像を送信できな<br>い <sup>※</sup>                       | の電源を ON にするか、[する] にしてください。<br>・ カメラにメモリーカードを入れてください。内蔵メ<br>モリーに保存されている画像は送信できません。                                                | 10      |
|                                                              | <ul> <li>カメラの操作中は、画像の送信機能が使えないこと</li> <li>や、送信が停止することがあります。</li> </ul>                                                           | -       |
|                                                              | <ul> <li>カメラの状態によっては、画像の送信機能が使えないことや、送信が停止することがあります。</li> </ul>                                                                  | 31      |
|                                                              | <ul> <li>「画像がうまく送信できないときは」もご覧ください。</li> </ul>                                                                                    | 31      |
| SnapBridge アプ                                                | <ul> <li>カメラにメモリーカードが入っていないときは、リ<br/>モート撮影はできません。メモリーカードを入れて</li> </ul>                                                          | 30      |
| リで無線接続中の<br>スマートフォンか<br>らリモート撮影が                             | ください。<br>・ カメラの操作中は、リモート撮影が使えないことが<br>あります                                                                                       | -       |
| できない*                                                        | <ul> <li>カメラの状態によっては、リモート撮影が使えない<br/>ことがあります。</li> </ul>                                                                         | 31      |
| SnapBridge アプ<br>リで、静止画をオ<br>リジナルサイズで<br>送信できない <sup>※</sup> | カメラの [撮影時画像送信] および [送信画像の指定]<br>では、取り込む画像サイズは2Mサイズに制限されま<br>す。オリジナルサイズで静止画を取り込むには、<br>SnapBridgeアブリの [画像取り込み] をお使いくださ<br>い。      | _       |
| 接続中のスマート<br>フォンやパソコン<br>に、カメラ内の画<br>像が表示されない                 | カメラ内のメモリーカードに保存された画像などが1万<br>個を超えると、それ以降に撮影された画像は、接続した<br>機器に表示されないことがあります。<br>・ メモリーカード内の画像を減らしてください。必要<br>な画像はパソコンなどに保存してください。 | _       |
|                                                              | <ul> <li>パソコンまたはプリンターがカメラに接続されています。</li> </ul>                                                                                   | _       |
| 画像がテレヒに映<br>らない                                              | <ul> <li>メモリーカードに画像が記録されていません。</li> <li>内蔵メモリーの画像を再生するには、メモリーカー</li> </ul>                                                       | _<br>10 |
|                                                              | ドを取り出してください。                                                                                                    |         |

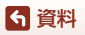

故障かな?と思ったら

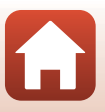

| こんなときは                                               | 考えられる原因や対処法                                                                                                    | Ē                                     |
|------------------------------------------------------|----------------------------------------------------------------------------------------------------|---------------------------------------|
| カメラをパソコン<br>に 接続しても、<br>Nikon Transfer 2<br>が自動起動しない | <ul> <li>カメラの電源が OFF になっています。</li> <li>電池残量がありません。</li> <li>USB ケーブルが正しく接続されていません。</li> <li>パソコンにカメラが正しく認識されていません。</li> <li>Nikon Transfer 2 が自動起動しない設定になっています。Nikon Transfer 2 については ViewNX-i のヘルプをご覧ください。</li> </ul> | <br>10、11、<br>163<br>102、108<br><br>- |
| カメラをプリン<br>ターに接続して<br>も、PictBridge 画<br>面が表示されない     | PictBridge 対応プリンターの種類によっては、セット<br>アップメニュー [パソコン接続充電] を [オート] に<br>設定していると、PictBridge画面が表示されず、プリ<br>ントできない場合があります。[パソコン接続充電] を<br>[しない] にしてプリンターに接続し直してください。                                                            | 112、117、<br>157                       |
| プリントする画像<br>が表示されない                                  | <ul> <li>メモリーカードに画像が記録されていません。</li> <li>内蔵メモリーの画像を再生するには、メモリーカードを取り出してください。</li> </ul>                                                                                                    | —<br>10                               |
| カメラ側で用紙設<br>定ができない                                   | PictBridge対応プリンターでも、以下の場合はカメラ<br>で「用紙設定」ができません。プリンター側で用紙サ<br>イズを設定してください。<br>・ カメラ側で設定した用紙サイズにプリンターが対応<br>していません。<br>・ 自動的に用紙サイズを認識するプリンターを使って<br>います。                                                                 | -                                     |

※「スマートフォンとの接続(SnapBridge)」(□23)、およびSnapBridgeアプリのオンラインヘルプもあわせてご覧ください。

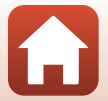

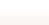

故障かな?と思ったら

**ら**資料

# 記録データのファイル名

このカメラで撮影した静止画および動画には、以下のようにファイル名が付けら れます。

#### ファイル名: DSCN0001.JPG

1 2 3

| ①識別子    | カメラの画面には表示されません。<br>・ DSCN: 編集していない静止画、動画、動画編集で作成した静止画<br>・ SSCN: スモールピクチャー画像<br>・ RSCN: トリミング画像<br>・ FSCN: トリミングとスモールピクチャー以外の画像編集で作成<br>した画像、動画編集で作成した動画 |
|---------|----------------------------------------------------------------------------------------------------|
| ②ファイル番号 | 0001から9999までの連番で付けられます。                                                                                                    |
| ③拡張子    | ファイルの種類を示します。<br>• JPG:静止画<br>• .MP4:動画                                                                                                    |

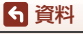

記録データのファイル名

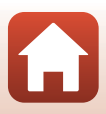

# 別売アクセサリー

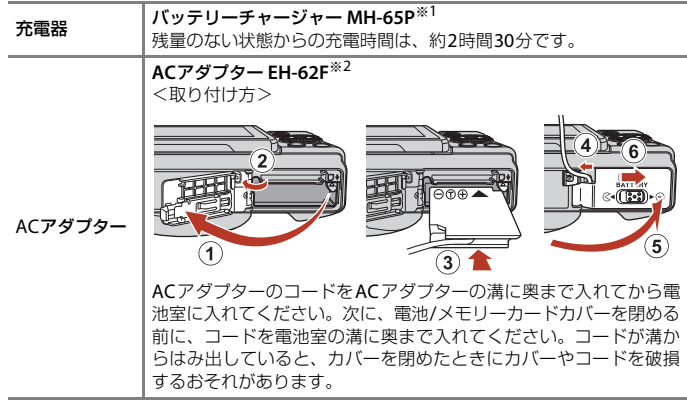

※1 日本国外では、必要に応じて市販の変換プラグアダプターを装着してお使いください。変換プラグアダプターは、あらかじめ旅行代理店などでお確かめの上、お買い求めください。

※2 日本国内専用電源コード(AC 100 V 対応)付属。日本国外でお使いになるには、別売の電源コードが必要です。別売の電源コードについては、ニコンサービス機関にお問い合わせください。 また、オンラインショップ(ニコンダイレクト) http://shop.nikon-image.com/でもお求めいただけます。

国または地域によって、販売していない場合があります。

アクセサリーの最新情報は、当社ウェブサイトやカタログなどでご確認ください。

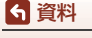

別売アクセサリー

主な仕様

ニコン デジタルカメラCOOLPIX A900

| 型 | !式           | コンパクトデジタルカメラ                                                                                                    |
|---|--------------|----------------------------------------------------------------------------------------------------|
| 有 | <b>河</b> 画素数 | 2029万画素(画像処理で減少することがあります)                                                                                                    |
| 攝 | 像素子          | 1/2.3型原色CMOS、総画素数2114万画素                                                                                                    |
| ν | シズ           | 光学35倍ズーム、NIKKORレンズ                                                                                                    |
|   | 焦点距離         | 4.3-151 mm                                                                                                    |
|   |              | (35mm判換昇24-840mm相当の撮影画用)<br>f/2 4 6 0                                                                                              |
|   | 用瓜 1 恒       |                                                                                                    |
|   | レノス傾风        | 11群13枚 (ED レノス4枚)                                                                                                    |
| 電 | 子ズーム倍率       | 最大4倍(35mm判換算で約3360mm相当の撮影画角)                                                                                                    |
| 手 | ジレ補正機能       | レンズシフト方式と電子式の併用                                                                                                    |
| オ | ートフォーカス      | コントラスト検出方式                                                                                                    |
|   | 撮影距離範囲       | <ul> <li>・ 先端レンズ面中央から約 50 cm ~∞ (広角側)、</li> <li>約 2.0 m ~∞ (望遠側)</li> <li>・ マクロモード時は先端レンズ面中央から</li> <li>約 1 cm ~∞ (広角側)</li> </ul> |
|   | AFエリア        | 顔認識オート、マニュアル(99点)、中央、ターゲット追<br>尾、ターゲットファインドAF                                                                                      |
| 画 | 「像モニター       | 広視野角3型TFT液晶モニター、反射防止コート付き、約<br>92万ドット(RGBW)<br>輝度調節機能付き(6段階)<br>チルト方式                                                              |
|   | 視野率(撮影時)     | 上下左右とも約98%(対実画面)                                                                                                    |
|   | 視野率(再生時)     | 上下左右とも約100%(対実画面)                                                                                                    |
| 訂 | 録方式          |                                                                                                    |
|   | 記録媒体         | 内蔵メモリー (約44 MB)、                                                                                                    |
|   |              | SD/SDHC/SDXCメモリーカード                                                                                                    |
|   | 対応規格         | DCF、Exif 2.3準拠                                                                                                    |
|   | ファイル形式       | 静止画:JPEG<br>動画:MP4(映像:H.264/MPEG-4 AVC、音声:AACス<br>テレオ)                                                                             |

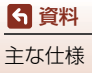

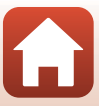

| 記録画素数<br>(画像サイズ)   | <ul> <li>20M [5184×3888]</li> <li>10M [3648×2736]</li> <li>4 M [2272×1704]</li> <li>2 M [1600×1200]</li> <li>VGA [640×480]</li> <li>16:9 15M [5184×2920]</li> <li>1:1 [3888×3888]</li> </ul> |
|--------------------|----------------------------------------------------------------------------------------------------|
| ISO感度(標準出力感        | <ul> <li>         ・ ISO 80 ~ 1600         ・ ISO 3200 (P、S、A、M モード時に設定可能)         </li> </ul>                                                                                                 |
| 露出                 |                                                                                                    |
| 測光モード              | マルチパターン測光、中央部重点測光、スポット測光(電<br>子ズームが2倍以上のとき)                                                                                                    |
| 露出制御               | プログラムオート(プログラムシフト可能)、シャッター<br>優先オート、絞り優先オート、マニュアル露出、露出補<br>正(±2段の範囲で1/3 段刻み)可能                                                                                                    |
| シャッター方式            | メカニカルシャッターとCMOS電子シャッターの併用                                                                                                    |
| シャッタースピート          | <ul> <li>・ 1/2000 ~ 1 秒</li> <li>・ 1/2000 ~ 8 秒 (S、A、M モードで ISO 80、100、200 固定時)</li> <li>・ 1/4000 秒 (高速連写時の最高速)</li> <li>・ 25 秒 (シーンモード [比較明合成] の [星軌跡])</li> </ul>                          |
| 絞り                 | 電磁駆動による3枚羽根虹彩絞り                                                                                                    |
| 制御段数               | 7(1/3 EVステップ)(広角側)(A、Mモード)                                                                                                    |
| セルフタイマー            | <ul> <li>10秒、2秒</li> <li>5秒(自分撮りタイマー)</li> </ul>                                                                                                    |
| フラッシュ              |                                                                                                    |
| 調光範囲<br>(ISO感度設定オー | 約0.5~6.0 m(広角側)<br><b>&gt;時)</b> 約1.5~3.0 m(望遠側)                                                                                                    |
| 調光方式               | モニター発光によるTTL自動調光                                                                                                    |
| 外部インターフェース         |                                                                                                    |
| USB端子              | Micro-USB端子(付属のUC-E21以外のUSBケーブルは使<br>わないでください)、Hi-Speed USB<br>・ ダイレクトプリント(PictBridge)対応                                                                                                    |
| HDMI出力端子           | HDMIマイクロ端子(Type D)                                                                                                    |

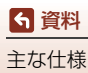

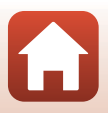

| Wi-Fi (無線LAN)                    |                                                                          |
|----------------------------------|--------------------------------------------------------------------------|
| 準拠規格                             | IEEE 802.11b/g(無線LAN標準プロトコル)                                             |
| 周波数範囲(中心周波<br>数)                 | 2412~2462 MHz (1~11 ch)                                                  |
| 認証方式                             | オープンシステム、WPA2-PSK                                                        |
| Bluetooth                        |                                                                          |
| 通信方式                             | Bluetooth標準規格 Ver. 4.1                                                   |
| 表示言語                             | 日本語、英語                                                                   |
| 電源                               | Li-ion リチャージャブルバッテリー EN-EL12(リチウム<br>イオン充電池:付属)×1個<br>ACアダプター EH-62F(別売) |
| 充電時間                             | 約2時間20分(本体充電ACアダプター EH-73P使用時、<br>残量のない状態からの充電時間)                        |
| 電池寿命 <sup>※1</sup>               |                                                                          |
| 静止画撮影時                           | 約270コマ(EN-EL12使用時)                                                       |
| 動画撮影時<br>(実撮影電池寿命) <sup>※2</sup> | 約50分(EN-EL12使用時)                                                         |
| 三脚ネジ穴                            | 1/4 (ISO 1222)                                                           |
| 寸法(幅×高さ×奥行き)                     | 約113.0×66.5×39.9 mm(突起部除く)                                               |
| 質量                               | 約299g(電池、メモリーカード含む)                                                      |
| 動作環境                             |                                                                          |
| 使用温度                             |                                                                          |
| 使用湿度                             | 85%以下(結露しないこと)                                                           |

・ 仕様データは、CIPA(カメラ映像機器工業会)の規格またはガイドラインに準拠して います。

- ※1 電池寿命は、SnapBridgeを使用していないときの値です。また、使用温度、撮影 間隔、メニュー表示時間、画像表示時間などの使用状況によって異なります。
- ※2 動画の連続撮影可能時間(1回の撮影で記録可能な時間)は、メモリーカードの残量が多いときでもファイルサイズ4GBまで、または最長29分までです。[動画設定]が 2000 1080/300 または 2000 または 2000 または 2000 1080/250 の場合は、最長約26分までです。カメラが熱くなった場合、連続撮影可能時間内でも動画撮影が終了することがあります。

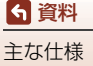

#### Li-ion リチャージャブルバッテリー EN-EL12

| 形式           | リチウムイオン充電池        |
|--------------|-------------------|
| 定格容量         | DC 3.7 V、1050 mAh |
| 使用温度         | 0℃~40℃            |
| 寸法(幅×高さ×奥行き) | 約32×43.8×7.9mm    |
| 質量           | 約22.5 g           |

#### 本体充電ACアダプター EH-73P

| 電源           | AC 100-240 V、50/60 Hz、MAX 0.14 A |
|--------------|----------------------------------|
| 定格入力容量       | 12-18 VA                         |
| 定格出力         | DC 5.0 V、1.0 A                   |
| 使用温度         | 0℃~40℃                           |
| 寸法(幅×高さ×奥行き) | 約55×22×54 mm                     |
| 質量           | 約51g                             |

製品に表示されている記号の意味は下記の通りです。 ~ AC(交流)、--- DC(直流)、回 クラス I 機器(二重絶縁構造)

- 説明書の誤りなどについての補償はご容赦ください。
- 製品の外観、仕様、性能は予告なく変更することがありますので、ご了承ください。

### 使用できるメモリーカード

SDメモリーカード、SDHCメモリーカード、およびSDXCメモリーカードが使用で きます。

- UHS-Iに対応しています。
- 動画の撮影には、SDスピードクラスがClass 6以上のメモリーカードをおすすめします。[動画設定]が2000
   (4K UHD)または2000
   (4K UHD)の場合は、UHSスピードクラス3以上のメモリーカードをおすすめします。転送速度が遅いメモリーカードでは、動画の撮影が途中で終了することがあります。
- カードリーダーなどをお使いの場合は、お使いのメモリーカードに対応していることをご確認ください。
- メモリーカードの機能、動作の詳細、動作保証などについては、各カードメー カーにお問い合わせください。

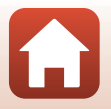

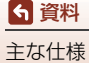

# 商標説明

- Windowsは、Microsoft Corporationの米国およびその他の国における登録商 標または商標です。
- Bluetooth®のワードマークおよびロゴは、Bluetooth SIG, Inc.が所有する登録 商標であり、株式会社ニコンはこれらのマークをライセンスに基づいて使用し ています。
- Apple<sup>®</sup>、App Store<sup>®</sup>、Apple□ゴ、Mac、OS X、macOS、iPhone<sup>®</sup>、iPad<sup>®</sup>、 iPod touch<sup>®</sup>およびiBooksは、Apple Inc.の米国およびその他の国における商 標または登録商標です。
- iPhoneの商標は、アイホン株式会社(http://www.aiphone.co.jp/)のライセンスに基づき使用しています。
- AndroidとGoogle Playは、Google Inc.の商標または登録商標です。Android ロボットは、Googleが作成、提供しているコンテンツから複製または変更した もので、クリエイティブ・コモンズ 3.0表示ライセンスに記載の条件に従って使 用しています。
- iOSの商標は、米国およびその他の国におけるCisco Systems, Inc.のライセンス に基づき使用しています。
- Adobe、Adobeロゴ、Readerは、Adobe Systems Incorporated (アドビシ ステムズ社)の商標、または特定地域における同社の登録商標です。
- SDXC、SDHC、SDロゴはSD-3C,LLCの商標です。

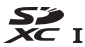

- PictBridgeロゴは商標です。
- HDMI、HDMIロゴ、およびHigh-Definition Multimedia Interfaceは、HDMI Licensing, LLCの商標または登録商標です。
- Wi-FiおよびWi-Fiロゴは、Wi-Fi Allianceの商標または登録商標です。
- Nマークは米国およびその他の国におけるNFC Forum, Inc.の商標または登録商標です。
- その他の会社名、製品名は各社の商標、登録商標です。

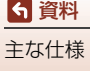

"Made for iPod," "Made for iPhone," and "Made for iPad" mean that an electronic accessory has been designed to connect specifically to iPod, iPhone, or iPad, respectively, and has been certified by the developer to meet Apple performance standards. Apple is not responsible for the operation of this device or its compliance with safety and regulatory standards. Please note that the use of this accessory with iPod, iPhone, or iPad may affect wireless performance.

### AVC Patent Portfolio Licenseに関するお知らせ

本製品は、お客様が個人使用かつ非営利目的で次の行為を行うために使用される 場合に限り、AVC Patent Portfolio Licenseに基づきライセンスされているもので す。

(i) AVC規格に従い動画をエンコードすること(以下、エンコードしたものをAVC ビデオといいます)

(ii)個人利用かつ非営利目的の消費者によりエンコードされたAVCビデオ、または AVCビデオを供給することについてライセンスを受けている供給者から入手した AVCビデオをデコードすること

上記以外の使用については、黙示のライセンスを含め、いかなるライセンスも許 諾されていません。

詳細情報につきましては、MPEG LA, LLCから取得することができます。

http://www.mpegla.comをご参照ください。

### FreeType License (FreeType2)

本製品のソフトウェアの著作権の一部は、©2012 The FreeType Project (http://www.freetype.org)のものです。すべての権利はその所有者に帰属します。

### MIT License (HarfBuzz)

本製品のソフトウェアの著作権の一部は、©2016 The HarfBuzz Project(http:// www.freedesktop.org/wiki/Software/HarfBuzz)のものです。すべての権利は その所有者に帰属します。

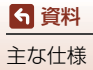

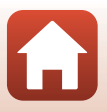

# 索引

## <u>マーク・英数</u>

| ◘ オート撮影モード             |     | 33、 | 34  |
|------------------------|-----|-----|-----|
| ✿ クリエイティブモード           | č   | 33、 | 50  |
| SCENE シーンモード           |     | 33、 | 35  |
| A 絞り優先オートモード           |     | 33、 | 52  |
| S シャッター優先オートモ          | — h |     |     |
|                        |     | 33、 | 52  |
| ■ ショートムービーショー          | -Ŧ- | ード  |     |
|                        |     | 33、 | 95  |
| P プログラムオートモード          |     | 33、 | 52  |
| M マニュアル露出モード           |     | 33、 | 52  |
| ▶ 再生モード                |     | 20、 | 75  |
| □ 撮影日一覧モード             |     |     | 78  |
| 闰 (クイックバックズーム          | )   | 、タン | /   |
|                        |     |     | 66  |
| 农 拡大表示                 |     | 20、 | 76  |
| ₩ 広角ズーム                |     | 18、 | 65  |
| 🛃 サムネイル表示              |     | 20、 | 77  |
| T 望遠ズーム                |     | 18、 | 65  |
| ◎ 決定ボタン                |     | 3、  | 14  |
| ▶ 再生ボタン                |     | 3、  | 20  |
| ● 削除ボタン                | 3、  | 21、 | 80  |
| ● (▶ 動画撮影) ボタン         | 3、  | 19、 | 88  |
| <b>\$</b> © フラッシュポップアッ | プレ  | バー  |     |
|                        | 3、  | 19、 | 57  |
| MENU メニューボタン           |     | 3、  | 112 |
| セルフタイマー                |     | 56、 | 60  |
| ♥ マクロモード               |     | 56、 | 61  |
| ↓フラッシュモード              |     | 56、 | 57  |
| 🗹 クリエイティブスライタ          | ï—. | 56、 | 62  |
| ☑ 露出補正                 |     | 56、 | 64  |
| Nマーク                   |     |     | 25  |
| 1 コマ表示6、               | 20、 | 76、 | 77  |
| Active D- ライティング       |     | 56、 | 62  |
| AC アダプター               | 1   | 02、 | 180 |
| AFエリア18、4              | 0、  | 67、 | 126 |
| AF エリア選択115            | 、1  | 26、 | 134 |
| AF 表示                  |     | 4、  | 18  |
| AF 補助光                 | 1   | 17、 | 151 |
|                        |     |     |     |

| AF モード115、        | 129、  | 135  |
|-------------------|-------|------|
| Bluetooth         | .117、 | 143  |
| D-ライティング          | 82、   | 116  |
| HDMI マイクロ端子       | .102、 | 103  |
| HDR               |       | 39   |
| HS 動画             | .131、 | 133  |
| ISO 感度設定          | .115、 | 125  |
| Li-ion リチャージャブルバッ | テリー   | -    |
|                   | 163、  | 184  |
| Micro-USB 端子11、   | 104、  | 108  |
| Mモード露出反映表示        | .115、 | 129  |
| Nマーク(NFC アンテナ部)   | 2、    | . 25 |
| Nikon Transfer 2  |       | .110 |
| PictBridge        | .102、 | 104  |
| SD メモリーカード10、     | 165、  | 184  |
| SnapBridge アプリ    |       | 24   |
| USB ケーブル11、102、   | 104、  | 108  |
| ViewNX-i          | .102、 | 108  |
| Wi-Fi             | .117、 | 143  |

### ア

| 赤目軽減自動発光     |               |
|--------------|---------------|
| 赤目軽減発光       |               |
| 赤目補正         |               |
| アクティブ D- ライラ | ティング 56、62    |
| 鮮やかさ         |               |
| アプリ          |               |
| 位置情報         |               |
| 色合い          | 38、56、62、120  |
| 打ち上げ花火 ③     |               |
| 笑顔自動シャッター    |               |
| オートパワーオフ     |               |
| オートフォーカス     |               |
|              | 0、115、129、135 |
| オートフォーカスモ    | ード            |
|              | 115、129、135   |
| おまかせシーン 🖼    |               |
| 音量           |               |
|              |               |

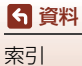

### <u>カ</u>

| カードの初期化        | . 117、       | 153        |
|----------------|--------------|------------|
| 顔認識            | 42           | 、68        |
| 顔認識オート115、     | 126、         | 134        |
| 拡大表示           | 20           | 、76        |
| 拡張子            |              | 179        |
| 画質             | . 115、       | 118        |
| 風切り音低減         | . 116、       | 137        |
| 画像回転           | . 116、       | 140        |
| 画像コピー          | . 116、       | 141        |
| 画像コメント         | . 117、       | 154        |
| 画像サイズ          | . 115、       | 119        |
| 画像選択画面の操作方法    |              | 114        |
| 画像の編集          |              | 81         |
| 画像モニター4        | 、13、         | 166        |
| 画面の明るさ         | . 117、       | 147        |
| カレンダー表示        |              | 77         |
| かんたんパノラマロ      | 35           | 、43        |
| 簡単レタッチ         | 82、          | 116        |
| 機内モード          | . 116、       | 143        |
| 逆光 🖺           | 35           | 、39        |
| 強制発光           |              | 58         |
| 記録可能コマ数        | 17、          | 118        |
| 記録可能時間         | 88           | 、89        |
| クイックエフェクト      | 20           | 、81        |
| クイックバックズームボタン  | ′ <u></u>    | 66         |
| 組み合わせて使えない機能   |              | 73         |
| クリエイティブスライダー   | 56           | 、62        |
| クリエイティブモード     | 33           | 、50        |
| グループ画像         | 21           | 、79        |
| グループ表示設定       | . 116、       | 142        |
| クローズアップ 跳      | 35           | 、38        |
| 警告メッセージ        |              | 167        |
| 言語 /Language   | . 117、       | 153        |
| 格子線            |              | 148        |
| 高速連写           |              | 123        |
| コマンドダイヤル       | 2            | 、52        |
| #              |              |            |
| <u>~</u><br>面上 | 0 75         | go         |
| HTT            | 0、75<br>117  | 、00<br>116 |
|                | . 112\<br>20 | 75         |
| サエ L I、        | ∠0           | . 75       |

| 先取り撮影        |                  | .123、 | 124  |
|--------------|------------------|-------|------|
| 削除           |                  | 21    | 80   |
| 撮影           | 17               | 7、32  | 88   |
| 撮影時画像送信      |                  | .117、 | 143  |
| 撮影者入力        |                  |       | .155 |
| 撮影日一覧モード     |                  |       | 78   |
| 撮影メニュー112、1  | 15、              | 118、  | 120  |
| 撮影モード        |                  |       | 33   |
| 撮影モードダイヤル    |                  | 17    | 33   |
| サマータイム       |                  | 15、   | 146  |
| サムネイル表示      |                  | 20    | 、77  |
| シーンモード       |                  | 33    | 35   |
| 識別子          |                  |       | .179 |
| 時差           |                  |       | .145 |
| 自動発光         |                  |       | 58   |
| 自撮りタイマー      |                  |       | 60   |
| 絞り値          |                  |       | 52   |
| 絞り優先オートモード…  |                  |       | 52   |
| シャッター音       |                  |       | .152 |
| シャッタースピード    |                  | 52    | 55   |
| シャッターボタン     |                  | 2、18  | 、67  |
| シャッター優先オートモ  |                  |       | 52   |
| 充電器          |                  |       | .180 |
| 充電時間         | .11、             | 157、  | 183  |
| 充電式バッテリー     |                  |       |      |
|              | 11、              | 163、  | 184  |
| 充電ランプ        |                  | 3     | 、11  |
| ショートムービーショー  | - <del>-</del> - | ド     |      |
|              |                  | 33    | 、95  |
| 常時 AF        |                  | .129、 | 135  |
| 焦点距離         |                  |       | .181 |
| 初期化          | .10、             | 117、  | 153  |
| シングル AF      |                  | .129、 | 135  |
| スーパーラプス動画 50 |                  | 35    | 、94  |
| ズーム          |                  | 18    | 、65  |
| ズームレバー       |                  | 18    | 、65  |
| ストラップ取り付け部…  |                  |       | 9    |
| スペシャルエフェクト…  |                  |       | 96   |
| スボーツ 💐       |                  | 35    | 、36  |
| スマートフォンから取得  | }                |       | .156 |
| スマートフォンと接続…  | 25、              | 116、  | 143  |
| スマートフォンと同期…  |                  |       | .145 |
|              |                  |       |      |

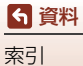

| スモールピクチャー  |      | 116  |
|------------|------|------|
| スライドショー    | 116、 | 139  |
| スローシンクロ    |      | 58   |
| スローモーション動画 | 131、 | 133  |
| 静止画手ブレ補正   | 117、 | 150  |
| 静止画の切り出し   |      | 100  |
| 設定音        |      | .152 |
| 設定クリアー     | 117、 | 158  |
| 設定の初期化     | 117、 | 143  |
| セットアップメニュー | 117、 | 145  |
| セルフコラージュ   |      | 47   |
| セルフタイマー    |      | 、60  |
| セルフタイマーランプ |      | 60   |
| 操作音        | 117、 | 152  |
| 送信画像の指定    | 116、 | 138  |
| 測光方式       | 115、 | 122  |
|            |      |      |

# 夕

| ターゲット追尾       | 127、   | 128 |
|---------------|--------|-----|
| ターゲットファインド AF |        | 127 |
| ダイナミックファインズー  | -L     | 65  |
| タイムゾーン        |        | 145 |
| タイムラプス動画 뎞    |        | 、92 |
| ダイレクトプリント     | 102、   | 104 |
| 端子カバー         |        | 102 |
| 単写            | 115.   | 123 |
| 地域と日時1        | 4、117、 | 145 |
|               | 117、   | 155 |
| 通常発光          |        | 58  |
| 通信メニュー        | 112、   | 143 |
| 手ブレ補正115、11   | 7、136、 | 150 |
| テレビ           | 102、   | 103 |
| 電源            |        | 14  |
| 電源スイッチ        | 2      | 、14 |
| 電源ランプ         | 2      | 、19 |
| 電子ズーム6        | 5、117、 | 151 |
| 電池1           | 0、163、 | 183 |
| 電池残量          |        | 17  |
| 動画切り出し        |        | 99  |
| 動画再生          | 20、88  | 、98 |
| 動画撮影          |        | 、88 |
| 動画設定8         | 8、115、 | 130 |
| 動画手ブレ補正       | 115、   | 136 |
|               |        |     |

| 動画編集       | 99  |
|------------|-----|
| 動画メニュー115、 | 130 |
| 動画枠        | 148 |
| トワイライト 當   | 35  |
| トリミング      | 86  |

# <u>ナ</u>

| 内蔵メモリー      |      |      | 10  |
|-------------|------|------|-----|
| 内蔵メモリーの初期化… |      | 117、 | 153 |
| 内蔵メモリー表示    |      | 4、6  | 、17 |
| 夏時間         |      | 15、  | 146 |
| 日時の設定       | .14、 | 117、 | 145 |
| 認証マークの表示    |      | 117、 | 158 |

# <u>/\</u>

| バージョン情報                                                                   | <u>ئ</u> 117、158              |
|---------------------------------------------------------------------------|-------------------------------|
| パーティー 💥 .                                                                 |                               |
| パソコン                                                                      |                               |
| パソコン接続充                                                                   | 電117、157                      |
| パノラマ写真                                                                    |                               |
| 早送り動画                                                                     |                               |
| 半押し                                                                       |                               |
| ビーチ 🗣                                                                     |                               |
| 比較明合成 🔊                                                                   |                               |
| ヒストグラム                                                                    |                               |
| 日付写し込み                                                                    | 117、149                       |
| 日付のプリント                                                                   |                               |
| 美肌                                                                        |                               |
| 美肌機能                                                                      |                               |
| ピント                                                                       |                               |
| ファイル名                                                                     |                               |
| 風景 🖬                                                                      |                               |
| フォーカスロッ                                                                   | ク撮影                           |
| フォーマット                                                                    |                               |
| フラッシュ                                                                     | 19, 57                        |
|                                                                           |                               |
| フラッシュモー                                                                   | - ド                           |
| フラッシュモー<br>プリセットマニ                                                        | -ド56、57<br>ニュアル121            |
| フラッシュモー<br>プリセットマニ<br>プリンター                                               | -ド56、57<br>ニュアル121<br>102、104 |
| フラッシュモー<br>プリセットマニ<br>プリンター<br>プリント                                       | -ド56、57<br>ユアル121<br>         |
| フラッシュモー<br>プリセットマニ<br>プリンター<br>プリント<br>フレームレート                            | - ド                           |
| フラッシュモー<br>プリセットマニ<br>プリンター<br>プリント<br>フレームレート<br>プログラムオー                 | - ド                           |
| 、フリンシューマン<br>シッシットマニ<br>プリンター<br>プリント<br>プレームレート<br>プロテクト設定               | - ド                           |
| 、フプリント<br>マラッセット<br>プリンタトマニ<br>プリントムレート<br>プレーグラムオー<br>プロテクト設定<br>イストフェイス | -ド                            |

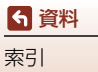

| 露出補正 | 56、 | 64         |
|------|-----|------------|
|      | 201 | <b>U</b> 1 |

| 別売アクセサリー      |       | .180 |
|---------------|-------|------|
| ペット 🖌         | 35    | 40   |
| ヘルプ表示         | 33、   | 147  |
| ポートレート 💈      |       | 35   |
| 星軌跡           |       | 92   |
| ホワイトバランス      | .115、 | 120  |
| 本体充電 AC アダプター |       |      |
|               | 164、  | 184  |

# <u>र</u>

| マクロモード         | 56  | 61  |
|----------------|-----|-----|
| マニュアル露出モード     |     | 52  |
| マルチセレクター       | 3、  | 56  |
| 無線通信機能についてのご注意 | 意意  | 160 |
| メイクアップ効果       | 83、 | 116 |
| 目つぶり軽減         |     | 48  |
| メモリーカード10、1    | 65、 | 184 |
| メモリーカードの初期化    |     |     |
|                | 53、 | 165 |
| メモリー残量         | 17、 | 88  |
| メモリーの初期化1      | 17、 | 153 |
| 文字入力画面の操作方法    |     | 144 |
| モニター4、         | 13、 | 166 |
| モニター設定1        | 17、 | 147 |

# <u>ヤ</u>

| 夜景 🖬       | 35、 | 37  |
|------------|-----|-----|
| 夜景と光跡      |     | 41  |
| 夜景と星軌跡     |     | 41  |
| 夜景ポートレート 🖉 | 35、 | 37  |
| 夕焼け 🚔      |     | 35  |
| 雪 8        |     | 35  |
| 用紙設定1      | 05、 | 106 |

# ∍

| リチウムイオン充電池  |     |      |      |
|-------------|-----|------|------|
|             | 11、 | 163、 | 184  |
| 料理 ¶        |     | 35   | . 38 |
| 連写          |     | 115、 | 123  |
| レンズ         | 2、  | 166、 | 181  |
| ロータリーマルチセレク | ヮター | ·3、  | 56   |
| 露出設定        |     |      | 53   |
|             |     |      |      |

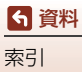

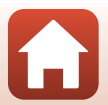

# 修理サービスのご案内

#### ■修理のご依頼

ニコンサービス機関(修理センター、ニコンプラザサービスセンター)、ご購入店、 または最寄りの販売店にご依頼ください。 ※修理品をお預けいただく場合のご注意

- ボディーキャップやレンズキャップが付属している製品の場合は、製品保護のため、装着してお預けください。
- 修理に必要と思われるもの以外の付属品は、ご自身で保管ください。
- カメラなどの修理では、受付や修理の過程で撮影データをやむを得ず消去する 場合があります。大切なデータは必ずバックアップをお取りください。

#### ■インターネットでのお申込み

http://www.nikon-image.com/support/repair/

#### ■修理センター

株式会社ニコンイメージングジャパン修理センター

# 修理センター ナビダイヤル 0570-02-8200

〒230-0052 横浜市鶴見区生麦2-2-26 営業時間:9:30~18:00 (土曜日、日曜日、祝日、年末年始、夏期休業日など 弊社定休日を除く毎日)

- 修理センターでは、「ニコンピックアップサービス」などの宅配便のみをお受けします。ご来所の方の受付はございません。ご了承ください。
- ナビダイヤルは一般電話からは市内通話料金でご利用いただけます。
- ナビダイヤルをご利用いただけない場合は、ニコンカスタマーサポートセンター (03) 6702-0577 におかけください。

#### ■ニコン ピックアップサービス

梱包資材のお届け・修理センターへのお引き取り、修理後のお届け・集金までを ニコン指定の配送業者(ヤマト運輸)が一括して代行するサービスです。全国一 律の料金にて承ります(大きさや重さには制限があり、取り扱いできない製品も あります)。

http://www.nikon-image.com/support/repair/receipt/pickup/

#### ニコンビックアップサービス専用フリーダイヤル(ヤマト運輸にて承ります) 0120-02-8155

営業時間:9:00~18:00 (年末年始 12/29~1/4 を除く毎日)

※上記フリーダイヤルは、ニコン指定の配送業者(ヤマト運輸)にて承ります。修 理内容に関するお問い合わせは、修理センターへ、製品に関するお問い合わせ は、カスタマーサポートセンターへお願いします。

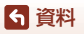

修理サービスのご案内

#### 補修用性能部品と修理可能期間について

補修用性能部品(機能維持に必要な部品)の保有期間内(製造打ち切り後5年を 目安)を、修理可能期間とさせていただきます。なお、部品保有期間の経過後も修 理できる場合もありますので、ニコンサービス機関、ご購入店または最寄りの販売 店にお問い合わせください。また、水没、火災、落下等による故障または破損で全 損と認められる場合は、保有期間内であっても修理できません。この故障や破損の 程度の判定は、ニコンサービス機関にお任せください。

# ニコンプラザについて

ニコンプラザは、ショールーム、サービスセンター、ギャラリーを統合したニコン映 像製品の総合情報拠点です。

※ニコンプラザサービスセンターでは持ち込み修理の受け付けも行っています。

#### ニコンブラザショールーム ナビダイヤル 0570-02-8080

#### ニコンブラザサービスセンター ナビダイヤル 0570-02-8060

音声ガイダンスにしたがって、ご利用になるニコンプラザをお選びください。

- ナビダイヤルは一般電話からは市内通話料金でご利用いただけます。
- ナビダイヤルをご利用いただけない場合は、ニコンカスタマーサポートセンター (03) 6702-0577 におかけください。

ニコンプラザについては、当社ホームページの下記URLを ご覧ください。 http://www.nikon-image.com/support/showroom/

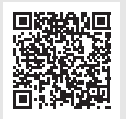

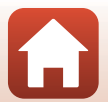

192

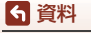

ニコンプラザについて

## http://www.nikon-image.com/support/contact/

2370-02-8000 FEGATA

営業時間:9:30~18:00(年末年始、夏期休業日等を除く毎日)

- ナビダイヤルは一般電話からは市内通話料金でご利用いただけます。
- ナビダイヤルをご利用いただけない場合は、ニコンカスタマーサポートセンター (03) 6702-0577 におかけください。
- ファクシミリは、(03) 5977-7499 にお送りください。

#### お問い合わせ時のお願い

おわかりになる範囲で「製品名」、「製品番号」、「ご購入日」、問題が発生した場合は「手順」、「現象(表示されたメッセージ)」、「発生頻度」などをご確認のうえ、お問い合わせください。

#### ■ニコンイメージングサポートページのご案内

### http://www.nikon-image.com/support/

最新の製品テクニカル情報や、ソフトウェアのアップデート情報 をご覧いただけます。製品をより有効にご利用いただくために、 定期的なアクセスをおすすめします。

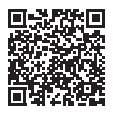

株式会社ニコン 株式会社ニコンイメージングジャパン

FX8E05(10) 6MN67010-05

© 2016 Nikon Corporation